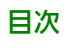

## 目次

| Quark Publishing Platform管理作業について                                                    | 6               |
|--------------------------------------------------------------------------------------|-----------------|
| Quark Publishing Platform Serverの外部サーバーコンテナへの                                        | の配置 7           |
| 環境変数の設定                                                                              |                 |
| JVMの設定                                                                               | 7               |
| EARファイルの配置準備                                                                         | 7               |
| IBM WebSphereへの配置                                                                    | 8               |
| Oracle WebLogicへの配置                                                                  | 10              |
| 外部Tomcatへの配置                                                                         | 11              |
| 要件とセットアップ                                                                            | 11              |
| Windows上で実行するTomcatのセットアップ                                                           | 11              |
| Serverの起動と確認                                                                         | 14              |
| マルチサーバー展開でのQuark Publishing Platform Serverの展開                                       | 14              |
| クラスダサーハー1ンスダンスまたはノートの設定                                                              | 15              |
|                                                                                      | 19              |
| Flasticsparch                                                                        | 20<br><b>22</b> |
| Flasticsearchのダウンロードとインストール                                                          | <b>22</b><br>77 |
| Configuring Platform server to leverage Elasticsearch                                |                 |
| 複数サーバー環境用にElasticsearchを設定する                                                         |                 |
| Elastisticsearchの実行                                                                  | 24              |
| Elasticsearch用インターフェイスの提供                                                            | 24              |
|                                                                                      |                 |
| Quark Publishing Platform Server用のSecure Sockets Layer(SSL)の                         | <b></b> 家化.25   |
| SSLのサポート                                                                             | 25              |
| Quark Publishing Platform ServerでのSSLの有効化                                            | 25              |
| SSL対応サーバーヘログオンするためのPlatform Clientの構成                                                | 26              |
| SSLの確認と使用                                                                            | 27              |
|                                                                                      |                 |
| Quark Publishing Platform Server — 手動設定                                              | 28              |
| "ServerApp.properties"の編集                                                            | 28              |
| "PublishingPool.properties"の編集                                                       | 29              |
| Quark Publishing Platform RendererをQuark Publishing Platform (使用するため、<br>いていないないないで、 | 20.設定.30        |
| "QIa.properties"の編集                                                                  | 30              |
| 1111 1111 1111 1111 1111 1111 1111 11                                                |                 |
| ロークーロークションションションションションションションションションションションションションシ                                      | जित्रहें रा     |
| QakXVIAuhorHeNetAdateによるパブリッシングで使用するようにPatromForceを設定                                | する方法で           |
|                                                                                      |                 |

WindowsでのJVMメモリ割り当て......32 QuarkPublishingPlatformServerConsoleまたはQuarkPublishingPlatformServerWindowsサービスの使用.32 "log4j.xml"の編集......35 変換プロパティ......40 セッションタイムアウト......40 リポジトリ状況アップデータ......41 Quark Publishing Platform Rendererの移行......41 Quark Publishing PlatformとLDAPの統合......42 シンプル認証の使用......42 LDAPユーザーパスワードのQuark Publishing Platform Serverへの接続……43 ワークスペースブラウザパレットの制限......44 クエリーの結果設定の変更......44 カスタムコンテンツタイプ検出の設定......44 デフォルトPDF出力スタイルの指定......45 Web Clientでの、配信チャネルの表示設定の制御......45 Quark Publishing Platformパスワードの大文字と小文字の区別の指定......45 フィルタと索引サービス設定の管理......45 索引サービス設定 46 MS Officeドキュメントの処理の設定......49 OfficeServiceとChartingServiceによる並列要求のスロットル機構......50 QuarkXPress Serverフィルタ......52 ImageMagick、Jaws、およびDITA OTディレクトリ......53 チャート作成サービス.......54 IPTCサポートの有効化......56 複数のネットワークカード......57 NATを使用したファイアウォール......58 

| プレーンテキストパスワードの暗号化      | 62 |
|------------------------|----|
| 非アクティブ時の強制ログオフの有効化     | 63 |
| WebAdminに強制ログオフを許可する設定 | 63 |
| ワークスペースで強制ログオフを許可する設定  | 63 |
| メッセージングの設定             | 64 |

## Quark Publishing Platform Web Client: 手動設定......65

| 設定の概要                     | 65 |
|---------------------------|----|
| アプリケーションレベルの設定            | 65 |
| マルチチャンネルのプレビュー            | 67 |
| 全般ペインの属性                  | 68 |
| ロールベースのツールバー設定            | 69 |
| Web Client/Adminへのアクセスの制限 | 71 |

## 

| ロクファイルの作成と官理(Mac OS Xのみ)                      | /2           |
|-----------------------------------------------|--------------|
| ログファイルの作成と管理(Windowsのみ)                       | 72           |
| ログファイルの作成と管理(Platform用Quark XML Author)       | 74           |
| アクセシビリティサービスの警告の非表示                           | 75           |
| リビジョンコメントの表示                                  | 75           |
| 姓名の表示                                         | 76           |
| プレビューのフォントとサイズの変更(Windowsのみ)                  | 77           |
| フェッチ可能なアセットの最大数の設定(Windowsのみ)                 | 77           |
| チャンクエンコーディングを使用するかどうかの指定(Windowsのみ)           |              |
|                                               | 77           |
| 検索時の遅延読み込みサポートの指定(Windowsのみ)                  | 77           |
| 遅延読み込みのチャンクサイズの設定(Windowsのみ)                  | 78           |
| すべてのリモートサービス参照こついてサービスのタイムアウト値を設定する(Windowsのみ | <del>)</del> |
|                                               | 78           |
| パブリッシングサービスのサービスタイムアウト値の設定(Windowsのみ          | )            |
|                                               | 78           |
| コピーテイスティング行のフォントサイズの指定(Windowsのみ)             | 78           |
| ファイル拡張子のアイコンの指定(Windowsのみ)                    | 79           |
| パスワード保存機能の制御(Mac OSのみ)                        | 79           |
| プロキシサーバー経由のMacクライアントの使用                       | 79           |
| プロキシサーバー経由のWindowsクライアントの使用                   | 80           |
| チェックアウト/取得におけるコレクション階層のミラーリング                 | 80           |
| コレクションミラーリングの停止:Mac OS X                      | 80           |
| コレクションミラーリングの停止:Windows                       | 80           |
| 配信チャネルの設定                                     | 81           |
| 配信チャネルの設定:Mac OS X                            | 81           |
| 配信チャネルの設定:Windows                             | 81           |
| 配信チャネルの設定                                     | 82           |
| 配信チャネルの設定:Mac OS X                            | 82           |
| 配信チャネルの設定:Windows                             | 82           |
| Quark XML Author for Platformの環境の設定           | 83           |

| チェックアウト場所の設定                                                        | 83      |
|---------------------------------------------------------------------|---------|
| 保存して閉じるのファイル削除の環境設定                                                 | 83      |
| クイック検索の環境設定                                                         | 83      |
| 保存して閉じるのリビジョンコメントの表示方法の環境設定                                         | 84      |
| MicrosoftOfficeコンポーネント用のPlatformアダプタでWeb共有を設定する方法                   | <u></u> |
| Microsoft Office用のQuark Publishing Platform Adapterの設定 - Word       | 85      |
| Microsoft Office用のQuark Publishing Platform Adapterの設定 - Excel      | 85      |
| Microsoft Office用のQuark Publishing Platform Adapterの設定 - PowerPoint | t.85    |
| 発行済みのClickOnce展開の更新                                                 | 85      |
| QuarkXPressおよびQuarkCopyDesk XTensionsの手作業での設定                       | 88      |

## 

| Quark Publishing Platform Serverのハックアッノ        | 89 |
|------------------------------------------------|----|
| データベースのバックアップ                                  |    |
| アセットのバックアップ                                    |    |
| 索引ファイルのバックアップ(全文検索)                            |    |
| Quark Publishing Platform Serverの復元            | 90 |
| アセットの修復                                        |    |
| Quark Publishing Platform Serverデータベースの復元      | 91 |
| 全文索引の復元                                        | 91 |
| Quark Publishing Platform Rendererアセットリポジトリの移行 | 91 |
| -                                              |    |

| 法律上の注記 | .9 | 3 |
|--------|----|---|
|--------|----|---|

# Quark Publishing Platform管理作 業について

Quark® Publishing Platform™環境を管理するには、Quark Publishing Platformの 制御だけでなく、ハードウェアおよびソフトウェアの幅広いメンテナンスが必要です。 本書では、管理者が実行するセキュリティ、システム設定調整、および他のシステムと の統合の作業について説明します。Quark Publishing Platformインターフェイスでの 管理については、『A Guide to Quark Publishing Platform』を参照してください。 Quark Publishing Platformソフトウェアのインストールについての詳細は、『Quark Publishing Platform ReadMe』を参照してください。

## Quark Publishing Platform Server の外部サーバーコンテナへの配置

外部Tomcatインストール、IBM WebSphere、およびOracle WebLogicに、Quark Publishing Platformを配置できます。

#### 環境変数の設定

以下の環境変数を設定し、配置を準備します。

- ➡ Quark Publishing Platform Serverをサービスとして配置するには、これらをグローバ ルなシステム環境変数として設定します。
  - MAGICK\_HOME:[ImageMagick installation directory]¥bin
  - MAGICK\_FILTER\_MODULE\_PATH:%MAGICK\_HOME%/modules/filters
  - MAGICK\_CODER\_MODULE\_PATH:%MAGICK\_HOME%/modules/coders

## JVMの設定

使用するアプリケーションサーバーの種類にかかわらず、Quark Publishing Platform Serverに対応するため、Tomcat、IBM WebSphere、およびOracle WeblogicでJVM に割り当てるメモリを下記のように増やす必要があります。

- Javaヒープメモリの最小値を2,048MBに設定します。
- PermGenSpaceの最小値を512MBに設定します。

#### EARファイルの配置準備

Platform EARビルドの構成内容は以下のとおりです。

- Platform Server設定ファイル
- 依存関係のバイナリ
- JEE EARファイル生成ツール

EARビルドには下記のフォルダが含まれます。

- conf: Platform Serverの設定ファイルが含まれます。
- database:データベースの作成ファイル、更新ファイル、サポートファイルが含ま れます。
- ImageMagick: ImageMagickアプリケーションバイナリが含まれます。
- Jaws: JAWSアプリケーションバイナリが含まれます。
- DITA-OT1.6: DITA OTバイナリが含まれます。
- publishing: Quark Publishing Platformフレームワークの構成ファイルおよびリ ソースファイルが含まれます。

Platform Serverアプリケーションは、以下のモジュールで構成されます。

- admin.war: Quark Publishing Platform 管理Webアプリケーション
- workspace.war: Quark Publishing Platform ワークスペースWebアプリケーション
- webservices.war: Quark Publishing Platform Server Web サービスモジュール
- rest.war: Quark Publishing PlatformサーバーRESTインターフェイスモジュール
- messaging.war: HTTPベースメッセージングインターフェイス
- qxpsm.war : QuarkXPress Server Manager
- qxpsmadmin.war: QuarkXPress Server Manager管理Webアプリケーション
- pluginwiris\_engine.war:Wirisプラグイン数式サポート

Quark Publishing Platform Server JEEエンタープライズアーカイブを生成するには、 下記の手順に従ってください。

- Quark Publishing Platform EARビルドをアプリケーションサーバーを実行しているコ ンピュータにコピーします。
- [Quark Publishing Platform Server 手動設定」の説明に従って、設定ファイル ("Database.properties"、"managerconfig.xml"、"PluginContext.xml"、"QLA.properties.xml"を 含む)を更新します。
- 3 "serverApp.properties"で、JMX Agentのusernameおよびpasswordの値を更新します。usernameおよびpasswordの値は、WebSphereのAdminコンソールへのログオンに使用されるものと同じです。
- 4 RunEARUpdater.batを実行します。配布可能なQuark Publishing Platform EARファ イルが含まれる"For Deployment"フォルダが作成されます。

#### IBM WebSphereへの配置

IBM WebSphereへ配置を行うには、下記の手順に従ってください(サポートされてい るバージョンは8.5.5.8です)。

1 EARファイルが配置されるアプリケーションサーバーインスタンスの作業ディレクトリに、"For Deployment"フォルダから"qpp"フォルダをコピーします。IBM WebSphereの場合、このフォルダが対象プロファイルに相当します。

➡ Quark Publishing Platformまたはその他のリソースをIBM FileNetに配布するには、 [作業ディレクトリ]¥properties¥wsjaas.confファイルの最後に次の内容を追加します。

FileNetP8WSI { com.filenet.api.util.WSILoginModule required; };

- 2 http://localhost:port/ibm/consoleに移動して、IBM WebSphereアプリケーション サーバーコンソールを起動します。
- 3 アプリケーションから、新規アプリケーションをクリックします。
- 4 新規エンタープライズアプリケーションをクリックします。
- 5 新規アプリケーションのパスから、ファイルを選択をクリックし、"For Deployment"フォ ルダ内の.earファイルを選択します。(詳細は、「*EARファイルの配置準備*」を参照し てください。)。
- 6 アプリケーションのインストールの準備から、次へをクリックします。
- 7 手順1、2、3、および4で次へをクリックします。設定はすべてデフォルトのままにしま す。
- 8 手順5で完了をクリックします。
- **9 保存**をクリックします。
- **10 アプリケーション > アプリケーションの種類 > WebSphereエンタープライズアプリ** ケーションに移動し、qpp-server-12.0.earを再度クリックします。
- 11 参照から、共有ライブラリ参照をクリックします。
- 12 qpp-server-12.0.earの横のボックスをチェックし、共有ライブラリを参照するをクリックします。
- 13 次の画面で、新規をクリックします。
- **14** 任意の名前を選択します。classpathには、Platformパブリッシングおよび**ext**フォルダの相対パスを入力します。

たとえば、下記のディレクトリの場合

C:\ProgramFiles\IBM\WebSphere\AppServer\profiles\AppSrv01\qpp\publishing ./gpp/publishingおよび./gpp/extと入力します。

- 15 適用またはOKをクリックして設定を保存します。
- 16 このライブラリ参照をqpp-server-12.0.earアプリケーションに割り当てます。
- 17 qpp-server-12.0.ear Webアプリケーションを起動します。
- **18** リストに表示されるQPP EARをクリックし、**クラスの読み込みおよび更新の確認**を選択 して、クラスの読み込み設定を変更します。

**アプリケーション > アプリケーションの種類 > WebSphereエンタープライズアプリ** ケーションへ移動して、下記の操作を行います。

- クラスローダーの順序を、ローカルクラスローダーでロードしたクラスから(親が 最後)オプションへ変更します。
- WARクラスローダーポリシーを、アプリケーション内の各WARファイルのクラス ローダーオプションへ変更します。

- 適用をクリックし、変更をマスター設定へ保存します。
- QPP earを再起動します。

19 インストールを確認するには、次のURLに移動します。

http://localhost:9080/admin http://localhost:9080/workspace

#### Oracle WebLogicへの配置

Quark Publishing Platform ServerをOracle WebLogicに配置するには、下記の手順 に従ってください(サポートされているバージョンは12.1です)。

- 1 WebLogicサーバーを起動します。
- 2 「QPP\_DOMAIN」という名前のWebLogicドメインを新規に作成します。
- 3 "krb5.conf"ファイルの場所を指定するJVMパラメータを設定するには、[WEB\_LOGIC \_DIR]¥domains¥base\_domain¥bin¥setDomainEnv.cmdファイルを開き、下記の内 容を最後に追加します。

set JAVA\_OPTIONS=%JAVA\_OPTIONS% -Djava.security.krb5.conf=./qpp/conf/krb5.conf

- For Deployment"フォルダから、"qpp"フォルダを対象のWebLogicサーバードメイン ディレクトリ(たとえば、
   C:¥oracle¥Middleware¥user\_projects¥domains¥QPP\_DOMAIN)にコピーします。
- 5 WebLogicコンピュータのグローバルシステム環境変数CLASSPATHを次の値に設定します。

[WEB\_LOGIC \_DIR] # domains # QPP\_DOMAIN # qpp # publishing

および

[WEB\_LOGIC \_DIR] #domains #QPP\_DOMAIN #qpp #ext

- **6** WebLogicを再起動します。
- 7 下記のURLから、Oracle WebLogicアプリケーションサーバーコンソールを開きます。 http://localhost:port/console
- 8 ドメイン(QPP\_DOMAIN)を選択し、Webアプリケーションタブをクリックします。
- 9 実パスのアーカイブを有効にするをチェックします。
- 10保存をクリックします。
- 11 ドメイン構造から、配置をクリックします。
- **12** 右側の配置から、インストールをクリックし、"For Deployment"フォルダの.earファイルのパスを指定します(詳細は、「*EARファイルの配置準備*」を参照してください)。
- 13 次の画面で、デフォルトオプション(アプリケーションとしてデプロイメントをインストール)を選択して次へをクリックします。
- 14 次の画面で、次へをクリックします。

**15 完了**をクリックします。

- 16 保存をクリックします。
- 17 Quark Publishing Platform Web アプリケーションを起動します。
- 18 インストールを確認するには、次のURLに移動します。

http://localhost:7001/admin http://localhost:7001/workspace

#### 外部Tomcatへの配置

Apache Software Foundationによって開発されたApache Tomcat™は、Java™サー ブレットおよびJavaServer™ Pagesテクノロジーの標準リファレンス実装です。*Tomcat*™ は、Webアプリケーション管理のためのサーブレットコンテナです。

Quark Publishing Platform Serverのスタンドアロンバージョンをインストールする と、Quark Publishing Platform Web ClientなどのQuark Publishing Platform Web アプリケーションを管理するため、Quark Publishing Platform Server Java Virtual Machine (JVM™) にTomcatのインスタンスが埋め込まれます。

しかし、他のWebアプリケーションのためにTomcatサーバーをすでに実行しており、 Quark Publishing Platform Webアプリケーションに既存のTomcatサーバーを使用す る場合には、TomcatのこのインスタンスにQuark Publishing Platform Serverを配置 できます。Quark Publishing Platform Serverを既存の、すなわち外部のTomcatサー バーに配置するということは、サーバーコンピュータ上で別のQuark Publishing Platform Serverプロセスを実行する必要がないことを意味します。Quark Publishing Platform Serverを外部Tomcatに配置する場合、ソフトウェアパッケージの"Server (External Web Container)"にある別のビルドを使用できます。

#### 要件とセットアップ

Quark Publishing Platform Serverには、JVM 1.5.xまたは1.6.x、およびWebサーバー として設定されたApache Tomcat 7.0.41が必要です。 Tomcatが実行されているコン ピュータは、64ビットコンピュータである必要があります。 Quark Publishing Platform ServerをすでにインストールされているTomcatに追加することもできます。

### Windows上で実行するTomcatのセットアップ

下記の手順では、TOMCAT\_HOMEが既存のApache Tomcatインストールフォルダです。

Tomcatのインストーラによって作成された、またはバイナリで展開された外部のTomcat インストール環境へQuark Publishing Platformを展開するには、下記の手順に従って ください。

- 1 [QPP\_BUILD]/qppフォルダを[TOMCAT\_HOME]フォルダへコピーします。
- 2 [QPP\_BUILD]/webappsフォルダのコンテンツを[TOMCAT\_HOME]/webappsフォ ルダヘコピーします。
- 3 [TOMCAT\_HOME]/endorsedフォルダがない場合は、このフォルダを作成します。
- 4 [QPP\_BUILD]/endorsedフォルダのコンテンツを[TOMCAT\_HOME]/endorsedフォ ルダヘコピーします。

5 Tomcatがインストーラでインストールされた場合は、 [TOMCAT\_HOME]/qpp/publishing/AS-Busdoc.xslt、 [TOMCAT\_HOME]/qpp/publishing/BusDoc2QCD.xslt、 [TOMCAT\_HOME]/qpp/publishing/BusDoc2QXPS.xslt、 [TOMCAT\_HOME]/qpp/publishing/SmartDoc2QXPS.xsltの各ファイルで、以下に 示すようにパスを更新します。

<xsl:include href="./qpp/publishing/xref-dita-anchors.xslt"/> <xsl:include href="./qpp/publishing/AS-StyleSheets.xslt"/> <xsl:include href="./qpp/publishing/AS-Transformations.xslt"/> <xsl:include href="./qpp/publishing/BusDocsWordTableStyles.xslt"/>

6 Tomcatがバイナリで展開された場合は、

[TOMCAT\_HOME]/qpp/publishing/AS-Busdoc.xslt、
 [TOMCAT\_HOME]/qpp/publishing/BusDoc2QCD.xslt、
 [TOMCAT\_HOME]/qpp/BusDoc2QXPS.xslt、
 [TOMCAT\_HOME]/qpp/publishing/SmartDoc2QXPS.xsltの各ファイルで、以下に示すようにパスを更新します。

<xsl:include href="../qpp/publishing/xref-dita-anchors.xslt"/> <xsl:include href="../qpp/publishing/AS-StyleSheets.xslt"/> <xsl:include href="../qpp/publishing/AS-Transformations.xslt"/> <xsl:include href="../qpp/publishing/BusDocsWordTableStyles.xslt"/>

- 7 [TOMCAT\_HOME]/qpp/conf/ServerApp.propertiesファイルで、以下のように設定 します。
  - webServer.portに、Tomcat用に設定した値、たとえば8080を入力します。
  - webServer.embeddedWebContainerの値をfalseに設定します。
- 8 [TOMCAT\_HOME]/qpp/conf/ManagerConfig.xmlファイルで、以下のように設定 します。
  - connectioninfoセクションのname要素に、QuarkXPress ServerのIPアドレスまたはホスト名を入力します。
  - port要素に、QuarkXPress Server用のポートを入力します。
- ➡ QuarkXPress ServerとTomcatが同じマシン上で実行されている場合、Tomcatと QuarkXPress Serverは同じポート上で実行できないことに注意してください。
- 9 [TOMCAT\_HOME]/qpp/conf/Qla.propertiesファイルで、以下のように設定します。
  - 使用しているQLA Serverインスタンスのホスト名、ポート番号、シリアル番号を設定します。
- **10** データベースを設定するため、[TOMCAT\_HOME]/qpp/conf/Database.properties ファイルで以下の値を編集または追加します。
  - Oracleの場合

qpp.jdbc.driverClassName = oracle.jdbc.driver.OracleDriver qpp.jdbc.url = jdbc:oracle:thin:@<hostname><:portnumber><:oracle\_sid> qpp.jdbc.userName = QppOracleDB qpp.jdbc.password = QppPassword • SQL Serverの場合

qpp.jdbc.driverClassName = com.microsoft.sqlserver.jdbc.SQLServerDriver qpp.jdbc.url =jdbc:sqlserver://<your-host-name>¥¥<instanceName>;databaseName=qppdb qpp.jdbc.userName = QppMSSQLDB qpp.jdbc.password = QppPassword

- 11 [TOMCAT\_HOME]/qpp/conf/PluginsContext.xmlファイルを編集し、HSQL Daoコ ンテキストのデフォルトのエントリを、必要なデータベースDaoコンテキストに置き換 えます。
  - Oracleの場合

<import resource="classpath:com/quark/qpp/common/dao/rdbms/oracle/OracleDaoContext.xml"/>

• SQL Serverの場合

<import
resource="classpath:com/quark/qpp/common/dao/rdbms/sqlserver/SqlServerDaoContext.xml"/>

- 12 マシンのグローバル環境変数を次のように設定します。
  - MAGICK\_HOME : [Tomcat\_Home]¥qpp¥ImageMagick¥bin
  - MAGICK\_FILTER\_MODULE\_PATH : %MAGICK\_HOME%/modules/filters
  - MAGICK\_CODER\_MODULE\_PATH : %MAGICK\_HOME%/modules/coders
- **13** [TOMCAT\_HOME]/conf/catalina.propertiesファイルを開き、以下の行を追加しま す。

Shared.Loader :\${catalina.home}/qpp/conf,\${catalina.home}/qpp/lib/\*.jar, \${catalina.home}/qpp/publishing, \${catalina.base}/qpp/ext

14 [TOMCAT\_HOME]/conf/catalina.propertiesファイルを開いて

org.apache.catalina.startup.TldConfig.jarsToSkip=を探し、次のように更新します。

org.apache.catalina.startup.TldConfig.jarsToSkip=a\*.jar,b\*.jar,c\*.jar,d\*.jar,e\*.jar,f\*.jar,g\*.jar, h\*.jar,i\*.jar,k\*.jar,l\*.jar,m\*.jar,n\*.jar,o\*.jar,p\*.jar,q\*.jar,r\*.jar,s\*.jar,t\*.jar,u\*.jar,v\*.jar,w\*.jar,x\*. jar,y\*.jar,z\*.jar,ja\*.jar,jc\*.jar,jd\*.jar,je\*.jar,ji\*.jar,jn\*.jar

#### 15 Tomcatをインストーラでインストールした場合:

Tomcatのモニタを起動します。**JAVA**タブで、Javaオプションの下のCATALINA\_OPTS を以下のように設定します。

- Platform ServerがOracleデータベースで実行されている場合 Doracle.jdbc.J2EE13Compliant=true
- LDAPの統合(または絶対パスの指定) Djava.security.krb5.conf=./qpp/conf/krb5.conf
- Java PermGenメモリスペース用:XX:MaxPermSize=256m

#### 16 Tomcatをバイナリで展開した場合:

[TOMCAT\_HOME]/bin/catalina.batファイルを開き、以下のパラメータを設定します。

• JRE\_HOME=C:\Program Files\Java\jdk1.7.0\_76

- JAVA\_OPTS=-server -Xmx2048m -XX:MaxPermSize=128m
- CATALINA\_OPTS=-Doracle.jdbc.J2EE13Compliant=true -Djava.security.krb5.conf=../qpp/conf/krb5.conf

17 Tomcatのモニタを起動します。JAVAタブで、次のパラメータを設定します。

- Initial memory pool=1024 MB
- Maximum memory pool=2048 MB

#### Serverの起動と確認

Tomcatと共にQuark Publishing Platform Serverをインストールし、Quark Publishing Platform Serverアクセス用のポートを指定した後で、Quark Publishing Platform Serverを起動して設定を確認できます。 Quark Publishing Platform ServerとTomcat は連動しています。 Quark Publishing Platform Serverを起動および停止するには、 Tomcatを起動および停止する必要があります。

Quark Publishing Platform Web Clientのアクセスを確認するには、ブラウザのアドレスフィールドにhttp://[マシン名]:[Web Serverポート]/workspaceと入力します。

Quark Publishing Platform Web adminのアクセスを確認するには、ブラウザのアド レスフィールドにhttp://[マシン名]:[Web Serverポート]/adminと入力します。

➡ QuarkCopyDesk、QuarkXPress、Quark Publishing Platform Client、Quark Publishing Platform Web Client、およびQuark Publishing Platform Script Manager は、Tomcatポートを使用してQuark Publishing Platformサーバーにログオンします。

#### マルチサーバー展開でのQuark Publishing Platform Serverの展開

Quark Publishing Platformサーバークラスタは、共通データベース、共有アセットリ ポジトリ、およびメッセージキューを使用するために、Quark Publishing Platform Serverインストールの一部として設定されています。マルチサーバークラスタには次の 利点があります。

- ハードウェアを追加することで、多数の要求を扱えます。
- アクティブロードバランシングを追加できます。
- 冗長的で信頼性のある設定が可能です。
- クラスタ内の特定のインスタンスの失敗により、全体のサービスが停止することは ありません。インスタンスの失敗の影響を受けるのはごく一部のセッションに限ら れ、その後の要求は、利用可能でアクティブなQuark Publishing Platform Server インスタンスにルーティングされます。
- ロードバランシングHTTPサーバーと通信するクライアントには透過的です。

要求をロードバランシングするには、HTTPサーバーと、"セッション維持"機能をサポートするHTTPロードバランサが必要です。以下のHTTPサーバーは、ロードバランシングサーバーとしてテスト済みです。

• Microsoft IIS 7と、IIS Tomcatコネクタの最新バージョン

- Apache 2.2と、Apache 2.2用JK Tomcat Connectorの最新バージョン
- Apache 2.2と、Apache 2.2に組み込みのmod\_proxyおよびmod\_proxy\_balancer DSOモジュール
- HTTPロードバランサ経由でルーティングされた要求のみが、インスタンス間でロードバランシングされます。特定のインスタンスへの要求は、現在の負荷にかかわらず、必ず当該インスタンスで処理されます。
- ➡ RMIクライアントは、特定のサーバーインスタンスに直接接続する必要があります。

#### クラスタサーバーインスタンスまたはノードの設定

Quark Publishing Platform Serverはスタンドアロンのサーバーとして展開することも、初期コンピュータ上のデータベースを使用する外部Tomcatに展開することもでき、 これはPlatformマルチサーバークラスタのノードと呼ばれます。クラスタサーバーをセットアップする最初の手順として、OracleまたはMS SQL Server用にQuark Publishing Platform Serverデータベースをセットアップします。

## スタンドアロンサーバーとして展開されたPlatform Serverをノードとして動作さ せる

それぞれのQuark Publishing Platform Serverコンピュータで、下記の手順に従ってください。

- 1 qpp/confフォルダにある"ActiveMQ.xml"ファイルを開きます。
- 2 "ActiveMQ.xml"ファイルで、ネットワークコネクタのコメント化を解除して追加し、 サーバーインスタンスのメッセージキューと、クラスタ内の1つ以上のサーバーインスタ ンスとを統合します。ここでqpp-node-Nは、Quark Publishing Platform Serverの別 のインスタンスが展開されているコンピュータの名前です。

クラスタの各ノードについて、ノード自体を除いて、1つのコネクタが必要です。ここでは、3ノードのクラスタの例を示します。

ノード1には、次のエントリが含まれている必要があります。

<networkConnectors> <networkConnector dynamicOnly="true" duplex="false" name="node1-1" networkTTL="1" uri="static:(tcp://qpp-Node2:61401)"/> <networkConnector dynamicOnly="true" duplex="false" name="node1-2" networkTTL="1" uri="static:(tcp://qpp-node3:61401)"/> </networkConnectors>

ノード2には、次のエントリが含まれている必要があります。

<networkConnectors> <networkConnector dynamicOnly="true" duplex="false" name="node2-1" networkTTL="1" uri="static:(tcp://qpp-Node1:61401)"/> <networkConnector dynamicOnly="true" duplex="false" name="node2-2" networkTTL="1" uri="static:(tcp://qpp-node3:61401)"/> </networkConnectors>

ノード3には、次のエントリが含まれている必要があります。

<networkConnectors> <networkConnector dynamicOnly="true" duplex="false" name="node3-1" networkTTL="1" uri="static:(tcp://qpp-Node1:61401)"/> <networkConnector dynamicOnly="true" duplex="false" name="node3-2" networkTTL="1" uri="static:(tcp://qpp-node2:61401)"/> </networkConnectors>

- ➡ コネクタの名前(例:node1-1やnode1-2)は、クラスタ全体で固有な必要があります。
- **3** "ActiveMQ.xml"ファイルで、トランスポートコネクタのコメント化を解除し、サーバー インスタンスのメッセージキューを統合します。

次のようになります。

|               | <transportconnector<br>uri="tcp://localhost:\${jms.openWirePort}?wireFormat.maxInactivityDuration=0"<br/>updateClusterClients="true" rebalanceClusterClients="true"<br/>updateClusterClientsOnRemove="true"/&gt; <transportconnector<br>uri="tcp://\${server.machinename}:\${jms.openWirePort}?wireFormat.maxInactivityDuration=0"/&gt;</transportconnector<br></transportconnector<br>                                                                                                    |
|---------------|----------------------------------------------------------------------------------------------------|
| 4             | 各WebアプリのWER-INFフォルダにある。ワークスペースおよび管理Webアプリ                                                                                                    |
| -             | の"web xml"ファイルを開き SessionResetFilterのコメント化を解除して ノードに障                                                                                                    |
|               | まが発生した場合にセッションを処理できるようにします。                                                                                                    |
|               |                                                                                                    |
|               | <pre><filter> filter-name&gt;SessionResetFilter <filter-class>com.quark.web.security.servlet.SessionResetFilter</filter-class><init-param> <param-name>jymRoute</param-name> <param-value>qp1</param-value> </init-param> <param-name>init-param&gt; <param-name>sessionCookieName</param-name> <param-value>JSESSIONID</param-value>  <init-param> <param-name>sessionInitUrls</param-name> <param-value> /workspace/reconnectUser.qsp /workspace/login.qsp </param-value> </init-param>  <filter-name> </filter-name>                                                                                                    </param-name></filter></pre> |
| 5             | [QPP Server]/confフォルダにある"ServerApp.properties"ファイルで、server.id.prefix<br>に固有の値を割り当て、サーバーインスタンスを識別します。                                                                                                    |
| 6             | [QPP Server]/confフォルダにある"ServerApp.properties"ファイルで、マシンのIP<br>を"sorver machinename"に割り当て、サーバーインスタンスを誇りにます                                                                                                    |
|               | を Server. Indefinite ical り当て、 リーバー・ レスタレスを認めしより。                                                                                                    |
| 7             | [server-path]/confフォルダにある"server.xml"ファイルで、 <engine>タグのjvmRoute<br/>属性に固有の値を割り当てます。</engine>                                                                                                    |
|               | <engine defaulthost="localhost" jvmroute="node1" name="Catalina"></engine>                                                                                                    |
| *             | jvmRouteは、"web.xml"ファイル(手順4で編集するファイル)と"server.xml"ファイ<br>ルの両方で同じ値の必要があります。                                                                                                    |
| 8             | {TOMCAT_HOME}/webapps/webServices/WEB-INFにある"services"フォルダの名<br>前を"services_old"に変更します。                                                                                                    |
| 9             | {TOMCAT HOME}/webapps/webServices/WEB-INFにあ                                                                                                    |
|               | る"serviceArchivesMultiServer"フォルダの名前を"services"に変更します。                                                                                                    |
| 10            |                                                                                                    |
| 10            | ) サーバーのインストールフォルタにある ServerStartup.bat ファイルに、<br>-Dspring.profiles.active=multiserverを追加し、サーバーをクラスタモードで実行しま<br>す。                                                                                                    |
|               | java -Xmx2048m -XX:MaxPermSize=256m -classpath "%JavaClassPath%"<br>-Dspring.profiles.active=multiserver -Doracle.jdbc.J2EE13Compliant=true<br>-Djava.security.krb5.conf=conf/krb5.conf -Djava.endorsed.dirs="endorsed"<br>-Djavax.xml.stream.XMLInputFactory=com.ctc.wstx.stax.WstxInputFactory<br>com.quark.qpp.Server PluginsContext.xml                                                                                                    |
| 11            | サーバーのインストールフォルダにある"wrapper.conf"ファイルで、Java Additional                                                                                                    |
|               |                                                                                                    |
|               | Parametersセクションの下にある次の行をコメント化解除します。                                                                                                    |
|               | Parametersセクションの下にある次の行をコメント化解除します。<br>wrapper.java.additional.7=-Dspring.profiles.active=multiserver                                                                                                    |
|               | Parametersセクションの下にある次の行をコメント化解除します。<br>wrapper.java.additional.7=-Dspring.profiles.active=multiserver<br>Quark Publishing Platformのすべてのノードについて、上記の手順を繰り返します。                                                                                                    |
| ••            | Parametersセクションの下にある次の行をコメント化解除します。<br>wrapper.java.additional.7=-Dspring.profiles.active=multiserver<br>Quark Publishing Platformのすべてのノードについて、上記の手順を繰り返します。<br>2 作業を開始する前に、使用しているブラウザのCookieをクリアします。                                                                                                    |
| →<br>12<br>13 | Parametersセクションの下にある次の行をコメント化解除します。<br>wrapper.java.additional.7=-Dspring.profiles.active=multiserver<br>Quark Publishing Platformのすべてのノードについて、上記の手順を繰り返します。<br>2 作業を開始する前に、使用しているブラウザのCookieをクリアします。<br>3 次のセクション「サーバーのキャッシュフラッシュ機構の設定」に記載されている手順                                                                                                    |

#### サーバーのキャッシュフラッシュ機構の設定

Platform Serverでは、アップデートが行われたときに、サーバーのすべてのインスタン スでキャッシュをフラッシュするため、2つの機構が用意されています。

- 通知ベース この機構では、キャッシュが非同期にクリアされます。通知ベースの キャッシュフラッシュは、タイプがCACHEでFLUSH\_INTERCEPTORプロパティを 持つメッセージを発行することで行われます。これは、デフォルトで設定されてい る機構です。
- REST要求ベース-この機構では、キャッシュが同期してクリアされます。RESTベースの機構では、すべてのピアノードへHTTP要求を行い、キャッシュフラッシュをトリガします。

http://{peerNode}:61400/rest/service/xcache/flush/{interceptorName}この機構はデフォルトの設定ではありませんが、必要に応じて設定できます。

RESTベースのキャッシュフラッシュ機構を設定するには、下記の変更を行ってください。

- 1 {install\_path}/Server/lib/qpp-server-common-{version}.jarに含まれてい る"CacheManager.xml"ファイルを開きます。
- 2 asyncRemoteMessengerをコメント化し、synchronousRemoteInvokerをコメント 解除します。このBeanを、asyncRemoteMessengerの代わりに baseCacheFlushingInterceptorへ挿入します。

```
<bean id="synchronousRemoteInvoker"
class="com.quark.qpp.common.caching.SynchronousRemoteInvoker">
<property name="remoteHosts" value="${server.peer.url}"/>
<property name="httpContext" value="${server.cache.remoteFlush.context}"/>
</bean>
<!- <bean id="asyncRemoteMessenger"
class="com quark gpp.core messaging service impl_AsyncRemoteMessenger">
```

```
class="com.quark.qpp.core.messaging.service.impl.AsyncRemoteMessenger">
<property name="messagePublisher" ref="messagePublisher"/>
</bean> ->
```

3 baseCacheFlushingInterceptorを見つけ、flushinginterceptorに synchronousRemoteInvoker Beanを挿入します。

<br/>
<bean id="baseCacheFlushingInterceptor"<br/>
class="com.quark.qpp.common.caching.BaseCacheFlushingAdvice" abstract="true"><br/>
cproperty name="remoteInvoker" ref="synchronousRemoteInvoker"/>

- 4 ファイルを保存して閉じます。
- 5 [QPP Server]/confフォルダにある"ServerApp.properties"ファイルで、以下の行をコメント解除します。

```
# QPPクラスタを同期キャッシュアップデートに設定するには、以下のプロパティをコメント解除
します。
#クラスタの一部であり、ノード自体を除くピアサーバーインスタンスのURIを、カンマで区切って
記載します。
server.peer.url=http://{peerHostN 1}:61400,http://{peerHostN 2}:61400
```

```
# キャッシュのフラッシュを起動するため使用可能なHTTPコンテキスト
server.cache.remoteFlush.context=rest/service/xcache/flush
```

6 それぞれのノードについて、[QPP Server]/webapps/rest/WEB-INFフォルダにある"rest-servlet.xml"ファイルを開き、以下の行をコメント解除します。

<!- Following code should be uncommented for synchronous REST based cache flushing in clustered environment.

This enables "RemoteFlushController" which handles HTTP requests from remote peers for flushing the cache.--> <context:component-scan base-package="com.guark.gpp.common.caching"/>

7 サーバーを再起動します。

#### 外部Tomcatとして展開されているPlatform Server

それぞれのQuark Publishing Platform Serverコンピュータで、下記の手順に従ってください。

- 1 最初のコンピュータのデータベースを使用して、外部のTomcatにQuark Publishing Platform Serverのスタンドアロンインスタンスを展開します。
- 2 qpp/confフォルダにある"ActiveMQ.xml"ファイルを開き、ネットワークコネクタを追加して、サーバーインスタンスのメッセージキューと、クラスタ内の1つ以上のサーバーインスタンスとを統合します。ここでqpp-node-Nは、Quark Publishing Platform Serverの別のインスタンスが展開されているコンピュータの名前です。
- これらのネットワークコネクタを、次のセクション「スタンドアロンサーバーとして展開 されたPlatform Serverをノードとして動作させる」の手順2と同じ方法で追加します。
- 3 "ActiveMQ.xml"ファイル内のtransport connectorをコメント解除し、サーバーインス タンスのメッセージキューをクラスタ内のサーバーインスタンスのIPアドレスと名前に統 合します。

```
<transportConnector
uri="tcp://localhost:${jms.openWirePort}?wireFormat.maxInactivityDuration=0"
updateClusterClients="true" rebalanceClusterClients="true"
updateClusterClientsOnRemove="true"/> <transportConnector
uri="tcp://${server.machinename}:${jms.openWirePort}?wireFormat.maxInactivityDuration=0"/>
```

- 4 [QPP Server]/confフォルダにある"ServerApp.properties"ファイルで、server.id.prefix に固有の値を割り当て、サーバーインスタンスを識別します。
- 5 [QPP Server]/confフォルダにある"ServerApp.properties"ファイルで、マシンのIPを server.machinename属性に割り当て、サーバーインスタンスを識別します。
- 6 {TOMCAT\_HOME}/confフォルダにある"server.xml"ファイルで、<Engine>タグの jvmRoute属性に固有の値を割り当てます。

<Engine name="Catalina" defaultHost="localhost" jvmRoute="node1">

- 7 tomcat\_home/conf/context.xmlファイルを下記のように編集します。 <Context sessionCookiePath="/">
- 8 {TOMCAT\_HOME}/webapps/webServices/WEB-INFにあ る"serviceArchivesMultiServer"フォルダの名前を"services"に変更します。
- 9 {TOMCAT\_HOME}/binフォルダにある"Catalina.bat"ファイルを編集します。次のラ ンタイムパラメータを設定し、サーバーをマルチサーバーモードで実行します。
   Set CATALINA\_OPTS=-Dspring.profiles.active=multiserver
- ➡ apache tomcatが"service"として実行されている場合、Apache tomcatモニタで、Java タブのJava optionテキストフィールドに、次のパラメータを追加します。 -Dspring.profiles.active=multiserver

**10** 各Webアプリの{TOMCAT HOME}/webapps/WEB-INFフォルダにある、ワークス ペースおよび管理Webアプリの"web.xml"ファイルを開き、次のようにSessionResetFilter のコメント化を解除して、ノードに障害が発生した場合にセッションを処理できるよう にします。

<filter> <filter-name>SessionResetFilter</filter-name>

<filter><filter.name>SessionResetFilter</filter-name>
<filter.class>com.quark.web.security.servlet.SessionResetFilter</filter.class><init-param>
<param-name>jvmRoute</param-name><param-value>qpp1</param-value></init-param>
<param-name>init-param><param-name>sessionCookieName</param-name>
<param-name>sessionInitUrls</param-value></init-param> <init-param>
<param-name>sessionInitUrls</param-name><param-value>/workspace/reconnectUser.qsp
/workspace/login.qsp </param-value> </init-param> <filter-name>sessionResetFilter</filter-name> </filter-mapping>

- ➡ <param-value>qpp1</param-value>の値は、手順6の"server.xml"ファイルと同じに する必要があります。
  - 11 Quark Publishing Platformのすべてのノードについて、上記の手順を繰り返します。

## IISをHTTPロードバランサとして設定

IIS 7をHTTPロードバランサとして設定するには、下記の手順に従ってください。

- 1 最初にTomcatコネクタを配置します。方法の詳細については、 http://tomcat.apache.org/connectors-doc/webserver\_howto/iis.htmlを参照して ください。「TomcatConnector」という名前のフォルダを作成し、IISビルド用Tomcat Connectorから"isapi redirect.dll"ファイルを配置します。
- 2 同じフォルダに"isapi redirect.properties"ファイルを作成し、そのファイルに下記の内 容を追加します。

xtension\_uri=/jakarta/isapi\_redirect.dll log\_file=C:¥TomcatConnector¥Log¥isapi.log # "isapi\_redirect.properties"ファイルにリストされたディレクトリが # 存在することを確認してください。 log\_level=info worker\_file=C:¥TomcatConnector¥worker.properties worker\_mount\_file=C:¥TomcatConnector¥uriworker.properties

3 同じフォルダに"workers.properties"という名前の新しいファイルを作成し、次の内容 を追加します。qpp-node1およびqpp-node2は、各Quark Publishing Platform Server の"server.xml"ファイルで指定したjvmRoute属性の値です。

worker.list=TomcatBalancer worker.TomcatBalancer.type=lb worker.TomcatBalancer.balance\_workers=qpp-node1,qpp-node2 worker.TomcatBalancer.sticky\_session=True worker.TomcatBalancer.sticky\_session\_force=True worker.TomcatBalancer.method=Request worker.TomcatBalancer.lock=Pessimistic

worker.qpp-node1.type=ajp13 worker.qpp-node1.host=qpp-node1

# Quark Publishing Platformが配置されたTomcatサーバーの # "server.xml"ファイルに定義されたAJPコネクタの # ポートと同じである必要があります。 worker.gpp-node1.port=61398

worker.gpp-node1.lbfactor=3

worker.qpp-node2.type=ajp13 worker.qpp-node2.host=qpp-node2

# Quark Publishing Platformが配置されたTomcatサーバーの # "server.xml"ファイルに定義されたAJPコネクタの # ポートと同じである必要があります。 worker.gpp-node2.port=61398

worker.gpp-node2.lbfactor=3

- 4 同じフォルダに"uriworker.properties"ファイルを作成し、そのファイルに下記の内容 を追加します。
  - /admin/\*=TomcatBalancer /admin=TomcatBalancer /workspace/\*=TomcatBalancer /workspace=TomcatBalancer /webservices=TomcatBalancer /webservices=TomcatBalancer /rest/\*=TomcatBalancer /rest=TomcatBalancer /messaging/\*=TomcatBalancer /messaging=TomcatBalancer /qxpsmadmin/\*=TomcatBalancer /qxpsmadmin=TomcatBalancer /favicon.ico=TomcatBalancer /qxpsm=TomcatBalancer /qxpsm=TomcatBalancer /qxpsm=TomcatBalancer /pluginwiris\_engine/\*=TomcatBalancer /pluginwiris\_engine=TomcatBalancer
- ➡ このファイルには、IISで処理して各Quark Publishing Platform Serverに転送する必要のあるURLマッピングが含まれます。
  - 5 IIS管理コンソールを使用して、"isapi\_redirect.dll"ファイルを配置したディレクトリの 物理パスを使用して、「jakarta」という名前の仮想ディレクトリをIISウェブサイトに追 加します。
- 6 仮想ディレクトリに実行権限を付与します。仮想フォルダを選択します。ハンドラマッ ピングをダブルクリックし、アクションペインで機能のアクセス許可の編集をクリック します。機能のアクセス許可の編集ダイアログボックスで実行をチェックし、OKをク リックします。
- 7 ISAPIフィルタをIISウェブサイトに追加します。ウェブサイトを選択します。ISAPIフィ ルタをダブルクリックし、アクションペインで追加をクリックします。ISAPIフィルタの 追加ダイアログボックスで、名前と"isapi\_redirect.dll"ファイルのパスを入力し、OKを クリックします。
- 8 ISAPIおよびCGIの制限機能を設定します。サーバーホーム画面に移動します。ISAPIおよびCGIの制限をダブルクリックし、アクションペインで追加をクリックします。ISAPIまたはCGIの制限の追加ダイアログボックスで、名前と"isapi\_redirect.dll"ファイルのパスを入力し、拡張パスの実行を許可するをチェックしてOKをクリックします。
- 9 Windowsn認証を有効化します。Webサイトに移動し、認証をダブルクリックします。
   Windows認証を右クリックし、有効を選択します。他の認証オプションを無効にして IISを再起動します。
- 10 インストールを確認するには、すべてのノードのQuark Publishing Platform Serverを 起動し、コンピュータ名またはIISサーバーのIPアドレスとポート番号を使用して各サー バーにアクセスします。IISサーバーは、Tomcatコネクタを使用して要求を処理および ロードバランスします。"isapi\_redirect.properties"で識別されるログファイルで詳細を 確認できます。

#### Apache Web ServerをHTTPロードバランサとして設定

Apache Web Server 2.2 (Apache 2.2用JK Tomcat Connector最新版使用)をHTTP ロードバランサとして設定するには、下記の手順に従ってください。

- 最初にTomcatコネクタを配置します。方法の詳細については、 *http://tomcat.apache.org/connectors-doc/miscellaneous/faq.html*を参照してく ださい。"mod\_jk.so"ファイルを、Tomcatコネクタのダウンロード場所から {Apache\_2.2\_installation}/modulesへコピーします。
- **2** テキストエディタで{Apache\_2.2\_installation}/conf/httpd.confファイルを開き、下 記の内容を追加します。

LoadModule jk\_module modules/mod\_jk.so

Kodule jk\_module>
JkWorkersFile conf/workers.properties
JkLogFile logs/mod\_jk.log
JkLogStampFormat "[%H:%M:%S]"
JkRequestLogFormat "%T"
JkLogLevel error
JkOptions +ForwardKeySize +ForwardURICompat -ForwardDirectories

3 {Apache\_2.2\_installation}/conf/workers.propertiesファイルを作成し、下記の内 容を追加します。qpp-node1およびqpp-node2は、各Quark Publishing Platform Serverの"server.xml"ファイルで指定したjvmRoute属性の値です。

worker.list=TomcatBalancer

worker.TomcatBalancer.type=lb worker.TomcatBalancer.balance\_workers=qpp-node1, qpp-node2 worker.TomcatBalancer.sticky\_session=True

# この行はコメント化すべきですが、そうしない場合、ロードバランサとして機能する # Apache Webサーバーへ接続できません。 worker.TomcatBalancer.sticky\_session\_force=True

worker.TomcatBalancer.method=Request worker.TomcatBalancer.lock=Pessimistic

worker.qpp-node1.type=ajp13

# 最初のQPPノードのIPアドレス worker.qpp-node1.host=Server 1

# 8009は外部のtomcatサーバー用 # 61398はQPPの組み込みtomcat用 worker.qpp-node1.port=61398

worker.qpp-node1.lbfactor=3

worker.qpp-node2.type=ajp13

# 最初のQPPノードのIPアドレス worker.qpp-node2.host=Server 2

# 8009は外部のtomcatサーバー用 # 61398はQPPの組み込みtomcat用

worker.qpp-node2.port=61398 worker.qpp-node2.lbfactor=3

- 4 Apache 2.2 httpdを再起動します。
- 5 インストールを確認するには、すべてのノードのQuark Publishing Platform Serverを 起動し、コンピュータ名またはApacheサーバーのIPアドレスとポート番号を使用して各 サーバーにアクセスします。Apacheサーバーは、Tomcatコネクタを使用して要求を処 理およびロードバランスします。{Apache\_2.2\_Installation}/logsにあるログファイル から詳細を確認できます。

### Elasticsearch

複数のサーバーへの配置を行う場合、Elasticsearchを活用して、Platformのマルチサー バークラスタの各アプリケーションノードについて検索インデックスを再生成すること を避けられます。

## Elasticsearchのダウンロードとインストール

- 次の場所からElasticsearch v2.4.0をダウンロードし、解凍します。
   www.elastic.co/downloads/elasticsearch
- 2 Elasticsearchをインストールするには、下記の操作を行ってください。
  - Unixの場合: bin/elasticsearchを実行します。
  - Windowsの場合: bin¥elasticsearch.batを実行します。
  - curl -X GET http://localhost:9200/を実行します。

#### Configuring Platform server to leverage Elasticsearch

A Multi-server deployment can leverage Elasticsearch to avoid regenerating the search index for each application node of the Platform multiserver cluster.

If you are deploying Platform server as a single instance with Elasticsearch, there is no need to make any configuration changes as that deployment is covered by the default configuration.

Perform the following steps on each Quark Publishing Platform Server computer:

- 1 Open the "ESIndexingConfig.properties" file located in the [QPP Server]/conf folder.
- **2** Specify where Elasticsearch is running:

#Comma delimited list of host:tcp\_port entries pointing to Elasticsearch cluster nodes es.cluster.nodes=platform2k12:9300

- The default port for Elasticsearch is 9300.
  - **3** Specify the name of the index to be used for attributes: es.attribute.index.name=qps-attribute-index

4 Specify the name of the index to be used for text:

es.text.index.name=qps-text-index

**5** In the "ESAttributeIndexSettings.json" file located in the [QPP Server]/conf folder, specify the number of shards and replicas required for the index:

```
{ "index":
{"number of shards":5,
"number of replicas":1
}
...
...
}
```

Shards are per index and replicas are per node.

6 In the "PluginsContext.xml" file located in the [QPP Server]/conf folder, comment out the following line to specify that you will no longer be using the Lucene indexer:

<!--import resource="classpath:com/quark/qpp/textindexing/adapter/impl/LuceneTextIndexerContext.xml"/>->

### 複数サーバー環境用にElasticsearchを設定する

複数サーバーの環境に展開し、各サーバーに独自のElasticsearchインスタンスが実行される場合、クラスタはマスターと子の概念で実行されます。Elasticsearchのインスタンスの1つがマスターとなり(どのノードが最初に展開されたかに基づいて決定されます)、他のインスタンスはすべて子インスタンスとなります。マスターインスタンスが終了すると、子インスタンスの1つがマスターになります。

各Elasticsearchインスタンスをクラスタの一部として設定するには、Elasticsearchのそ れぞれの展開で、下記の手順を実行してください。

- 1 {Elasticsearch\_install\_path}/configフォルダにある"elasticsearch.yml"ファイルを開 きます。
- **2** クラスタ名を指定します。

cluster.name: myESclustername

- このノードの名前を指定します。
   node.name: nameofnode1
- 4 ネットワークホスト名を指定します。

network.host: mynetworkhost

5 クラスタの他のノード(Elasticsearchのインスタンス)を識別します。

discovery.zen.ping.unicast.hosts:["nameofnode2", "nameofnode3"]

6 それぞれのQuark Publishing Platform Serverコンピュータで、[QPP Server]/conf フォルダにある"ESIndexingConfig.properties"ファイルに、クラスタの名前を指定し ます。

# このインスタンスのElasticsearchクライアントが接続する先のElasticsearchクラスタ名 es.cluster.name=myESclustername

### Elastisticsearchの実行

Elasticsearchの実行には、Java 7 Update 55またはそれ以降が必要です。環境変数 JAVA\_HOMEを適切に設定する必要があります。

Elasticsearchは、次のいずれかの方法で開始できます。

- バッチファイルの使用
   Elasticsearchをフォアグラウンドで、新しいプロセスとして実行するには、/bin フォルダにある"elasticsearch.bat"を実行します。
- サービスとして実行

Elasticsearchをフォアグラウンドで、新しいプロセスとして実行するには、/bin フォルダにある"elasticsearch.bat"を実行します。

Elasticsearchをサービスとして実行するには、下記のコマンドを使用して、/bin フォルダにある"service.bat"を実行します。

- 下記のコマンドを実行して、Elasticsearchをサービスとしてインストールします。C:¥elasticsearch-2.4.0¥bin>service.bat install
- インストール後に下記のコマンドを実行して、Elasticsearchをサービスとして 開始します。C:¥elasticsearch-2.4.0¥bin>service.bat start
- 下記のコマンドを実行して、Elasticsearchサービスを停止します。
   C:¥elasticsearch-2.4.0¥bin>service.bat stop
- 下記のコマンドを実行して、インストールされているElasticsearchサービスを 削除します。サービスが開始されていれば、停止されます。
   C:¥elasticsearch-2.4.0¥bin>service.bat remove
- 下記のコマンドを実行して、インストールされているサービスを管理するGUI を開始します。C:¥elasticsearch-2.4.0¥bin>service.bat manager

#### ➡ 詳細については、

www.elastic.co/guide/en/elasticsearch/reference/current/setup-service-win.html#setup-service 覧ください。

ElasticsearchがPlatformとともに実行されるよう設定する方法については、『Quark Publishing Platform Sys Admin Guide』を参照してください。

#### Elasticsearch用インターフェイスの提供

Elasticsearchはユーザーインターフェイスを提供しないため、Quarkはサードパーティー のプラグインを使用しています。

プラグインを利用するには、Elasticsearchのそれぞれの展開で、下記の手順を実行して ください。

- 1 headプラグインを{Elasticsearch\_install\_path}/pluginsフォルダへコピーアンドペーストします。
- 2 次の場所で、ユーザーインターフェイスにアクセスします。

{network host}:9300/\_plugin/head/

## Quark Publishing Platform Server 用のSecure Sockets Layer(SSL) の有効化

Quark Publishing Platformに異なるセキュリティオプションを設定できます。お使いのネットワークセキュリティ仕様に加えて、Quark Publishing Platformクライアント アプリケーションにSSLプロトコルを適用できます。

#### SSLのサポート

アプリケーションサーバーコンテナと、すべてのQuark Publishing Platform Clientが、 SSLテクノロジーを使用して、保護モードで実行するよう設定できます。本セクションで は、設定手順について説明します。

➡ JVMにTomcatを埋め込まずにQuark Publishing Platformを実行することもできます。 Tomcatを埋め込まずにQuark Publishing Platformを設定する方法については、「外部 Tomcatへの配置」を参照してください。

Quark Publishing Platform Serverは、Quark Publishing Platform環境でWebアプ リケーションを管理するため、JVMにApache Tomcat 7.0.61のインスタンスを埋め込 みます。Quark Publishing Platformには、Quark Publishing Platform Web Client、 Quark Publishing Platform Console、Quark Publishing Platform Renderer Manager、およびQuark Publishing Platform Web Servicesの4つのアプリケーショ ンがあります。

SSLを有効にすると、Quark Publishing Platform Serverに配置されたすべてのQuark Publishing PlatformクライアントアプリケーションにSSLが適用されます。

#### Quark Publishing Platform ServerでのSSLの有効化

下記の手順では、2つのシナリオについて説明しています。編集する"server.xml"ファイルには両方のシナリオ向けのXMLタグが含まれており、特定のタグを「コメント化」または「コメント化解除」することによって有効または無効にします。

すべてのQuark Publishing Platform WebアプリケーションのHTTPを保護するために SSLを有効にするには、下記の手順に従ってください。

1 {install\_path}/confにある"server.xml"ファイルを開きます。

### QUARK PUBLISHING PLATFORM SERVER用のSECURE SOCKETS LAYER (SSL)の有効化

2 下記のタグのコメント化します。

<Connector port="61400" maxHttpHeaderSize="8192"maxThreads="150" minSpareThreads="25" maxSpareThreads="75"enableLookups="false" redirectPort="61399" acceptCount="100"connectionTimeout="20000" disableUploadTimeout="true" />

3 下記のタグのコメント化を解除します。

<Connector port="61399" maxHttpHeaderSize="8192"MaxThreads="150" minSpareThreads="25" maxSpareThreads="75"enableLookups="false" disableUploadTimeout="true"acceptCount="100" scheme="https" secure="true"clientAuth="false" sslProtocol="TLS" />

- **4** 61399を61400(またはセキュリティ保護された接続のためにTomcatがリッスンする ポート)に置き換えます。
- 5 "server.xml"を保存して閉じます。
- 6 Quark Publishing Platform Serverマシンで、コマンドプロンプトを開き、次のコマンドを実行します。

%JAVA\_HOME%¥bin¥keytool -genkey -alias tomcat -keyalg RSA

- 7 プロンプトで詳細を入力します。パスワードにはchangeitを指定します。
- 8 Quark Publishing Platform Serverを再起動します。
- 9 管理Webページhttps://servername:61399/admin61399にアクセスします。
- ➡ この設定では、プライベートとパブリックのキーのペアを持つ、1つのキーストアが作成 されます。これは自己署名の証明書です。
- **10** SSL設定の詳細については、証明機関の使用法も含め、次のページにあるApache Tomcat SSLの情報を参照してください。 url:https://tomcat.apache.org/tomcat-7.0-doc/ssl-howto.html
- この変更によって、Quark Publishing PlatformクライアントアプリケーションでHTTPS を使用できるようになります。たとえば、Quark Publishing Platform Web Clientユー ザーのURLは、https://[サーバー名]:61399/workspaceとなります。

#### SSL対応サーバーヘログオンするためのPlatform Clientの構成

Mac OS X版のQuarkXPressとQuarkCopyDeskのユーザーは、ログオンの前に、Quark Publishing Platform ServerからSSL証明書を取得する必要があります。このためには、 各ユーザーがターミナルを起動して下記のコマンドを実行し、[サーバー名]に対するQuark Publishing Platform ServerコンピュータのIPアドレスを置き換える必要があります。

echo¦openssl s\_client -connect[サーバー名]:443 > [サーバー名].pem

El-CapitanおよびSierra MAC OSでは、コマンドは次のようになります。 echo¦openssls\_client-connect[サーバー名]:[Port]-servername[サーバー名]>[server name.pem

このコマンドによって、"[サーバー名].pem"という名前のサーバー証明書のコピーが取 得できます。このファイルを<sup>~</sup>/Library/Application Support/Quark/QPP/Certificates フォルダに保存します(またはカスタマイズしたplistファイルが、<sup>~</sup>/Library/Application Support/Quark/QPP/[QPPフレームワークのバージョン]に存在する場合は、ファイル をそのフォルダに保存します)。

- ➡ 上記の場所に"Quark Publishing Platform"フォルダと"Certificates"フォルダがまだ存 在しない場合は、手動で作成します。
- ➡ Windows上で実行されているQuark Publishing Platform Clientでは、サーバーベースのSSL証明書は必要ありません。

## SSLの確認と使用

SSLを確認し、使用するには、下記の手順に従ってください。

- 1 Quark Publishing Platform Serverを開始します。
- 2 以下の内容を入力してQuark Publishing Platform Web Clientアクセスをテストしま す。https://[マシンIPまたは名前]:61399/workspace.

## Quark Publishing Platform Server 一手動設定

Quark Publishing Platform Serverをインストールした後、デフォルト設定を変更でき ます。Quark Publishing Platform Serverの実行中にJConsoleでパラメータを設定で きるのに加えて、さまざまな.xmlファイルと.propertiesファイルの設定を調整できま す。JVM設定のメモリ割り当ても調整できます。

#### "ServerApp.properties"の編集

"ServerApp.properties"を編集するには、下記の手順に従ってください。

- 1 [QPP Server]/confフォルダ内の"ServerApp.properties"ファイルを開きます。
- 2 rmi.portの値に、RMIレジストリがリッスンするポートの番号を設定します。 ScriptManagerなどのJavaベースのRMIクライアントは、このポートを通じて接続します。
- **3** rmi.servicePortの値に、Quark Publishing Platformサービスオブジェクトが登録され ているRMIサーバーで使用するポート番号を設定します。
- **4** namingservice.portの値に、CORBAネーミングサービスでオブジェクトの解決要求を リッスンするために使用するポート番号を設定します。
- 5 serverORB.portの値に、Quark Publishing Platformサービスオブジェクトがアクティ ブ化されているORBで使用するポート番号を設定します。
- 6 jms.openWirePortの値に、OpenWireプロトコルを通じたJMS通信のために開くポート番号を設定します。Quark Publishing Platform Script ManagerなどのJavaクライアントは、このポートに接続して、サーバー通知をリッスンします。
- 7 webServer.portの値に、HTTP接続のためにTomcatがリッスンするポート番号を設定 します。Quark Publishing Platform Script Manfager Web ClientとSOAPクライア ントはこのポートを通じて接続されます。この値には、Tomcatの"server.xml"ファイル でHTTPコネクタに対して指定されている値を設定する必要があります。
- 8 socketStreaming.portの値に、ファイル転送(アップロード/ダウンロード)に使用するポート番号を設定します。
- 9 特定のIPアドレスにQuark Publishing Platformをバインドするには、 server.machinenameの値にそのIPアドレスを設定し、server.bindtoip=trueとして設 定します。または、ネットワークカードが複数あり、Quark Publishing Platformをそ のすべてのIPアドレスにバインドする場合は、server.machinename=localhost、

server.bindtoip=falseおよび server.addtionalnames=[non-default-ip1],[non-default-ip2]のように設定します。

- **10** server.additionalnamesの値を設定して、ファイアウォールが置かれているグローバル IPアドレスを指定します。
- 11 webServer.port値にTomcatに設定した値、たとえば8080などを入力します。
- 12 ディレクトリサーバーが稼働していない場合でもユーザーがQuark Publishing Platform Serverにログオンできるようにするには、authentication.external.cacheTicket = true のように設定します。
- 13 パスワードの大文字と小文字の区別を設定するには、server.password.case.sensitive の値を、パスワードの比較で大文字と小文字を区別しないならfalseに設定します。LDAP を外部認証に使用する場合、このオプションは有効ではありません。
- 14 セッションタイムアウトを設定するには、session.maxIdleの値にセッションタイムアウトの時間を秒単位で指定し、session.eviction.thread.delayの値にセッション追い出し スレッドの周期を秒単位で指定します。
- 15 リポジトリ状況アップデータはバックグラウンドスレッドで、指定された周期で実行され、基礎となるリポジトリがアクティブかをテストし、サーバーデータベースで状況を同じに更新します。リポジトリ状況アップデータのスリープ周期を設定するには、respository.status.updator.sleepIntervalの値に、リポジトリ状況アップデータスレッドが実行されるまでの間隔を秒単位で指定します。
- **16** QuarkXPress ServerにRealm verif.For Admin. Requestsが設定されている場合、 QuarkXPress Serverのユーザー名とパスワードをこのファイルに設定する必要がありま す。QuarkXPress Serverを設定するには、下記のプロパティを設定します。
  - QuarkXPress Serverのユーザー名を指定するには、qxps.usernameの値を設定します。
  - QuarkXPress Serverのパスワードを指定するには、qxps.passwordの値を設定します。
  - QuarkXPress ServerXPSの場所を指定するには、qxps.localeの値を設定します。

#### "PublishingPool.properties"の編集

"PublishingPool.properties"を編集するには、下記の手順に従ってください。

- Serverのインストールに含まれるconfフォルダ内の"PublishingPool.properties"ファイ ルを開きます。
- 2 publishingThread.pool.maxActiveの値を、同時に実行できるバックグラウンドのパブ リッシングスレッドの最大数に設定します。
- **3** publishingThread.pool.maxIdleの値を、プール内のアイドルスレッドの最大数に指定 します。
- **4** publishingThread.pool.minIdleの値を、プール内のアイドルスレッドの最小数に指定 します。

## QUARK PUBLISHING PLATFORM SERVER — 手動設定

- 5 publishingThread.pool.maxWaitの値に、パブリッシング要求がプールからスレッド を借りるときに待つ時間を、ミリ秒単位で指定します。
- 6 publishingThread.pool.minEvictableIdleTimeMillisの値に、プール内のスレッドが排除されるまでの時間を、ミリ秒単位で指定します。
- **7** publishingThread.pool.timeBetweenEvictionRunsMillisの値に、排除実行スレッド がアイドルスレッドを取り除くまでの時間を、ミリ秒単位で指定します。

## Quark Publishing Platform RendererをQuark Publishing Platformで使用する ための設定

Quark Publishing PlatformでQuark Publishing Platform Rendererを使用する設定 は、下記の手順に従ってください。

- ウェブブラウザで下記のURLに移動してQXPSM Admin Clientを開きます。http://[QPP サーバー名]:[ポート]/qxpsmadmin
- サーバーの管理ウィンドウで、サーバーの追加をクリックし、Quark Publishing Platform RendererのQuark Publishing Platformインスタンスを追加します。詳細は、『A Guide to Quark Publishing Platform Renderer』を参照してください。

#### "Qla.properties"の編集

"Qla.properties"を編集するには、下記の手順に従ってください。

- 1 [QPP Server]/confフォルダ内の"Qla.properties"ファイルを開きます。
- 2 QlaServer.machinename=フィールドにQLA ServerのIPアドレスとホスト名を入力します。
- 3 QlaServer.port=フィールドにQLA Serverのポート番号を入力します。
- 4 バックアップQLA Serverがある場合には、Backup.QlaServer.machinename=フィー ルドとBackup.QlaServer.port=フィールドにIPアドレスまたはホスト名とポート番号を 入力します。
- 5 Qla.SerialNumber=フィールドにQuark Publishing Platformシリアル番号を入力しま す。
- ➡ Quark Publishing Platformシリアル番号は、QLA Server Consoleアプリケーション とQLA Clientアプリケーションに表示されています。
- 6 "Qla.properties"を保存して閉じます。

#### 拡張設定ファイル

設定ファイルは、展開しやすくするため baseと extに分割されています。

ソフトウェアをアップグレードした後で、カスタムの拡張子を分離して保守するため、 サーバーインストールのextフォルダの **.ext**ファイルに、ユーザー固有のカスタム**ビー** ン、プロセス、パブリッシングチャンネルを定義する必要があります。

- ChannelConfig-ext.xml
- content-mimetype-mappings-ext.xml
- custom-xml-types-ext.xml
- IndexingChannels-ext.xml
- PluginsContext-ext.xml
- ProcessConfig-ext.xml
- PublishingConfig-ext.xml

## Admin Web Clientのユーザーアクティビティペインに表示されるユーザー名の設定

Quark Publishing Platformでは、**ユーザーアクティビティ**ペインでのユーザー名の表示方法を、次の3とおりに設定できます。

- [ユーザー名]
- •[ユーザー名]([名][姓])
- [ユーザー名] ([姓], [名])

この設定を変更するには、[QPP Server]/webapps/admin/WEB-INF/classesフォルダ にある"WebAdminConfig.properties"設定ファイルを開きます。 userNameFormatting プロパティの値を、下記のいずれかに設定します。

- 0は、[ユーザー名]を表示します。
- •1は、[ユーザー名]([名][姓])を表示します。
- 2は、[ユーザー名] ([姓], [名]) を表示します。

## Quark XML Author - SharePoint Adapterによるパブリッシングで使用するように Platform Serverを設定する方法

Quark XML Author - SharePoint Adapterによるパブリッシングで使用するように Quark Publishing Platform Serverを設定するには、下記の手順に従ってください。

- 1 [QPP Server]/publishingフォルダ内の"sharepoint.properties"ファイルを開きます。
- **2** sharepoint.usernameの値を、SharePointサイトにアクセスするユーザーのログイン 名に設定します。
- 3 sharepoint.userpasswordの値を、上記で指定したユーザーのログインパスワードに設定します。
- 4 sharepoint.userdomainの値を、上記で指定したユーザーのドメインに設定します。

## QUARK PUBLISHING PLATFORM SERVER — 手動設定

- 5 sharepoint.sitecollectionの値を、パブリッシング時に必要なドキュメントを含む SharePointサイトのコレクションのURLに設定します。
- **6** サーバーを再起動します。

## Quark XML Author - FileNet Adapterによるパブリッシングで使用するように Platform Serverを設定する方法

Quark XML Author - FileNet Adapterによるパブリッシングで使用するようにQuark Publishing Platform Serverを設定するには、下記の手順に従ってください。

- [QPP Server]/publishingフォルダ内の"contentengine.properties"ファイルを開きます。
- 2 filenet.stanzaの値を、FileNetのコンテンツエンジン接続のスタンザに設定します。パ ラメータを編集する必要があるのは、FileNetサーバーがFileNet以外のスタンザを使用す るように設定されている場合のみです。
- 3 filenet.usernameの値を、FileNetユーザー名に設定します。
- 4 filenet.userpasswordの値を、上記で指定したユーザーのFileNetパスワードに設定します。
- 5 filenet.connectionuriの値を、FileNetコンテンツエンジンWebServiceの接続URIに設 定します。
- 6 サーバーを再起動します。
- 7

#### WindowsでのJVMメモリ割り当て

Windowsでは、Quark Publishing Platform Serverの起動方法に応じて、JVMのメモリ割り当てを異なる場所に指定できます。64ビットのオペレーティングシステムでは、 Quark Publishing PlatformのJavaプロセス用にそれ以上のメモリを割り当てできます。 いずれの場合も、使用可能なメモリの50パーセントを超えるメモリを割り当てるべきで はありません。

## Quark Publishing Platform Server ConsoleまたはQuark Publishing Platform Server Windowsサービスの使用

- 1 Quark Publishing Platform Serverを停止します。
- 2 Quark Publishing Platform Server ConsoleまたQuark Publishing Platform Server Windowsサービスを使用してQuark Publishing Platform Serverを起動する場合 は、"wrapper.conf"ファイルを開きます。
- 3 wrapper.java.maxmemoryプロパティを探します。
- **4** 値を調整します。64ビットのオペレーティングシステムでは、それ以上の値を指定できます。
- 5 変更を保存し、Quark Publishing Platform Serverを再起動します。

#### "Serverstartup.bat"の使用法

- 1 Quark Publishing Platform Serverを停止します。
- 2 Quark Publishing Platform Serverのインストールフォルダに"ServerStartup.bat"ファ イルを置いてQuark Publishing Platform Serverを起動する場合 は、"ServerStartup.bat"を開きます。
- 3 java -server -Xmx2048m -XX:MaxPermSize=256m -classpath.2048mを探します。 これは、1536MBのRAMがQuark Publishing Platform Serverに割り当てられること を示します。
- 4 64ビットのオペレーティングシステムでは、それ以上の値を指定できます。
- 5 変更を保存し、Quark Publishing Platform Serverを再起動します。

#### Windowsn認証の設定

Windowsユーザーは、ダイアログボックスを表示せずにWindowsユーザー資格情報を 使用して透過的にQuark Publishing Platformにログインできます。Quark Publishing Platformは、NTLM-v1/NTLM-v2、Negotiate/Kerberosなど、すべてのWindows認 証スキームに対応しています。混在モードにも対応し、Windows認証とPlatform認証 は共存できます。

Windows認証は、脱着可能なHTTPサーブレットフィルタで設定します。各Webアプリ ケーションの"web.xml"ファイルにセキュリティフィルタを追加することで、配置時に 認証を簡単に有効化および無効化できます。

```
<filter>
   <filter-name>SecurityFilter</filter-name>
    <filter-class>com.quark.web.security.servlet.ApplicationSecurityFilter</filter-class>
   <init-param>
        <param-name>provider</param-name>
        <param-value>com.quark.web.security.wafflle.WaffleAuthenticationProvider</param-value>
   </init-param>
   <init param>
       <param-name>provider/protocols</param-name>
       <param-value>Negotiate NTLM</param-value>
   </init-param>
</filter>
<filter-mapping>
    <filter-name>SecurityFilter</filter-name>
    <url-pattern>/*</url-pattern>
</filter-mapping>
```

Quark Publishing PlatformのWebアプリケーションごとに、以下のWindows認証ス キームを設定できます。

| Webアプリケーション | NTLMのみ | Negotiate/Kerberosのみ | NTLMおよびKerberos |
|-------------|--------|----------------------|-----------------|
| ワークスペース     | NTLM   | Negotiate            | NTLM Negotiate  |
| 管理者         | NTLM   | Negotiate            | NTLM Negotiate  |
| Web サービス    | NTLM   | Kerberos             | NTLM Negotiate  |
| QXPSM       | 該当なし   | 該当なし                 | 該当なし            |
| メッセージング     | 該当なし   | 該当なし                 | 該当なし            |
| REST        | 該当なし   | 該当なし                 | 該当なし            |

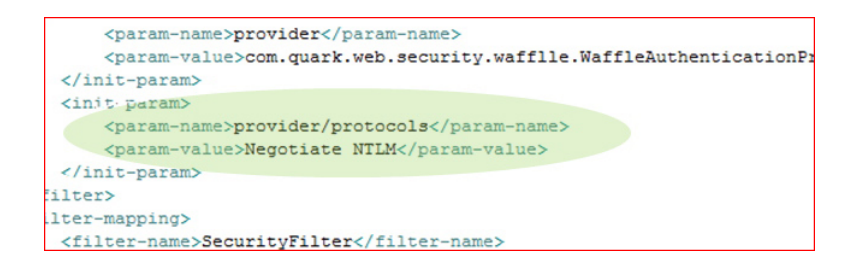

## Platform ClientでSSO(シングルサインオン)を有効にする手順

Admin Webアプリの場合

- C:¥Program Files¥Quark¥Quark Publishing Platform¥Server¥webapps¥admin¥WEB-INFに移動します。
- **2** Web.xmlを開き、以下のスニペットを探します。

```
<filter> <filter> <filter-name>SecurityFilter</filter-name><filter-class>com.quark.web.security.servlet.ApplicationSecurityFilter</filter-class><init-param> <param-value>com.quark.web.security.waffleAuthenticationProvider</param-value> </init-param> <init-param> <init-param> <init-param>
```

3 上記のスニペットのコメント化を解除して、ファイルを保存します。

ワークスペースやデスクトップクライアントの場合は、それぞれのWebアプリに移動し

- て、web.xmlファイルを開き、同じスニペットのコメント化を解除します。
  - デスクトップクライアントの場合 C:¥Program Files¥Quark¥Quark Publishing
     Platform¥Server¥webapps¥webservices¥WEB-INF
  - ワークスペースの場合 C:¥Program Files¥Quark¥Quark Publishing Platform¥Server¥webapps¥workspace¥WEB-INF
- ➡ Platformサーバーを、ローカルシステムのアカウントによるサービスとして実行します。

## 混在モード認証用にWeb Clientを設定する手順

- C:\Program Files\Quark\Quark Publishing Platform\Server\Webapps\Workspace に移動します。PreLogin.jspのコピーを、local.jspという名前で作成します。
- C:\Program Files\Quark\Quark Publishing
   Platform\Server\Webapps\Workspace\WEB-INFに移動します。

```
3 Web.xmlを開き、以下のス二ペットを探します。

< filter > < filter-name > SecurityFilter </ filter-name > < filter-class >

com.quark.web.security.servlet.ApplicationSecurityFilter </ filter-class > < init-param > <

param-name > provider </ param-name > < param-value >

com.quark.web.security.wafflle.WaffleAuthenticationProvider </ param-value > </

init-param > < init-param > < param-name > provider/protocols </ param-name > <

param-value > NTLM </ param-value > </ init-param > 

<param-name>exclude-url-patterns</param-name>

<param-name>exclude-url-patterns</param-value> </ init-param> </ filter > <

filter-mapping > < filter-name > SecurityFilter </ filter-name > </ url-pattern > /* </ url-pattern

> </ filter-mapping >
```

4 上記のスニペットのコメント化を解除して、ファイルを保存します。上記のスニペット で、太字の行は追加する必要があります。

- 5 サーバーを再起動し、次のURLを使用して、対応するWebアプリケーションにアクセス します。
  - ネイティブのPlatformユーザー認証でアクセスする場合、下記のURLを使用します。 http://localhost:61400/workspace/local.jsp
  - Windows認証でアクセスする場合、下記のURLを使用します。 http://localhost:61400/workspace/
- ➡ 上記の手順は、Web Adminや他のWebアプリについても繰り返すことができます。

#### "log4j.xml"の編集

#### ログ出力されたイベントにユーザー情報を追加する

ログ出力される各イベントにユーザーIDとユーザー名を記録するように、log4j.xml file を設定できます。

- 1 {QPP Server}/confフォルダにある"log4j.xml"ファイルを開きます。
- 2 conversionPatternパラメータを設定します。

<appender name="QpsServerAllFileAppender" class="org.apache.log4j.RollingFileAppender"> <param name="file" value="log/QppServer.log"/> <param name="maxFileSize" value="10MB"/> <param name="maxBackupIndex" value="10"/> <layout class="org.apache.log4j.EnhancedPatternLayout"> <param name="conversionPattern" value="%d %p [%c]][%t] [User(Id:%properties{qpp.user.id},Name:%properties{qpp.user.name})] - % m%n"/> </layout> </appender>

#### ログレベルの設定

"log4j.xml"ファイルを編集してログレベルを調整できます。また、Quark Publishing Platform Serverの起動後にJConsoleを使用してログレベルを変更できます。例外に対 して異なるログレベルを設定することもできます。

#### "log4j.xml"でのログレベルの変更

Quark Publishing Platform Web Clientおよび Quark Publishing Platform Serverの ログレベルを変更できます。オプションにはERROR、INFO、WARN、DEBUG、 SQLTRACE、およびTRACEがあります。

- ERRORは、中断された要求または失敗した要求を示すメッセージが記録されます。
- INFOは、サービスの状態を示すメッセージが記録されます。
- WARNは、致命的でないサービスエラーメッセージが記録されます。
- DEBUGは、サーバーリソースの使用を示すメッセージが記録されます。
- SQL\_TRACEは、SQL要求に関連したアクティビティによるメッセージが記録されます。
- TRACEは、要求に関連したアクティビティによるメッセージが記録されます。

ログレベルについての詳細は、Javaの資料を参照してください。

ログレベルを変更するには以下の手順に従ってください。

## QUARK PUBLISHING PLATFORM SERVER — 手動設定

- 1 {QPP Server}/confフォルダにある"log4j.xml"ファイルを開きます。
- 2 Quark Publishing Platform Web Clientアクティビティのログレベルを定義するには、 <logger name=com.quark.qpp.web.webeditorまでスクロールします。構造は下記 の通りです。

<logger name="com.quark.qpp.web.webeditor" additivity="false"> <level value="INFO" /> <appender-ref ref="WebHubAsyncAppender" /> </logger>

3 Quark Publishing Platform Serverアクティビティのログレベルを定義するには、 <logger name=com.quark.qppまでスクロールします。構造は下記の通りです。</p>

<logger name="com.quark.qpp"> <level value="INFO" /> </logger>

**4** その他のアクティビティのログレベルを定義するには、「<root>」までスクロールしま す。構造は下記の通りです。

<root> <priority value="ERROR" /> <appender-ref ref="QppServerAsyncAppender" /> </root>

5 "log4j.xml"を保存して閉じます。

### Quark Publishing Platform Server起動後のログレベルの変更

- 1 Quark Publishing Platform Serverの実行中にPlatform Server Consoleを表示します。
- JConsoleをクリックしてQuark Publishing Platform Serverパフォーマンスのさまざ まな側面を監視するウィンドウを表示します。
- 3 MBeansタブをクリックします。MBeansタブの左側にさまざまなQuark Publishing Platform Server機能がツリー形式で表示されます。
- 4 ツリーからPlatformサーバー > ログを開きます。
- 5 Operations 9 ブをクリックします。

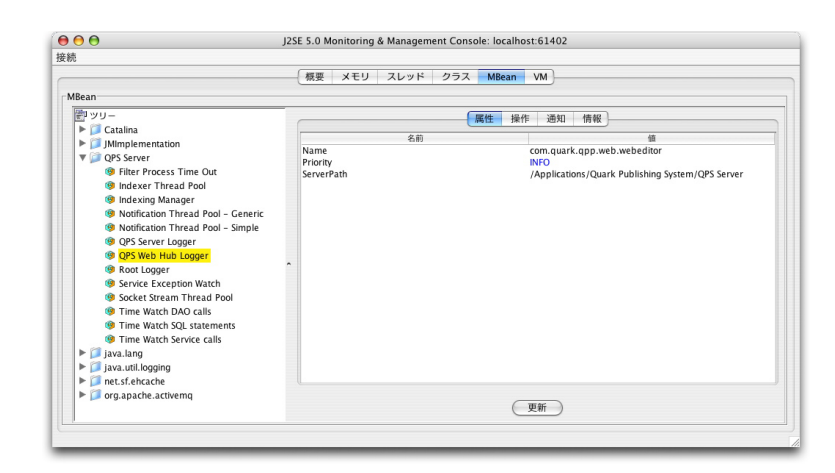

JConsoleを使用してログの優先レベルを調整します

6 Quark Publishing Platform ServerまたはQuark Publishing Platform Web Clientの ログレベルを編集するには、テキストボックスにログレベルを設定し、対応するボタン をクリックします。
➡ JConsoleで行った変更は、すぐに有効になりますが、Quark Publishing Platform Server を再起動すると"log4j.xml"の設定が適用されます。

#### 例外に対するログ記録の変更

"ServerApp.properties"ファイル内の2つの値を編集することによって、未知および既 知の例外に対するログ記録を設定できます。

- 1 Quark Publishing Platform Serverフォルダ内の"conf"フォルダを開きます。
- 2 "ServerApp.properties"をテキスト編集アプリケーションで開きます。
- 3 Quark Publishing Platformの例外をQuark Publishing Platform Serverログに記録しない場合は、server.logqppserviceexceptionをfalseに設定します。
- 4 未知の例外をログに記録しない場合は、server.logthrowableをfalseに設定します。
- 5 "ServerApp.properties"を保存して閉じます。

### 検索通知評価設定の変更

すべての開いている**検索結果**パレットは、パレットに表示されているアセットが変更さ れた場合にQuark Publishing Platform Serverから通知を受けます。いくつかのパラ メータを編集して、これらのクエリー通知の条件を評価し配信するために使用される計 画とリソースに影響を与えることができます。多くのパラメータの最適値は、Quark Publishing Platform Serverに使用するデータベースとハードウェアによって異なりま す。

- ➡ 経験のある管理者のみが下記で説明する設定を変更するようにしてください。サポートが 必要な場合には、Quark Enterprise Supportにお問い合わせください。
  - 1 Quark Publishing Platform Serverフォルダ内の"conf"フォルダを開きます。
- 2 "Query.properties"をテキスト編集アプリケーションで開きます。
- 3 HSQLデータベースを使用している場合、Quark Publishing Platform Serverがクエリー 通知を配信する前にアセットのメタデータを一時テーブルに保存するように設定することで、パフォーマンスを最適化できます。HSQLデータベース使用時の検索パフォーマンスを最適化するには、query.notification.useTempTable=パラメータまでスクロールし、値をtrueに設定します。
- ➡ HSQLデータベースを使用しない場合には、値をfalseに設定します。デフォルトでは、 ユーザーがインストール時にQuark Publishing Platform Databaseオプションを選択 すると、Quark Publishing Platform Server Installerによってこのパラメータが正しく 設定されます。
- 4 QPQuark Publishing Platform Serverでは、クエリー通知の評価に2つのスレッドプー ルが使用されます。「一般通知評価スレッドプール設定」と「単純通知評価スレッドプー ル設定」です。「一般」スレッドプールではデータベースを使用してクエリー通知が評 価されます。「単純」スレッドプールでは、データベースを使用せずに、より単純な方 法でクエリー通知が評価されます。「Generic Notification Evaluator Thread Pool Configuration」領域で、下記のプロパティを調整します。

- データベースアクセスを必要とする通知を評価するためにバックグラウンドで同時 に実行されるスレッド数の最大値を指定するには、 query.notification.generic.pool.maxActive値を調整します。複数のプロセッサ と拡張システムメモリがあるハードウェアを使用している場合には、この値を大き くしてパフォーマンスを向上させます。
- プール内のアイドルスレッド数の最大値を指定するには、 query.notification.generic.pool.maxIdleプロパティを調整します。
- プール内のアイドルスレッド数の最小値を指定するには、 query.notification.generic.pool.minIdleプロパティを調整します。
- アイドル状態になったスレッドがプールから排除されるまでの最短時間を指定する には、query.notification.generic.pool.minEvictableIdleTimeMillisプロパティ に時間をミリ秒単位で設定します。
- バックグラウンド排除スレッドが実行されてアイドルスレッドが排除されるまでの ミリ秒数を指定するには、 query.notification.generic.pool.timeBetweenEvictionRunsMillisプロパティを 調整します。
- 5 特定のアセット変化のクエリー通知は、データベースアクセスを必要とせずに、より単 純な方法を使用して効果的に評価できます。「Simple Notification Evaluator Thread Pool Configuration」領域で、下記のプロパティを調整します。
  - バックグラウンドで同時に実行されるスレッド数の最大値を指定するには、 query.notification.simple.pool.maxActive値を調整します。複数のプロセッサと 拡張システムメモリがあるハードウェアを使用している場合には、この値を大きく してパフォーマンスを向上させます。
  - プール内のアイドルスレッド数の最大値を指定するには、 query.notification.simple.pool.maxIdleプロパティを調整します。
  - プール内のアイドルスレッド数の最小値を指定するには、 query.notification.simple.pool.minIdleプロパティを調整します。
  - アイドル状態になったスレッドがプールから排除されるまでの最短時間を指定する には、query.notification.simple.pool.minEvictableIdleTimeMillisプロパティに 時間をミリ秒単位で設定します。
  - バックグラウンド排除スレッドが実行されてアイドルスレッドが排除されるまでの ミリ秒数を指定するには、 query.notification.simple.pool.timeBetweenEvictionRunsMillisプロパティを 調整します。
- 6 クエリー通知にJMSトポロジーを設定するには、query.notification.topicPerSession プロパティを調整します。バージョン8.1以前のQuark Publishing Platformと同じ動作 をさせるには、この値にfalseを設定します。
- 7 "Query.properties"設定ファイルのその他のプロパティは編集しないでください。
- 8 "Query.properties"を保存して閉じます。
- 9 Quark Publishing Platform Serverを再起動してこれらの設定を有効にします。

#### データベースのプロパティ

データベース接続URL、データベースユーザー名、データベースユーザーパスワード、 およびデータベース接続プールサイズを手動で指定できます。

データベースのプロパティを変更するには、下記の手順に従ってください。

- 1 [QPP Server]/confフォルダにある"Database.properties"ファイルを開きます。
- 2 Database related configuration セクションまでスクロールします。
- 3 ドライバクラス名を指定するには、qpp.jdbc.driverClassNameの値を置き換えます。 たとえば、HSQLデータベースの場合は、 qpp.jdbc.driverClassName=org.hsqldb.jdbcDriverを使用します。
- 4 データベース接続URLを指定するには、qpp.jdbc.urlの後のパスを置き換えます。
- 5 データベースユーザー名を指定するには、qpp.jdbc.userNameの値を置き換えます。
- 6 データベースユーザーパスワードを指定するには、qpp.jdbc.passwordの値を置き換えます。
- 7 データベース接続プールサイズを指定するには、qpp.jdbc.maxActiveの値を変更しま す。
- **8** アイドル接続の最大数と最小数を設定するには、qpp.jdbc.maxldleおよび qpp.jdbc.minldleの値を変更します。
- 9 接続がプールから排除されるまでの最短時間(ミリ秒)を指定するには、 qpp.jdbc.minEvictableIdleTimeMillisの値を変更します。
- **10** アイドル状態の接続を排除する排除スレッドが実行されるまでの時間(ミリ秒)を指定 するには、qpp.jdbc.timeBetweenEvictionRunsMillisの値を変更します。
- 11 プリペアドステートメントのプーリングを調整するには、 qpp.jdbc.poolPreparedStatementsの値を変更します。
- **12** 自動コミットではないプールでの接続数の最大値を指定するには、 qpp.jdbc.maxActive\_noAutoCommitを指定します。
- 13 "Database.properties"を保存して閉じます。

Platform ServerとDatabase Serverとの間にファイアウォールが設定されており、長時間のアイドル後にTCPセッションを終了できる場合は、"Database.properties"ファイルに次の設定変更を加える必要があります。

- qpp.jdbc.minIdleの値を 0に設定します。
- qpp.jdbc.minEvictableIdleTimeMillisの値を 60000に設定します。
- qpp.jdbc.timeBetweenEvictionRunsMillisの値を 60000に設定します。

これらの設定を有効にするため、Platform Serverを再起動する必要があります。

# 変換プロパティ

変換プロパティを使用してさまざまな定義済み変換出力を変更できま す。"Transformation.properties"ファイルを変更することで、アセットの変換に呼び出 す外部コマンドが変更されます。このファイルのコマンドには、<temp>、<source>、 <extension>、<output>などの定義済みマクロが含まれます。

変換プロパティを変更するには、下記の手順に従ってください。

- 1 [QPP Server]/confフォルダにある"Transformation.properties"ファイルを開きます。
- 2 他のプロパティの値または値の一部とならないパターンを指定するには、 transformer.spaceEncodingPatternの値を指定します。このパターンは、コマンドや 他のプロパティ値におけるスペースのエスケープに使用されます。
- 3 ImageMagickが処理できるファイルタイプを指定するには、imTransformer.extensions にカンマ区切りで、大文字小文字を区別してリストを入力します。
- 4 ImageMagickTransformerで使用される一時ファイルの場所を指定するには、 imTransformer.tempDirのパスを指定します。
- 5 ImageMagickTransformerで出力を生成するためのImageMagickコマンドを指定する には、imTransformer.jpg.imCommandに値を入力します。
- 6 JawsTransformerが処理できるファイルタイプを指定するには、 jawsTransformer.extensionsにカンマ区切りで、大文字小文字を区別してリストを入 力します。
- **7** JawsTransformerで使用される一時ファイルの場所を指定するには、 jawsTransformer.tempDirのパスを指定します。
- **8** jawsTransformer.tempDirで出力を生成するためのJawsコマンドを指定するには、 jawsTransformer.jpg.commandに値を入力します。
- 9 "Transformation.properties"を保存して閉じます。

# セッションタイムアウト

個々のセッションがアイドルになってからタイムアウトになるまでの時間とアイドルセッションを確認する頻度を指定できます。

タイムアウトパラメータを指定するには、下記の手順に従ってください。

- 1 [QPP Server]/confフォルダにある"ServerApp.properties"ファイルを開きます。
- 2 session.maxIdle=エントリまでスクロールします。
- 3 セッションがアイドルになってからタイムアウトになるまでの秒数を入力します。
- 4 Quark Publishing Platform Serverがバックグラウンドでアイドルセッションの確認を 実行する頻度を指定するには、session.eviction.thread.delayプロパティに秒数を入力 します。
- 5 "ServerApp.properties"を保存して閉じます。

➡ Web Clientのタイムアウト設定は、"Workspace-Config.xml"ファイルのajaxTimeout エントリを調整して変更できます。このエントリの値はミリ秒単位です。このファイルは {install\_folder}/webapps/workspace/WEB-INF/classesにあります。

# リポジトリ状況アップデータ

Quark Publishing Platform File Serverの状況を確認するために頻繁に実行されるバッ クグラウンドスレッドを指定できます。

リポジトリ状況を更新する間隔を指定するには、下記の手順に従ってください。

- 1 Quark Publishing Platform Serverフォルダ内の"conf"フォルダを開きます。
- 2 "ServerApp.properties"をテキスト編集アプリケーションで開きます。
- **3** repository.status.updator.sleepInterval=エントリーまでスクロールします。
- 4 リポジトリ状況アップデータスレッドが実行される間隔を秒数で指定する値を入力します。
- 5 "ServerApp.properties"を保存して閉じます。

## Quark Publishing Platform Rendererの移行

Quark Publishing Platform Rendererを別のコンピュータに移動する必要がある場合、 Quark Publishing Platform Serverを再インストールする必要はありません。代わり に"ManagerConfig.xml"ファイルを下記の手順に従って編集できます。

- 1 [QPS Server]/confフォルダ内の"ManagerConfig.xml"ファイルを開きます。
- 2 "ManagerConfig.xml"の最下部にある<connectioninfo>セクションまでスクロールします。
- 3 nameエントリーの値を新しいQuark Publishing Platform RendererのIPアドレスまた はホスト名に変更します。
- 4 portエントリーの値を新しいQuark Publishing Platform Renderer用に指定したポート番号に変更します。
- 5 "ManagerConfig.xml"を保存してQuark Publishing Platform Serverを起動します。
- 6 変更を確認するには、"QppServer.log"ファイルでSuccessfully registered with QXPS という行を探します。
- ➡ またはURLhttp://[サーバー]:[ポート]/qxpsmadminでQuark Publishing Platform Renderer Managerクライアントを開き、そこでこれらの変更を行うこともできます。
- ➡ QuarkXPressのサーバー設定ダイアログボックスのHTTPタブで管理要求に対してレル ムを確認するにチェックを付けてユーザー名とパスワードを入力した場合以外は、<user> エントリーと<password>エントリーは空白のままにしておくことができます。これ は、"ServerApp.properties"ファイルのユーザー名フィールドqxps.usernameとパス ワードフィールドqxps.passwordにもあてはまります。

# Quark Publishing PlatformとLDAPの統合

Quark Publishing PlatformとLDAPを統合する方法の詳細は、『A Guide to Quark Publishing Platform』の「LDAPによるユーザーリストの管理」を参照してください。

#### Kerberos認証の使用

Kerberos認証を使用するには、下記の手順に従ってください。

 "krb5.conf"をテキスト編集アプリケーションで開きます。"krb5.conf"にはKerberos設 定情報が含まれています。これにはKey Distribution Center (KDC) やKerberosレル ムの管理サーバーの場所が含まれます。Kerberosは、コンピュータネットワーク上の サービスへの要求を認証するためのセキュリティ保護された方法です。

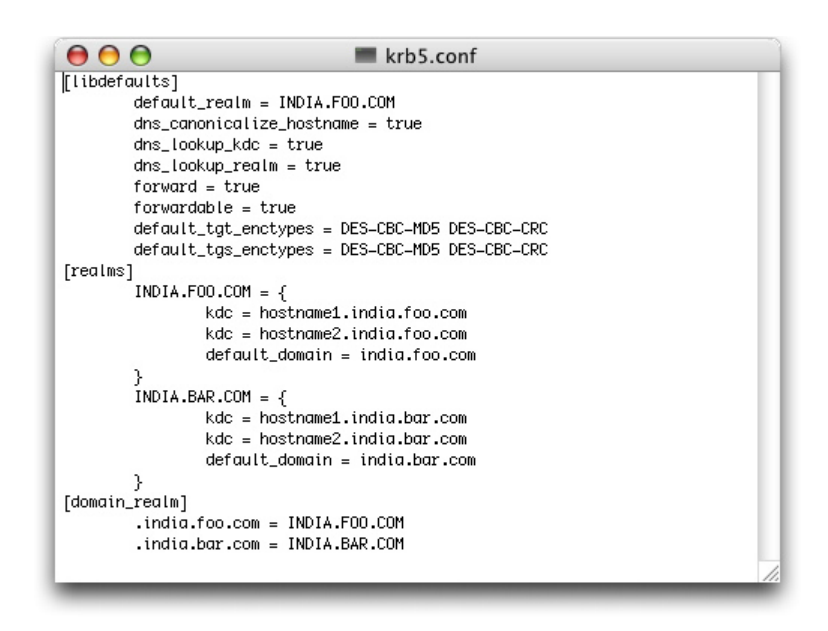

"krb5.conf"ファイルでレルム設定を指定します

- **2** "krb5.conf"を編集してすべてのレルム設定を指定します。これにはレルム名、デフォルトレルム、レルムドメイン間マッピング、およびレルムのKDCの設定が含まれます。
- **3** "krb5.conf"を保存して閉じます。
- ➡ 慣習として、レルム名は大文字で入力し、ドメイン名は小文字で入力します。

## シンプル認証の使用

WindowsでActive Directory以外のディレクトリサーバーを使用している場合、ほとん どの場合はシンプル認証スキームを使用します。 シンプル認証を使用するには、下記の 手順に従ってください。

- 1 LDAP属性のマッピングで、Authentication Name= :uid: User Name=uidを設定します。
- 2 シンプル認証の場合、Realm Nameは省略できます。

# LDAPユーザーパスワードのQuark Publishing Platform Serverへの接続

下記の手順に従ってQuark Publishing Platformを設定すると、Quark Publishing Platform Serverとディレクトリサーバーの間の接続が切断された場合でも、ユーザーは ディレクトリサーバーの資格情報を使用してQuark Publishing Platform Serverにログ オンできます。

ユーザーがQuark Publishing Platform Serverへのログオンに初めて成功すると、暗号 化されたユーザーの資格情報がQuark Publishing Platformに保存されます。Quark Publishing Platform Serverとディレクトリサーバー間に接続がない場合、これらの資 格情報が以降のログオン操作に使用できます。

LDAPユーザーパスワードの取得、暗号化、Quark Publishing Platform Serverデータ ベースへの保存ができるように設定するには、下記の手順に従ってください。

- 1 [QPP Server]/confフォルダにある"ServerApp.properties"ファイルを開きます。
- 2 Quark Publishing Platform Serverとディレクトリサーバーの間の接続が切断された場合にもユーザーがQuark Publishing Platform Serverにログオンできるようにするには、authentication.external.cacheTicket=の値をtrueに変更します。 authentication.external.cacheTicket=のデフォルトの値はfalse(無効)です。
- 3 コンテキスト内のすべてのコレクションについて、実行時 に"CollectionInfo#isAccessibleChildrenAvailable()"フラグを評価する必要があること を示すため、collections.evaluateAccessibleChildrenFlag=の値はtrue(デフォルト) にする必要があります。
- 4 LDAPサーバーからフェッチされた要素は、Platform Serverへキャッシュされ、指定された秒数の間だけキャッシュから提供され、その後で再度フェッチされます。LDAPキャッシュ要素の持続時間を指定するには、Idap.cache.timetolive=の値を秒単位で設定します。
- **5** LDAP同期遅延時間を秒単位で指定するには、ldap.synchronization.thread.delay=の 値をtrueに設定します。LDAP同期が必要ない場合、値を-1に設定します。
- 6 "ServerApp.properties"を保存して閉じます。

## MSSQL Server Windows認証用にPlatformを設定する

Quark Publishing Platform ServerをSQL Serverデータベースとともに、Windows認 証が有効な状態で実行するには、下記の変更を加える必要があります。

- 1 [QPP Server]/confフォルダ内の"database.properties"ファイルを開きます。
- 2 次のプロパティをコメント解除し、該当の情報を入力します。

qpp.jdbc.url=jdbcsqlserver://<yourhost.name>>44<instanceName>;databaseName=qppdb;integratedSecurity=true;

- **3** Javaのclasspath変数に、Microsoft JDBCドライバに付属する sqljdbc\_auth.dll.sqljdbc\_auth.dllへのポインタを追加します。
- ➡ これは、msdn.microsoft.com/en-us/library/mt683464(v=sql.110).aspxでダウン ロードできます。
- 4 サーバーを起動します。

## ワークスペースブラウザパレットの制限

ユーザーが同時に開くことのできる**ワークスペースブラウザ**ウィンドウの数を制限する には、下記の手順に従ってください。

- 1 [QPP Server]/confフォルダ内の"Query.properties"ファイルを開きます。
- 2 query.maxWatchedQueryCountPerSessionパラメータの値を指定します。
- **3** "Query.properties"を保存して閉じます。

#### クエリーの結果設定の変更

- 割り当てベースの検索で返される結果の数を制限するには、 query.maxAssignmentFetchCountパラメータに0でない正の値を指定します。
- ユーザーベースの検索で返される結果の数を制限するには、 query.maxRowFetchCountパラメータに0でない正の値を指定します。

# カスタムコンテンツタイプ検出の設定

デフォルトでは、Quark Publishing PlatformはQuark形式、共通画像形式、共通コン テンツ形式(Microsoft Office、プレーンテキスト、RTF、PDF、HTML)XML、 XHTML、DITAドキュメント、BusDocドキュメントを認識するように設定されていま す。ただし、追加のカスタムコンテンツタイプを自動的に使用するようQuark Pulishing を設定できます。これを行うには、下記の手順に従ってください。

 ファイルのMIMEタイプの検証により特定のコンテンツタイプが認識されるようにする には、"tika-mimetypes.xml" fileのリストにMIMEタイプを追加します。 MIMEタイプ をこのファイルに含めない場合、"custom-mimetypes"ファイルに追加できます。 ファ イルの種類は、ファイル拡張子、マジックバイト、またはルート要素(XMLファイルの 場合)によって識別できます。 例:

<mime-type type="application/dita+xml; format=busdoc"> <sub-class-of type="application/dita+xml;format=topic"/> <\_comment>Business Documents</\_comment> </mime-type>

構造的に類似していても意味的に異なるXMLファイルには異なるMIMEタイプを割り当 てることができます。 当該XML内に適用される処理命令にもとづいて、XMLファイル の種類を識別できます。 このためには、Platformサーバーの"ext"フォルダに存在す る"custom-xml-types-ext.xml"ファイルにMIMEタイプのエントリを追加します。 例:

<mime-type type="application/dita+xml; format=busdoc" sub-class-of="application/dita+xml; format=topic"><pi name="Xpress">productLine="busdoc" </pi></mime-type>

詳細は、http://tika.apache.orgを参照してください。

2 識別したMIMIタイプに基づいてQuark Publishing Platformコンテンツタイプを設定します。このためには、Platformサーバーの"ext"フォルダに存在する"content-mimetype-mappings-ext.xml"ファイルにマッピングのエントリを追加します。指定したカスタムMIMEタイプのアセットは、指定したカスタムコンテンツタイプでチェックインされます。例:

<content-type name="Business Document"> <mime-type>application/dita+xml; format=busdoc</mime-type> </content-type> 3 Platformサーバーの"ext"フォルダに存在する"Indexing Channels-ext.xml"ファイルに、 対応するマッピングのエントリを追加します。 例:

<mapping contenttype="Ratings Document" channel="ratingsPreviewChannel"> <parameter name="channelParam1">param value</parameter> <parameter name="channelParam2">param value</parameter> </mapping>

#### デフォルトPDF出力スタイルの指定

Quark Publishing Platform Web Clientユーザーは、QuarkXPressプロジェクトや QuarkCopyDeskアーティクルのコピーをPDFとして取得できます。 これらのPDFの設 定は、QuarkXPress ServerのデフォルトPDF出力スタイルのみで定義されます。 デフォ ルトのPDF出力スタイルを指定するには、『QuarkXPress Serverガイド』の「ジョブ ジャケットダイアログボックス」の説明に従って、デフォルトのジョブジャケットファ イルを更新します。 デフォルトのPDFスタイルは、PDFを取得するため使用されるパブ リッシングチャンネルでも指定できます。 QuarkXPressプロジェクトから PDFを取得す るデフォルトのチャンネルは"qxpPdf"です。

#### Web Clientでの、配信チャネルの表示設定の制御

デフォルトでは、配信チャネルは表示されません。配信チャネルを利用可能にするには、 QPP\_HOME¥webapps¥workspace¥WEB-INF¥classes¥Workspace-Config.xmlファ イルでdisplaydeliverychannelsプロパティをtrueに設定します。

<property name="enableDeliveryChannels" value="true" />

#### Quark Publishing Platformパスワードの大文字と小文字の区別の指定

Quark Publishing Platformユーザーパスワードの大文字と小文字の区別を指定するには、下記の手順に従ってください。

- 1 [QPP Server]/confフォルダにある"ServerApp.properties"ファイルを開きます。
- 2 ユーザーパスワードの大文字と小文字を区別するように指定するには、 server.password.case.sensitiveをtrueに設定します。区別しない場合にはfalseと入力 します。
- 3 "ServerApp.properties"を保存して閉じます。
- server.password.case.sensitiveのデフォルト設定はtrueです。Quark Publishing Platform管理者は、パスワードで大文字と小文字の区別が必要な場合にはユーザーに通 知する必要があります。

#### フィルタと索引サービス設定の管理

Quark Publishing Platform Serverでは、プレビューを生成するために4つのフィルタ が使用されます。各フィルタの".properties"ファイルで値を変更できます。これには下 記のファイルが含まれます。

- "AsposeFilterServiceConfig"ファイルは、Word、RTF、Excel、PowerPoint、お よびプレーンテキストファイルのプレビューとサムネールを提供します。
- "QxpsFilterServiceConfig.properties"ファイルは、QuarkXPressプロジェクトお よびQuarkCopyDeskアーティクルのプレビューとサムネールを提供します。
- "IMFilterServiceConfig.properties"ファイルは、ほとんどの画像ファイルのプレビューとサムネールを提供します。
- "JawsFilterServiceConfig.properties"ファイルは、特定の画像ファイル、すなわちPDFファイル、EPSファイル、およびAdobe® Illustrator®ファイルのプレビューとサムネールを提供します。
- "XADocFilterServiceConfig.properties"ファイルは、XMLファイルのプレビュー とサムネールを提供します。

下記のコマンドは、4つのフィルタすべてに共通です。

- <フィルタ名>filter.generateAttributes:フィルタ固有の属性を生成するには、こ れをtrueに設定します。
- <フィルタ名>filter.generateAttributes:プレビューを生成するには、これをtrue に設定します。
- <フィルタ名>filter.generateAttributes:サムネールを生成するには、これをtrue に設定します。
- <フィルタ名>filter.generateAttributes:テキストを取り出してフルテキスト検索 を有効にするには、これをtrueに設定します。
- <フィルタ名>filter.generateAttributes:プレビューの幅をピクセル単位で指定するにはこれを設定します。
- <フィルタ名>filter.previewHeight:プレビューの高さをピクセル単位で指定する にはこれを設定します。
- <フィルタ名>filter.thumbnailHeight:サムネールの高さをピクセル単位で指定するにはこれを設定します。
- <フィルタ名>filter.thumbnailWidth:サムネールの幅をピクセル単位で指定する にはこれを設定します。
- <フィルタ名>filter.previewPages:生成するプレビューページ数を指定するにはこれを設定します。
- <フィルタ名>filter.processTimeOut:不完全な索引プレビュープロセスが終了するまでのミリ秒数を指定するにはこれを設定します。

#### 索引サービス設定

アセット索引作成のためのパラメータを指定できます。索引作成はQuark Publishing Platform Server内部でバックグラウンドプロセスとして実行され、多くのシステムリ ソースを消費する場合があります。下記の手順に従って「索引プロパティ」ファイルを 編集することにより、「索引作成スレッドプール」と呼ばれる索引プロセスを、同時に 実行されるスレッドプール数とスレッドプール間の間隔を調整することによって管理で きます。

アセット索引作成の間隔とスレッドを管理するには、下記の手順に従ってください。

- 1 [QPP Server]/confフォルダにある"Indexing.properties"ファイルを開きます。
- **2** バックグラウンドで同時に実行される索引作成スレッド数の最大値を指定するには、 indexingThread.pool.maxActive=値を調整します。
- 3 プールから使用可能なスレッドを待つ時間をミリ秒単位で指定するには、 indexingThread.pool.maxWait=値を調整します。ここで、-1は、無制限に待つことを 示します。
- 4 プール内のアイドルスレッド数の最大値を指定するには、indexingThread.pool.maxIdle= 値を調整します。
- 5 プール内のアイドルスレッド数の最小値を指定するには、indexingThread.pool.minIdle= 値を調整します。
- 6 スレッドがプールから排除されるまでのミリ秒数を指定するには、 indexingThread.pool.minEvictableIdleTimeMillis=を調整します。
- **7** アイドルスレッドを排除する排除スレッドが実行されるまでのミリ秒数を指定するには、 indexingThread.pool.timeBetweenEvictionRunsMillis=値を調整します。排除スレッ ドはバックグラウンドで実行されます。
- ➡ 「排除」スレッドが実行されると、indexingThread.pool.maxIdle値を超えたすべての アイドルスレッドがプールから解放されます。しかし、indexingThread.pool.minIdle 値で指定された数のアイドルスレッドはプール内に保持されます。
- 8 Quark Publishing Platform Server起動前に索引付けされていなかったアセットの索引 を作成するには、indexing.indexPendingAssetsOnStartup=値にtrueを入力します。
- 9 "Indexing.properties"を保存して閉じます。

# ASPOSEフィルタ

ASPOSEフィルタは、テキストファイル、Microsoft Word、Excel、およびPowerPoint のドキュメント、RTFファイル、プレーンテキストファイルを処理します。APSOSEフィ ルタの設定を調整するには、下記の手順に従ってください。

- [QPP Server]/confフォルダ内の"AsposeFilterServiceConfig.properties"ファイルを 開きます。
- 2 asposefilter.previewType=png。サポートされているプレビュータイプはpngとjpgです。
- 3 asposefilter.generatePreview=true
- 4 asposefilter.generateThumbnail=true
- **5** asposefilter.generateTableImages=false
- 6 asposefilter.generateChartImages=false
- 7 asposefilter.thumbnailHeight=エントリ。
- 8 asposefilter.thumbnailWidth=エントリ。
- **9** asposefilter.previewDpi=エントリ。
- **10** asposefilter.reditionPreviewDpi=エントリ。

- 11 一定時間以内に索引付けが完了しない場合にプロセスを終了するには、 asposefilter.processTimeOut=エントリにミリ秒単位で値を入力します。
- **12** プレビューを生成するページの最大数を指定するには、asposefilter.previewPages=エントリに値を入力します。
- **13** RTF、XML、HTML、HTM、TXTタイプのファイルについてプレビューページレイアウトのマージンを設定するには、次のエントリに値を入力します。
  - asposefilter.text.topMargin=エントリ。
  - asposefilter.text.bottomMargin=エントリ。
  - asposefilter.text.rightMargin=エントリ。
  - asposefilter.text.leftMargin=エントリ。

14 "AsposeFilterServiceConfig.properties"を保存して閉じます。

# PDFプレビュー用のASPOSEフィルタの設定

Platform Serverでは、PDFドキュメントの索引を作成するため、2つのフィルタ実装が 用意されています。

- Jawsフィルタ
- ASPOSEフィルタ

デフォルトでは、PDFドキュメントの索引用にJAWSフィルタが設定されています。PDF ドキュメントの索引用にASPOSEフィルタを設定するには、下記の手順に従ってくださ い。

- 1 [QPP Server]/confフォルダ内の"AsposeFilterServiceConfig.properties"ファイルを 開きます。
- 2 次の行を探して、コメント化を解除します。

<!--<supported-file-type> <mac-os-type/> <file-extension>pdf</file-extension> <mime-type/> <creator-code/> </supported-file-type> <supported-file-type> <mac-os-type/> <file-extension/> <mime-type>application/pdf</mim-type> <creator-code/> </supported-file-type> <supported-file-type> <mac-os-type/> <file-extension/> <mime-type> <supported-file-type> <mac-os-type/> <file-extension/> <mime-type> <supported-file-type> <->

- 3 "JawsFilterServiceConfig.properties"をテキスト編集アプリケーションで開きます。
- 4 次のような、サポートされているファイルタイプを探し、コメント化します。

<supported-file-type> <mac-os-type/> <file-extension>pdf</file-extension> <mime-type/> <creator-code/> </supported-file-type>

- 5 "AsposeFilterServiceConfig.properties"を保存して閉じます。
- **6** "JawsFilterServiceConfig.properties"を保存して閉じます。

## APSフィルタ

APSフィルタの設定を調整するには、下記の手順に従ってください。

1 [QPP Server]/confフォルダにある"ApsFilterServiceConfig.properties"ファイルを開きます。

- 2 apsfilter.generatePreview=true
- 3 apsfilter.generateThumbnail=true
- 4 apsfilter.generateAttributes=true
- 5 apsfilter.generateText=true
- 6 索引の作成が終了しない場合にプロセスが終了するまでの待ち時間を指定するには、 apsfilter.processTimeOut=エントリに値をミリ秒単位で入力します。
- 7 プレビューを生成するページの最大数を指定するには、apsfilter.previewPages=エント リに値を入力します。
- 8 "ApsFilterServiceConfig.properties"を保存して閉じます。

# POIフィルタ

POIフィルタの設定を調整するには、下記の手順に従ってください。

- 1 [QPP Server]/confフォルダにある"POIFilterServiceConfig.properties"ファイルを開きます。
- 2 poifilter.approximateCharactersPerPage。テキストのページを構成するだいたいの 文字数を設定します。この値により、テキストファイルの改ページが決定されます。
- **3** poifilter.previewMaxLineLength。テキストファイルからプレビュー画像を生成するとき、1行に配置する文字の最大数を設定します。
- 4 poifilter.fontName。テキストから画像を生成するときに使用するフォントの名前。
- 5 poifilter.previewFontSize。画像内のテキストに必要なフォントのサイズ。
- 6 poifilter.lineSpacing。行の間隔を、poifilter.previewFontSizeプロパティに定義されているフォントサイズの倍数で指定します。
- 7 "POIFilterServiceConfig.properties"を保存して閉じます。

#### MS Officeドキュメントの処理の設定

MS Officeフィルタの設定を調整するには、下記の手順に従ってください。

- 1 [QPP Server]/confフォルダ内の"OfficeServiceConfig.properties"ファイルを開きま す。
- **2** office.defaultImageFormatプロパティを設定し、デフォルトの出力形式タイプを指定 します。デフォルトの形式はPNGです。
- **3** office.defaultHorizontalResolutionプロパティを設定し、プレビューのデフォルト水 平解像度を指定します。
- 4 office.defaultVerticalResolutionプロパティを設定し、プレビューのデフォルト垂直解 像度を指定します。
- 5 office.onePagePerSheetプロパティを**true**に設定し、シートのすべてのコンテンツが 1つのページにのみ出力されるようにします。
- 6 office.showHiddenWorksheetsプロパティを設定し、非表示ワークシートの可視性を コントロールします。

- 7 出力形式HTML、XHTML、SMARTTABLE、CALSで、隠しまたは非表示の列/行を取 り除くオプションを設定するには、次のプロパティを設定します。
  - office.defaultHiddenColumnDisplayType=エントリ。このオプションに使用でき る値は、hideまたはremoveです。
  - office.defaultHiddenRowDisplayType=エントリ。このオプションに使用できる 値は、hideまたはremoveです。
- 8 office.defaultHorizontalResolution office.ppt.document.defaultImageFormatプロパティを設定し、PowerPointドキュメント出力のデフォルト画像形式を指定します。
- 9 office.defaultHorizontalResolution
   office.ppt.document.image.defaultHorizontalScalingFactorプロパティを設定し、
   PowerPointドキュメント出力のデフォルトの水平倍率を指定します。このプロパティ
   は、JPEG、GIF、PNG、BMPの画像フォーマットに適用されます。
- **10** office.defaultHorizontalResolution

office.ppt.document.image.defaultVerticalScalingFactorプロパティを設定し、 PowerPointドキュメント出力のデフォルトの垂直倍率を指定します。このプロパティ は、JPEG、GIF、PNG、BMPの画像フォーマットに適用されます。

- 11 office.defaultHorizontalResolution office.ppt.component.defaultImageFormat プロパティを設定し、PowerPointドキュメントのスライド出力のデフォルト画像形式を 指定します。
- **12** office.defaultHorizontalResolution

office.ppt.component.image.defaultHorizontalScalingFactorプロパティを設定し、 PowerPointドキュメントのスライドのデフォルト水平倍率を指定します。このプロパ ティは、JPEG、GIF、PNG、BMPの画像フォーマットに適用されます。

#### 13 office.defaultHorizontalResolution

office.ppt.component.image.defaultVerticalScalingFactorプロパティを設定し、 PowerPointドキュメントのスライドのデフォルト垂直倍率を指定します。このプロパ ティは、JPEG、GIF、PNG、BMPの画像フォーマットに適用されます。

- 14 office.defaultHorizontalResolution office.visio.document.defaultImageFormatプロパティを設定し、Visioドキュメント出力のデフォルト画像形式を指定します。
- **15** office.defaultHorizontalResolution office.visio.document.image.defaultResolution プロパティを設定し、Visioドキュメント出力のデフォルト解像度を指定します。このプ ロパティは、JPEG、GIF、PNG、BMPの画像フォーマットに適用されます。
- **16** office.defaultHorizontalResolution office.visio.component.defaultImageFormat プロパティを設定し、Visioドキュメントのページ出力のデフォルト画像形式を指定しま す。
- **17** office.defaultHorizontalResolution office.visio.component.image.defaultResolutionプロパティを設定し、Visioドキュ メントのページ画像のデフォルト解像度を指定します。このプロパティは、JPEG、GIF、 PNG、BMPの画像フォーマットに適用されます。

#### OfficeServiceとChartingServiceによる並列要求のスロットル機構

OfficeServiceとChartingServiceが並列に要求を行えるよう設定するには、次の2つの プロパティファイルを変更します。

- "ChartingPool.properties"
- "OfficePool.properties"

## "ChartingPool.properties"の設定

- 1 [QPP Server]/confフォルダにある"ChartingPool.properties"ファイルを開きます。
- 2 chartingThread.pool.maxActiveプロパティの設定により、いつでもアクティブにできるスレッドの最大数を指定します。
- 3 chartingThread.pool.whenExhaustedActionプロパティの設定により、プールのサイズが限界に達したときどのような動作を行うかを指定します。
  - Oに設定すると、NoSuchElement例外をスローしてただちに戻ります。
  - 1に設定すると、maxWaitの値に応じて、スレッドが利用可能になるまでしばらく ブロックします。
  - 2に設定すると、プールのサイズを増やし、新しいスレッドインスタンスを返します。
- 4 chartingThread.pool.maxWaitプロパティの設定により、スレッドが利用可能になるのを待つ時間をミリ秒単位で指定します。-1に設定すると、無期限に待ちます。
- 5 chartingThread.pool.maxIdleプロパティの設定により、プール内のアイドルスレッドの最大数を指定します。
- 6 chartingThread.pool.minIdleプロパティの設定により、プール内のアイドルスレッドの最小数を指定します。
- 7 chartingThread.pool.minEvictableIdleTimeMillisプロパティの設定により、プール内のスレッドが排除されるまでの最小時間をミリ秒単位で指定します。
- 8 chartingThread.pool.timeBetweenEvictionRunsMillisプロパティの設定により、排除実行スレッドによりアイドルスレッドが削除されるまでの時間をミリ秒単位で指定します。-1に設定すると、削除は行われません。

#### "OfficePool.properties"の設定

- 1 [QPP Server]/confフォルダ内の"OfficePool.properties"ファイルを開きます。
- **2** officeThread.pool.maxActiveプロパティの設定により、同時にアクティブにできるスレッドの最大数を指定します。
- **3** officeThread.pool.whenExhaustedActionプロパティの設定により、プールのサイズ が限界に達したときどのような動作を行うかを指定します。
  - 0に設定すると、NoSuchElement例外をスローして、ただちに戻ります。
  - 1に設定すると、maxWaitの値に応じて、スレッドが利用可能になるまでしばらく ブロックします。
  - 2に設定すると、プールのサイズを増やし、新しいスレッドインスタンスを返します。

- 4 officeThread.pool.maxWaitプロパティの設定により、スレッドが利用可能になるまで 待つ時間をミリ秒単位で指定します。-1に設定すると、無期限に待ちます。
- 5 officeThread.pool.maxIdleプロパティの設定により、プール内のアイドルスレッドの 最大数を指定します。
- 6 officeThread.pool.minIdleプロパティの設定により、プール内のアイドルスレッドの最 小数を指定します。
- **7** officeThread.pool.minEvictableIdleTimeMillisプロパティの設定により、プール内の スレッドが排除されるまでの最小時間をミリ秒単位で指定します。
- 8 officeThread.pool.timeBetweenEvictionRunsMillisプロパティの設定により、排除実行スレッドによりアイドルスレッドが削除されるまでの時間をミリ秒単位で指定します。 -1に設定すると、削除は行われません。

# QuarkXPress Serverフィルタ

QuarkXPressフィルタの設定を調整するには、以下の手順に従ってください。

- 1 [QPP Server]/confフォルダ内の"QxpsFilterServiceConfig.properties"ファイルを開 きます。
- 2 qxpsfilter.useSpreadForArticles=値をtrueに設定してアーティクルのプレビューが各 スプレッドで生成されることを指定します。
- 3 qxpsfilter.useSpreadForProjects=値をtrueに設定してプロジェクトプレビューにスプレッドを使用することを指定します。
- イ デフォルトでは、XML分解は有効になっています。
   qxpsfilter.generateDeconstructedXML=エントリーのデフォルト設定はtrueです。
   XML分解を無効にするには、このエントリーをfalseに設定します。
- 5 デフォルトでは、全文検索(FTS)は有効になっています。qxpsfilter.generateText= エントリーのデフォルト設定はtrueです。FTSを無効にするには、このエントリーをfalse に設定します。
- ➡ qxpsfilter.generateDeconstructedXMLをtrue値に設定することによっても、 QuarkXPressプロジェクトとQuarkCopyDeskアーティクルのFTSが有効になります。 テキスト生成はXML生成に依存します。generateDeconstructedXMLをfalseに設定す る場合、qxpsfilter.generateTextもfalseに設定することをお勧めします。
- 6 プレビュー画像の拡大縮小率を指定するには、qxpsfilter.previewScale=値を調整しま す。デフォルト値の1は、100パーセントでプレビューが表示されることを示します。2、 3、6の値はそれぞれ200パーセント、300パーセント、600パーセントを示します。
- 7 サムネール画像の拡大縮小率を指定するには、qxpsfilter.thumbnailScale=値を調整します。デフォルト値の1は、100パーセントでプレビューが表示されることを示します。.5、2、3、6の値はそれぞれ50パーセント、200パーセント、300パーセント、600パーセントを示します。
- **8** JPEGプレビューの画質を指定するには、qxpsfilter.jpegQuality=値を調整します。最高 画質は1、高画質は2、中画質は3、最低画質は4を入力します。
- 9 "QxpsFilterServiceConfig.properties"を保存して閉じます。

#### JAWSフィルタ設定

JAWSフィルタはEPSファイル、PDFファイル、Adobe® Illustrator®ファイル用の ImageMagick® Filter Service Configurationsの一部です。JAWSフィルタの設定を指 定するには、下記の手順に従ってください。

- 1 [QPP Server]/confフォルダ内の"JawsFilterServiceConfig.properties"ファイルを開き ます。
- **2** サムネールとプレビューの解像度をインチあたりのドット数で指定するには、 jawsfilter.resolution=を調整します。
- ➡ jawsfilter.resolution=値は、正しい解像度が計算できなかった場合にプレビュー画像を 特定のサイズに拡大縮小する代替解像度です。
- 3 "JawsFilterServiceConfig.properties"を保存して閉じます。

## XML Authorフィルタ設定

XML Authorフィルタは、XMLファイルの設定の一部です。XADocFilterは、XMLファ イルのプレビューとサムネールを生成するために使用されます。XML Authorフィルタ の設定を指定するには、下記の手順に従ってください。

- [QPP Server]/confフォルダにある"XADocFilterServiceConfig.properties"ファイル を開きます。
- **2** XADocFilterによる索引付けの完了までのプロセス待機時間を指定するには、 xaDocfilter.processTimeOut=の値を調整します。
- 3 プレビューの高さと幅を指定するには、xaDocfilter.previewHeight=と xaDocfilter.previewWidth=の値を調整します。
- 4 プレビューを生成するページの最大数を指定するには、xaDocfilter.previewPages=の 値を調整します。
- 5 "XADocFilterServiceConfig.properties"を保存して閉じます。

#### ImageMagick、Jaws、およびDITA OTディレクトリ

ImageMagick、Jaws、DITA Open Toolkitは、デフォルトでQuark Publishing Platformに付属しています。だたし、ImageMagickまたはJawsが既にインストールさ れている場合には、以下の手順に従ってください。

- 1 [QPP Server]/confフォルダにある"ServerApp.properties"ファイルを開きます。
- **2** IMAGE\_MAGICK\_HOME=エントリまでスクロールします。
- 3 既存のImageMagickのbinフォルダへのパスを入力します。
- 4 JAWS\_HOME=エントリまでスクロールします。
- 5 既存のJawsのbinフォルダへのパスを入力します。
- 6 DITA\_HOME=エントリまでスクロールします。
- 7 既存のDITA Open Toolkitフォルダへのパスを入力します。
- 8 "ServerApp.properties"を保存して閉じます。

# 全文索引の設定

FTS索引フィルタを設定するには、以下の手順に従ってください。

- [QPP Server]/confフォルダにある"LuceneTextIndexingConfig.properties"ファイル を開きます。
- 2 デフォルトでは、索引ファイルのストレージ場所はQuark Publishing Platformインストールフォルダです。しかし、lucene.index.dir=パラメータを変更して索引ファイルを保存するフォルダを指定することによって場所を変更できます。
- 3 lucene.analyzerClass=パラメータを変更して、テキスト索引と検索語分析に最も頻繁に 使用する言語(クラス)を指定します。デフォルト設定であるStandardAnalyzerを指定 すると、全文検索の意味認識に英語が使用されます。しかし、ワークフローのテキスト の大半が英語でない場合は、言語の意味論に従ってより正確に検索できるように別の言 語を指定できます。言語のリストは"LuceneTextIndexingConfig.properties"ファイル にあります。
- ➡ "LuceneTextIndexingConfig.properties"には各パラメータの情報とApache文書への リンクが含まれます。
- 索引の圧縮が必要になる変更数を指定するには、
   lucene.maxModificationWithoutOptimisationの値を設定します。
- 5 "LuceneTextIndexingConfig.properties"を保存して閉じます。

#### チャート作成サービス

チャート作成サービスのプロパティを設定するには、下記のプロパティを変更します。

- charting.defaultOutputFormatパラメータに、デフォルトの出力フォーマット(PDF /HTML/IMAGE/JSON)を入力します。
- 2 次のパラメータに、画像出力プロパティのデフォルト値を入力します。
  - charting.defaultImageFormat=png
  - charting.defaultWidth=600
  - charting.defaultScale=
- 3 デフォルトのHTMLテンプレートへのパスを入力します。 charting.defaultHTMLTemplateURI=classpath¥:DefaultHTMLTemplate.html

## Quark Publishing PlatformへのQLAの統合

Quark® License Administrator (QLA) プライマリサーバーおよびバックアップサー バーをQuark Publishing Platformで再設定するには、下記の手順に従ってください。

- 1 [QPP Server]/confフォルダ内の"Qla.properties"ファイルを開きます。
- 2 QlaServer.machinename=パラメータにQLAをインストールしたコンピュータの現在のIPアドレスとホスト名を入力します。

- 3 QLAServer.port=パラメータにポート番号を入力します。
- 4 バックアップQLA Serverがある場合には、Backup.QlaServer.machinename=パラ メータとBackup.QlaServer.port=パラメータに現在のIPアドレスまたはホスト名とポー ト番号を入力します。
- 5 Qla.SerialNumber=パラメータにQuark Publishing Platform ServerのQLAシリアル 番号を入力します。シリアル番号は、QLA Server ConsoleアプリケーションとQLA Clientアプリケーションに表示されています。
- "Qla.properties"内のシリアル番号は、Quark Publishing Platform Serverをインストー ルまたは更新したときに入力したバリデーションコードに基づいて更新されます。
- 6 "Qla.properties"を保存して閉じます。

#### 動的設定

設定サービスは、パブリッシング設定の管理に使用されます。

- 新しいパブリッシングチャンネルの追加、または更新
- •新しいパブリッシングプロセスの追加、または更新
- コンテンツタイプの新しいMIMEタイプの追加、または更新

設定サービスは、次の目的に使用されます。

- 設定ファイルの管理
- 更新のキャプチャ
- 対応するビーン定義を再初期化し、再起動を回避する
- APIの再初期化を使用し、設定ファイルがサーバー上で手作業により変更された後で も再起動を回避する

マルチサーバー環境では、クラスタの各ノードが単一の.extフォルダへアクセスでき、共有の場所がclasspthシステム環境変数に追加される必要があります。

#### カスタムXML MIMEタイプの作成

https://http://localhost:61400/rest/service/config/xmlmimetypes? op=create&mimetype=application/xml; format= researchreport&parentmimetype=application/xml; format= smartcontent&xpath =/\*[local-name()='section']/@type=' researchreport

#### XML MIMEタイプからPlatformのコンテンツタイプへのマッピング

https://http://localhost:61400/rest/service/config/xmlmimetypes? op=mapcontenttype&contenttype=Research Report&mimetypes=application/xml; format=researchreport

#### パブリッシングチャネルの作成

https://http://localhost:61400/rest/service/config/publishingchannels? op=create&publishingchannellist=<publishingChannelList><publishingChannelInfoid="researchReportPdf"</p>

# アセット索引付け用のパブリッシングチャンネルの定義

https://http://localhost:61400/rest/service/config/publishingchannels? contenttype=Research Report&loginname=Admin&loginpassword=Admin

#### IPTCサポートの有効化

画像ファイル内のIPTC値を識別して、画像の属性リストに含めることができます。IPTC 機能を有効化または無効化するには、¥Server¥conf¥IMFilterServiceConfig.properties ファイルを開いて、imfilter.generateIPTCAttributesプロパティをtrueまたはfalseに 設定します。imfilter.resolutionの値を設定することによって、プレビュー/サムネール の解像度を指定することもできます。

#### RMIクライアントおよびCORBAクライアントのみ

デフォルトでは、Quark Publishing Platformクライアントで必要なポートは61400の みです。ただし、RMIクライアントやCORBAクライアントを使用または開発する場合 は、下記のトピックを参照することをお勧めします。

#### Quark Publishing Platform Server使用ポートの変更

デフォルトでは、Quark Publishing Platformクライアントで必要なポートは61400の みです。ただし、RMIクライアントやCORBAクライアントを使用または開発する場合 は、Quark Publishing Platform環境内のサーバーとファイルストリーミングのポート 設定を調整できます。デフォルトでは、Quark Publishing Platform Serverのサービス は61400から61407までのネットワークポート上で提供されますが、これらのポートを すべて設定できます。

#### デフォルトポートの変更

デフォルトでは、Quark Publishing Platformクライアントで必要なポートは61400の みです。ただし、RMIクライアントやCORBAクライアントを使用または開発する場合 は、下記の手順に従ってポートを変更します。

- 1 [QPP Server]/confフォルダにある"ServerApp.properties"ファイルを開きます。
- 2 Quark Publishing Platform Script ManagerなどのJavaベースのRMIクライアントを 実行するポートを指定するには、rmi.port=プロパティに値を入力します。Remote Method Invocation (RMI) は、Javaオブジェクトをネットワーク上でリモートに実行 するための標準的なリモートプロシージャコールです。
- 3 サービスをバウンドするポートを指定するには、rmi.serviceport=プロパティに値を入 力します。
- 4 IIOP要求を管理するポートを指定するには、namingservice.port=プロパティに値を入 力します。Internet Inter-Orb Protocol (IIOP)は、TCP/IPネットワーク上のオブジェ クトを操作するためのメッセージプロトコルです。QuarkXPress、QuarkCopyDesk、 およびQuark Publishing Platform Clientはこのポートを通じて接続されます。
- 5 CORBAオブジェクトをエクスポートするポートを指定するには、serverORB.port=プロパティに値を入力します。

- 6 すべてのQuark Publishing Platformクライアントアプリケーション通信のポートを指定するには、jms.openWirePort=プロパティに値を入力します。Quark Publishing Platform環境では、Java Messaging Service (JMS) にはOpenWire®プロトコルが 使用されます。
- 7 Tomcatサーバーを実行するポートを指定するには、webServer.port=プロパティに値 を入力します。Quark Publishing Platform Web Clientにはこのポートを通じて接続 されます。
- 8 "ServerApp.properties"を保存して閉じます。

## Tomcatサーバーポートの指定

デフォルトポートを変更した後、Tomcatサーバーを実行するポートも別のファイルで指 定する必要があります。下記の手順に従ってください。

- 1 [QPP Server]/confフォルダにある"server.xml"ファイルを開きます。
- 2 Webサーバーポートを変更します。
- 3 "server.xml"を保存して閉じます。
- 4 サーバーを再起動します。

# ファイルストリーミングポートの変更

ファイルストリーミングポートを変更するには、下記の手順に従ってください。

- 1 Quark Publishing Platform Serverフォルダ内の"conf"フォルダを開きます。
- 2 "SocketStreaming.properties"をテキスト編集アプリケーションで開きます。
- **3** ファイルのアップロードとダウンロードに使用するポートを指定するには、 socketStreaming.port=プロパティに値を入力します。
- 4 "SocketStreaming.properties"を保存して閉じます。

## 複数のネットワークカード

デフォルトでは、Quark Publishing Platformクライアントで必要なポートは61400の みです。ただし、RMIクライアントやCORBAクライアントを使用または開発する場合 や、Quark Publishing Platform Serverを実行しているコンピュータに複数のネット ワークインターフェイスカードがある場合には、Quark Publishing Platform Serverに 特定のカードまたはコンピュータ上のすべてのIPアドレスをバインドできます。

# 特定のIPアドレスへのバインド

特定のIPアドレスにバインドするには、下記の手順に従ってください。

- 1 Quark Publishing Platform Serverフォルダ内の"conf"フォルダを開きます。
- 2 "ServerApp.properties"をテキスト編集アプリケーションで開きます。
- **3** server.machinename=エントリーまでスクロールします。バインドするネットワーク カードのIPアドレスを入力します。

- 4 server.bindtoip=エントリーまでスクロールします。trueと入力します。これにより Quark Publishing PlatformServerサーバーは「server.machinename=」エントリー で指定されたIPアドレスと名前にのみバインドされます。
- **5** "ServerApp.properties"を保存して閉じます。

#### "server.xml"の編集

"server.xml"も編集する必要があります。下記の手順に従ってください。

- 1 Quark Publishing Platform Serverフォルダ内の"conf"フォルダを開きます。
- 2 "server.xml"をテキスト編集アプリケーションで開きます。
- 3 「connector」タグにIPアドレスを追加します。たとえば、<Connector port=61400 を<Connector address = "<IP Address>" port="61400"に変更します。
- 4 "server.xml"を保存して閉じます。

## 単一コンピュータ上のすべてのIPアドレスへのバインド

単一コンピュータ上のすべてのIPアドレスにバインドするには、下記の手順に従ってくだ さい。

- 1 Quark Publishing Platform Serverフォルダ内の"conf"フォルダを開きます。
- 2 "ServerApp.properties"をテキスト編集アプリケーションで開きます。
- 3 server.machinename=エントリーまでスクロールします。localhostと入力します。
- 4 server.bindtoip=エントリーまでスクロールします。falseと入力します。これにより Quark Publishing Platform Serverはコンピュータ上のすべてのIPアドレスにバインド されます。
- 5 server.additionalnames=エントリーまでスクロールします。バインドするネットワー クカードのIPアドレスを入力します。複数のIPアドレスがある場合には、エントリーをカ ンマで区切ります。たとえばserver.additionalnames= 10.91.43.266,10.X.Y.Zとな ります。ネットワークカードが1つだけしかない場合には、このフィールドは空白のまま にします。
- このリストには、デフォルトでないIPのみを含めます。デフォルトIPアドレスは自動的に 使用されるため、デフォルトIPはここで指定しないでください。ここにデフォルトIPを追 加することはお勧めしません。
- **6** "ServerApp.properties"を保存して閉じます。

# NATを使用したファイアウォール

RMIクライアントやCORBAクライアントを使用または開発する場合に、Network Address Translation (NAT) サービスを実行しているファイアウォールを通じてイン ターネット上でQuark Publishing Platform Serverにアクセスできるようにするには、 Quark Publishing Platform ServerのプライベートIPアドレスをマップするパブリック IPアドレスを指定する必要があります。

パブリックIPアドレスを指定するには、下記の手順に従ってください。

- 1 Quark Publishing Platform Serverフォルダ内の"conf"フォルダを開きます。
- 2 "ServerApp.properties"をテキスト編集アプリケーションで開きます。
- 3 server.additionalnames=エントリーまでスクロールします。
- **4** Quark Publishing Platform ServerのプライベートIPアドレスをマップするパブリック IPアドレスを入力します。
- 5 "ServerApp.properties"を保存して閉じます。

# フェイルオーバー設定

このトピックは、Quark Publishing Platformインストールにおけるフェイルオーバーの設定方法を説明します。

Quark Publishing Platform Serverコンピュータにおける仮想IPアドレスの使用が、このような設定の鍵となります。

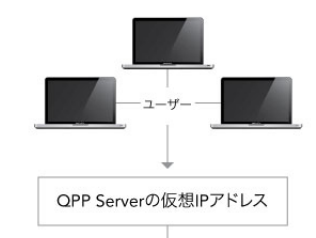

本番用Quark Publishing Platform Serverにマッピングされた仮想IPアドレス

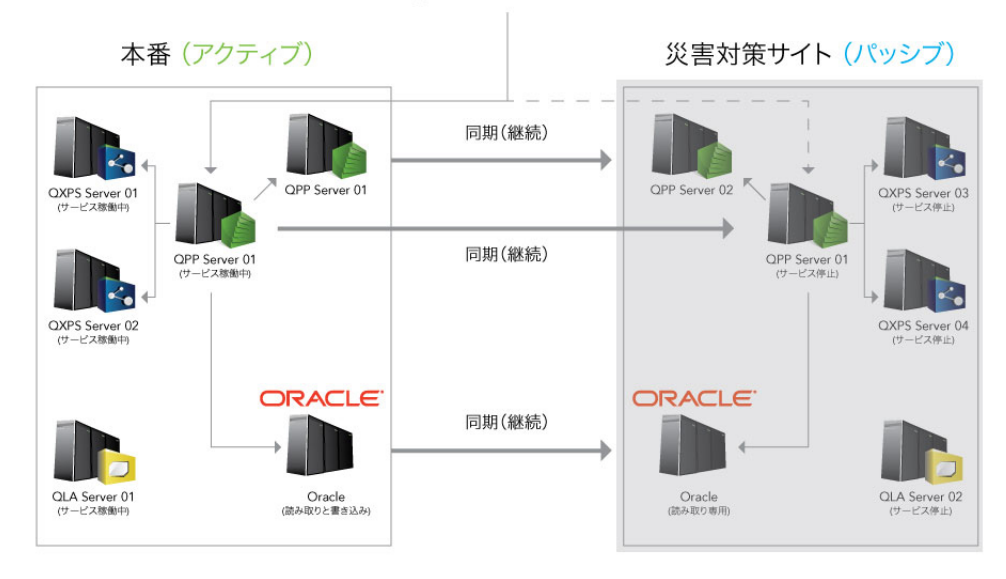

#### フェイルオーバー設定:通常動作

通常動作では、実稼働サイトが作動し、仮想IPアドレスがそのサーバーにマップされます。DR(障害復旧)サイトは休止モードとなり、すべてのQuark Serviceが停止します。 実稼働サーバーからDRサーバーに対して,下記の項目が同期されています。

- Quark Publishing Platformリポジトリフォルダ
- Quark Publishing Platform データベース
- QPP Server/confフォルダ
- QPP Server/Indexフォルダ

Quark Publishing Platform File Server フォルダおよびQuark Publishing Platform Oracleデータベースの同期は、データ整合性を維持するため、同じサイクルで同時に行 う必要があります。

実稼働環境がダウンした場合、同期は停止し、仮想IPアドレスがDRサイトに再度マップ されます。エンドユーザーは、同じ仮想IPアドレスを使用しているため、変更は通知され ません。

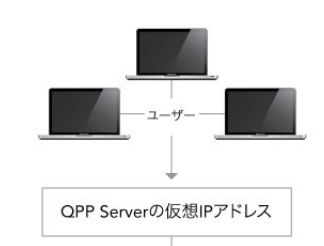

本番用Quark Publishing Platform Serverにマッピングされた仮想IPアドレス

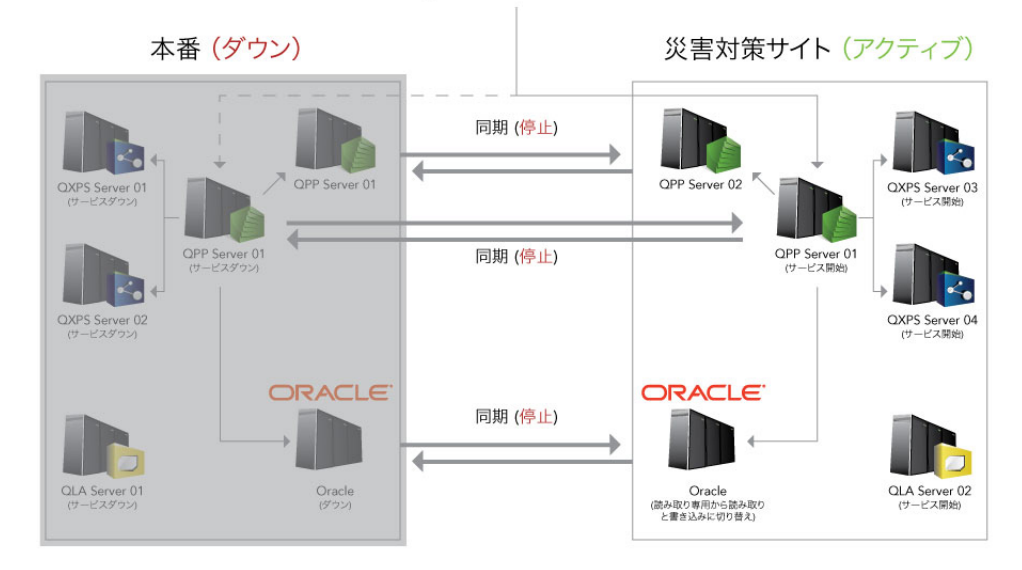

#### フェイルオーバー設定:実稼働サーバーのダウン

この場合、管理者はDRサイトを正しい順序でシャットダウンし、DRサイトから実稼働サイトへ再度同期を行う必要があります。

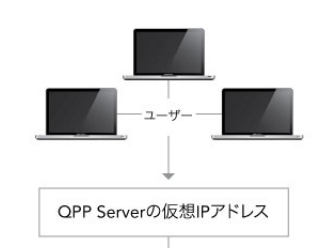

本番用Quark Publishing Platform Serverにマッピングされた仮想IPアドレス

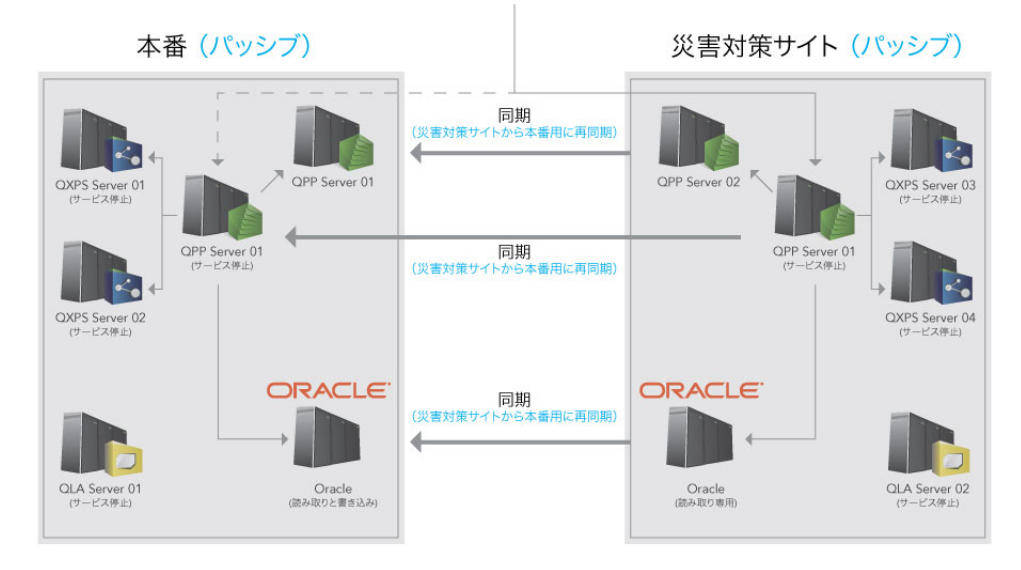

#### フェイルオーバー設定:DRサイトから実稼働サイトへの同期

DRサイトと実稼働サイト間の同期が完了したら、仮想IPアドレスを実稼働サイトに再度 マップし、同期を反転して実稼働サイトからDRサイトへ変更が適用されるようします。 次に、すべてのQuark Publishing Platformコンポーネントを起動します。

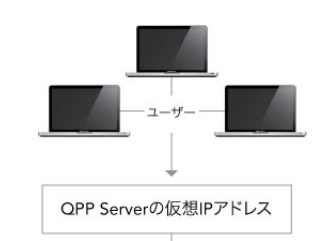

本番用Quark Publishing Platform Serverにマッピングされた仮想IPアドレス

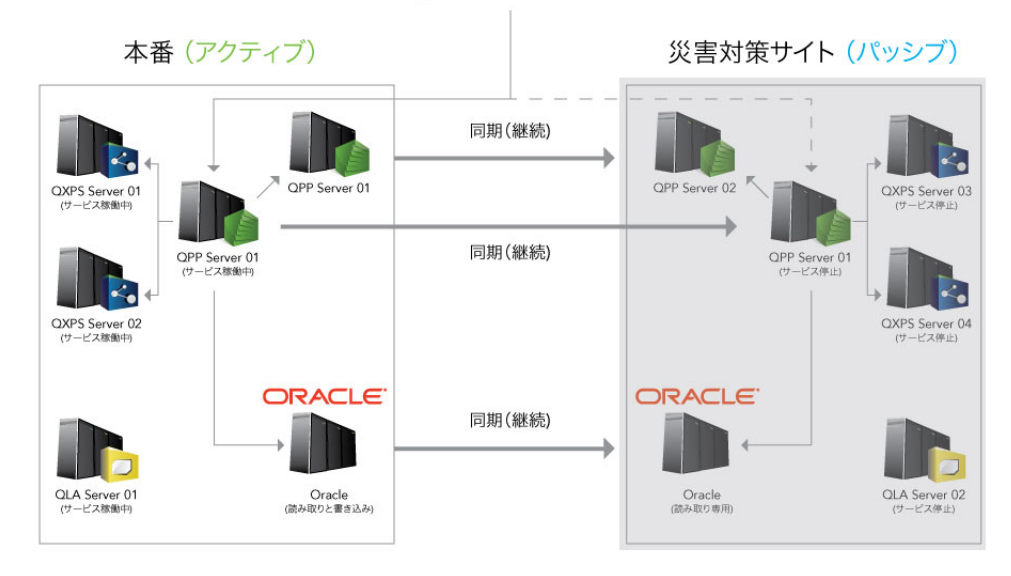

フェイルオーバー設定:通常動作の復元

# プレーンテキストパスワードの暗号化

Quark Publishing Platform 10.1およびそれ以降では、プレーンテキストのパスワード をすべて暗号化できます。たとえば、SQL ServerまたはOracleをPlatform Severのデー タベースとして使用している場合、データベースのユーザーパスワード は"database.properties"ファイルにプレーンテキストで保存されます。このパスワード を暗号化できます。

プレーンテキストのパスワードを暗号化するには、下記の手順に従ってください。

- 1 コマンドプロンプトを開き、Platform Serverのインストールフォルダに移動します。
- 2 自分のパスワードで"encrypt.bat"ファイルを起動し(encrypt.bat password)、暗号 化された値を取得します。
- **3** パスワードに対して生成された暗号化済みの値をコピーし、その暗号化された値を、いずれかのプロパティファイル(たとえば、"database.properties")に使用します。
- 4 Quark Publishing Platform Serverフォルダ内の"lib"フォルダを開きます。
- 5 "qpp-server-app-11.2.jar"を開き、jarファイル内の¥com¥quark¥qpp¥appに移動します。

- 6 テキスト編集アプリケーションで"ServerStartupContext.xml"を開き、 securePlaceholderConfigノードの下に、暗号化した値を使用した各プロパティファイ ルに対応するエントリを追加します。このエントリがplaceholderConfigノードに存在 する場合、このノードからは削除します。
- 7 ファイルを保存し、jarを更新して、サーバーを再起動します。
- ➡ "ServerStartupContext.xml"ファイルに記載されているアルゴリズムはどれでも使用で き、パスワードの暗号化に使用されているキーも変更できます(デフォルトはQUARKで す)。

#### 非アクティブ時の強制ログオフの有効化

#### WebAdminに強制ログオフを許可する設定

強制ログオフを有効にするには、[QPP Server]/webapps/adminフォルダの"Web.xml"ファイルで定義済みのサーブレットフィルタを有効にします。

- session-idle-time:ユーザーがこの時間(秒単位)だけ非アクティブ状態である と、WebAdminにより強制ログオフされます。
- exclude-url-patterns:ユーザーのアクティビティとはみなされないURLパターン を指定します。
- pre-expiry-mag-time: 非アクティブ状態によるログオフが保留中のとき、この時間(秒単位)だけログオフより前に、警告またはカウントダウンメッセージが表示されます。

<filter> <filter-name>SessionTimeoutCookieFilter</filter-name> <filter-class>com.quark.web.activity.servlet.SessionTimeoutCookieFilter</filter-class> <init-param> <param-name>session-idle-time</param-name> <param-value>60</param-value> </init-param> <init-param> <param-name>exclude-url-patterns</param-name> <param-value>/admin/keepAlive.qsp</param-value> </init-param> <init-param> <param-name>pre-expiry-mag-time</param-name> <param-value>40</param-value> </init-param> <ifilter-name> <ifilter-name> </init-param> <ifilter-name> </init-param> </init-param-value> </init-param> </init-param> </init-par

QPP Home/webapps/admin/jspフォルダの"Admin-Home.jsp"ファイルでも、強制 ログオフを有効にできます。

<!- Uncomment for "Forced Logoff on Inactivity" -> <script type="text/javascript" src="resources/js/SessionTimer.js></script> <link type="text/css" href="resources/js/SessionTimer.css re;="stylesheet></link>

function logoutDueToInactivity () { window.location.href = "logout.qsp"; }; <%- Initialise inactivity monitor -%> SessionTimer.init(logoutDueToInactivity);

# ワークスペースで強制ログオフを許可する設定

強制ログオフを有効にするには、[QPP Server]/webapps/workspaceフォルダの"Web.xml"ファイルで定義済みのサーブレットフィルタを有効にします。

 session-idle-time:ユーザーがこの時間(秒単位)だけ非アクティブ状態である と、WebAdminにより強制ログオフされます。

- exclude-url-patterns: ユーザーのアクティビティとはみなされないURLパターン を指定します。
- pre-expiry-mag-time: 非アクティブ状態によるログオフが保留中のとき、この時間(秒単位)だけログオフより前に、警告またはカウントダウンメッセージが表示されます。

<filter> <filter-name>SessionTimeoutCookieFilter</filter-name> <filter-class>com.quark.web.activity.servlet.SessionTimeoutCookieFilter</filter-class> <init-param> <param-name>session-idle-time</param-name> <param-value>300</param-value> </init-param> <init-param> <param-name>exclude-url-patterns</param-name> <param-value>/workspace/keepAlive.qsp/workspace/assetHeaderUpdate.qsp</param-value> </init-param> <init-param> <param-name>pre-expiry-mag-time</param-name> <param-value>60</param-value> </init-param> </pilter> </ilter-name>60</param-value> </init-param>

QPP Home/webapps/workspace/jspフォルダの"User-Home.jsp"ファイルでも、強 制ログオフを有効にできます。

<!- Uncomment for "Forced Logoff on Inactivity" -> <script type="text/javascript" src="resources/js/SessionTimer.js></script> <link type="text/css" href="resources/js/SessionTimer.css rel="stylesheet></link>

<%-- Initialise inactivity monitor --%> SessionTimer.init(UserHomeUI.logout);

カウントダウンメッセージには、残りの秒数が表示されます。 ユーザーは**セッションの** 続行をクリックして強制ログオフを防止できます。

|                                                                                                    |                | Change Password Ab | out   Log Off Admin  | Quark  |  |  |  |  |
|----------------------------------------------------------------------------------------------------|----------------|--------------------|----------------------|--------|--|--|--|--|
| Adm         Your session will expire in 18 seconds. (Continue Session)           The table below displays all of the Users who are logged on to the Server. To log off one or more Users, select one or more User names and click Log Off Users. |                |                    |                      |        |  |  |  |  |
| Name                                                                                                    | Date Logged On | Machine Name       | Application Name     |        |  |  |  |  |
| Admin                                                                                                    | 9/3/14 7:10 PM | 0:0:0:0:0:0:0:1    | Quark Publishing Pla | atform |  |  |  |  |

強制ログオフのカウントダウン

#### メッセージングの設定

Quark Publishing Platform Serverで、関連するアセットにおいてリストされている属性のいずれかが変更されたとき、Asset Workflow Changedメッセージを表示するよう設定するには、下記の手順に従ってください。

- [install\_path]/Server/conf/フォルダにあ る"AssetWorkflowChangedMessageAttributes.xml"ファイルを開きます。
- 2 関連するアセットにおいて、リストされている属性のいずれかが変更されたとき、Asset Workflow Changedメッセージをトリガする属性IDまたは名前を設定します。

<sup>&</sup>lt;!-- List of attribute ids or names to be considered for "ASSET WORKFLOW CHANGED MESSAGE" The "ASSET WORKFLOW CHANGED MESSAGE" will be published if there is any changes in the attributes of the mentioned asset/> <util:list id="assetWorkflowAttributes"> <value>name</value> <value>Status</value> <value>Workflow</value> <value>Routed to</value> </util:list> </beans>

# Quark Publishing Platform Web Client:手動設定

以下のセクションでは、Quark Publishing Platform Web Clientの詳細設定を行う方 法について解説します。

#### 設定の概要

ワークスペース設定は、2つのカテゴリに分類されます。

- アプリケーションレベルの設定
- ドキュメントレベルの設定

これらは、[QPP Server]/ webapps /workspace/WEB-INF/classesフォルダにあ る"Workspace-Config.xml"設定ファイルにより設定されます。

#### アプリケーションレベルの設定

ApplicationSettingsの属性要素は、アプリケーションレベルの各種の設定を定義します。

- userNameFormatting: すべてのダイアログに表示されるユーザー名の形式を指定します。
- 1 0は、ログイン名<username>を表示します。
- 2 1は、<名> <姓>を表示します。
- 3 2は、<姓> <名>を表示します。

# QUARK PUBLISHING PLATFORM WEB CLIENT: 手動設定

| Name:         | Sample.xml               |   |           |                                                     |  |
|---------------|--------------------------|---|-----------|-----------------------------------------------------|--|
| Collection:   | Home                     |   |           |                                                     |  |
| Content Type: | ent Type: Smart Document |   |           |                                                     |  |
| Workflow:     | flow: WF                 |   |           | ~                                                   |  |
| Status:       | New                      | ~ | Route to: | sachin (Shukla, Sachin) 👻                           |  |
| Form View     |                          |   | No One    |                                                     |  |
|               |                          |   |           | g1                                                  |  |
|               |                          |   |           | Admin (Administrator)<br>guest                      |  |
|               |                          |   |           | harminder (Singh, Harminder<br>kapil (Gupta, Kapil) |  |
|               |                          |   |           | sachin (Shukla Sachin)                              |  |

- layoutPreview: QuarkXPressのコンテンツタイプに属するアセットの、プレビュー ウィンドウの外観と操作性を指定します。
- 1 Trueは、プレビューを別のブラウザウィンドウで表示します。
- 2 Falseは、プレビューをブラウザの代わりにjavascriptウィンドウで表示します。
  - viewrevision\_expandAll: リビジョンの表示ダイアログで、すべてのリビジョン コメントを展開する必要があるかどうかを指定します。
  - supported\_picture\_extension:アーティクル/プロジェクトエディタへ画像/ テキストを取り込むときに許容される、可能なファイルタイプを指定します。
- picture\_editing\_extension:アーティクル/プロジェクトエディタで画像を編集 するときに許容される、可能なファイル形式を指定します。
- defaultPreviewScale:アーティクル/プロジェクトの編集およびアセットの表示 (ライブプレビュー)を行うときに使用される、デフォルトのズームプレビュー設 定を指定します。このプロパティの有効な値の範囲は0.1~5です。
- ajaxTimeout:ブラウザから発生するすべてのバックグラウンド要求について、制 限時間を指定します。この時間が経過した要求はタイムアウトとしてマークされま す。値はミリ秒単位です。
- showFormView: **チェックイン**ダイアログのフォームビューパネルを表示するか どうかを指定します。 trueに設定すると、フォームビューパネルが表示されます。
- topBannerJspPath:割り当てられたページのトップバナーを表示するために含める.jspファイルへのパスを指定します。
- logoFilePath:割り当てられたページのトップバナーに表示されるロゴ画像へのパスを指定します。
- enabledPublishingChannels: アセットを選択するとき優先する必要があるパブ リッシングチャンネルのリストを定義します。
- enableDeliveryChannels:配信チャンネルを有効にする必要があるかどうかを定 義します。

- enabledDeliveryChannels:アセットを選択するとき優先する必要がある配信チャンネルのリストを定義します。これは、enableDeliveryChannelsオプションがtrueに設定されているとき有効になります。
- allowPublishedRenditionDownload:選択したアセット用に定義されているパブ リッシングを使用して、各種のプレビューに表示されるダウンロード出力を許可す るかどうかを定義します。

<ApplicationSettings> <Add key="viewrevision\_expandAll" value="false"/> <Add
key="supported\_picture\_extension" value="bmp;jpg;jpg;tif;tiff;gif;"/> <Add
key="picture\_editing\_extension" value="jpg;jpg;tif;tiff;tiff;eps"/> <Add
key="userNameFormatting" value="0"/> <Add key="layoutPreview" value="true"/> <Add
key="defaultPreviewScale" value="0.8"/> <Add key="ajaxTimeout" value="300000"/> <Add
key="showFormView" value="false"/> <Add key="topBannerJspPath" value="Header.jsp"/>
<Add key="logoFilePath" value="images/login/topBanner-innerpage-left.png"/> <Add
key="enabledPublishingChannels"
value="qxpPdf;qxpEpub;qxpAppStudio;qxpAppStudioPackage;busDocPdf;busDocHtml;busDocQxp/>
<Add key="enableDeliveryChannels" value="false"/> <Add key="enabledDeliveryChannels"</pre>

value="checkInToSharepoint;checkInToFileNet;checkInToDocumentum;sendEmail;sendToFTPServer"/> <Add key="allowPublishedRenditionDownload" value="true"/> </ApplicationSettings>

# マルチチャンネルのプレビュー

それぞれのコンテンツタイプについて、ユーザーが利用可能なパブリッシングチャンネ ルを、割り当てページの**プレビュー**タブで指定します。 プレビュー用のパブリッシング チャンネルは、<PreviewSettings>要素を使用して設定します。

- displayName:ユーザーインターフェイスに表示されるチャンネル名を指定します (オプション)。指定されていない場合、outputFormatが使用されます。
- Id: Platform Serverで定義されているパブリッシングチャンネルIDを指定します。
- ContentType: アセットのコンテンツタイプを指定します。
- ApplyToChildContentTypes: 子コンテンツタイプを含めるかどうかを指定します。
- outputFormat:次の値がサポートされます。
- **1** IMAGE\_ARCHIVE:発行される出力のイメージアーカイブで、Webページ内にレ ンダリングされます。
- **2** HTML\_ARCHIVE:発行される出力のHTMLアーカイブで、変更なしにレンダリン グされ、HTMLアーカイブ内に存在するファイル名を指し示します。
- **3** PDF\_ARCHIVE:発行される出力PDFで、変更なしにレンダリングされます。
- downloadChannel: (オプション) 選択されたチャンネルプレビューをダウン ロードするため、別のチャンネルを起動する必要があるときに使用します。

<sup>&</sup>lt;PreviewSettings> <ChannelMappings> <ChannelMapping contentType ="Business Document" applyToChildContentTypes ="true"> <Channels> <Channel id="busDocPdf" outputFormat="PDF\_ARCHIVE" displayName="PDF"/> <Channel id="busDocHtml" outputFormat="HTML\_ARCHIVE" displayName="HTML"/> <Channel id="busDocJpeg" outputFormat="IMAGE\_ARCHIVE" displayName="IMAGE"/> </Channels> </ChannelMapping> <ChannelMapping contentType="Smart Content" applyToChildContentTypes="true"> <Channels> </ChannelMapping> <ChannelMapping contentType="Smart Content" applyToChildContentTypes="true"> <Channels> </Channel id="smartDocPdf" outputFormat="PDF\_ARCHIVE" displayName="PDF"/> <Channel id="smartDocPdf" outputFormat="IMAGE\_ARCHIVE" displayName="HTML"/> <Channel id="smartDocJpeg" outputFormat="IMAGE\_ARCHIVE" displayName="IMAGE"/> </Channel id="smartDocJpeg" </channelMapping> </channelMappings>

# QUARK PUBLISHING PLATFORM WEB CLIENT: 手動設定

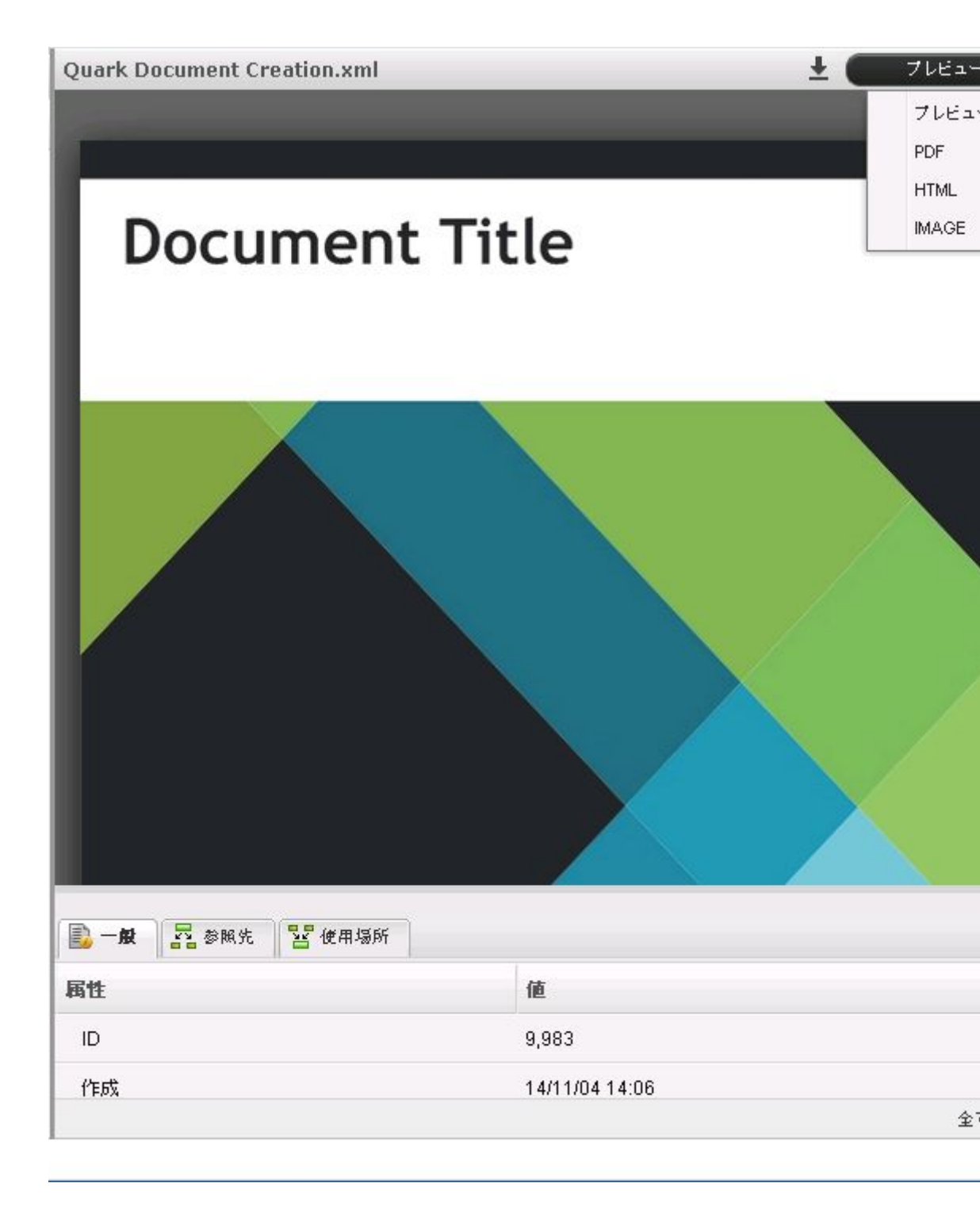

#### 全般ペインの属性

**全般**タブの属性は、<PreviewAttributes>要素を使用して設定されます。 これらの値は、 選択したアセットについて**全般**タブに表示される属性のリストを指定します。

<previewAttributes> <PreviewAttribute>Id</PreviewAttribute> <PreviewAttribute>Created</PreviewAttribute> <PreviewAttribute>Last modified</PreviewAttribute> <PreviewAttribute>Creator</PreviewAttribute> <PreviewAttribute>Last modifier</PreviewAttribute> <PreviewAttribute>Status</PreviewAttribute> <PreviewAttribute>Collection</PreviewAttribute> ....... </PreviewAttribute>

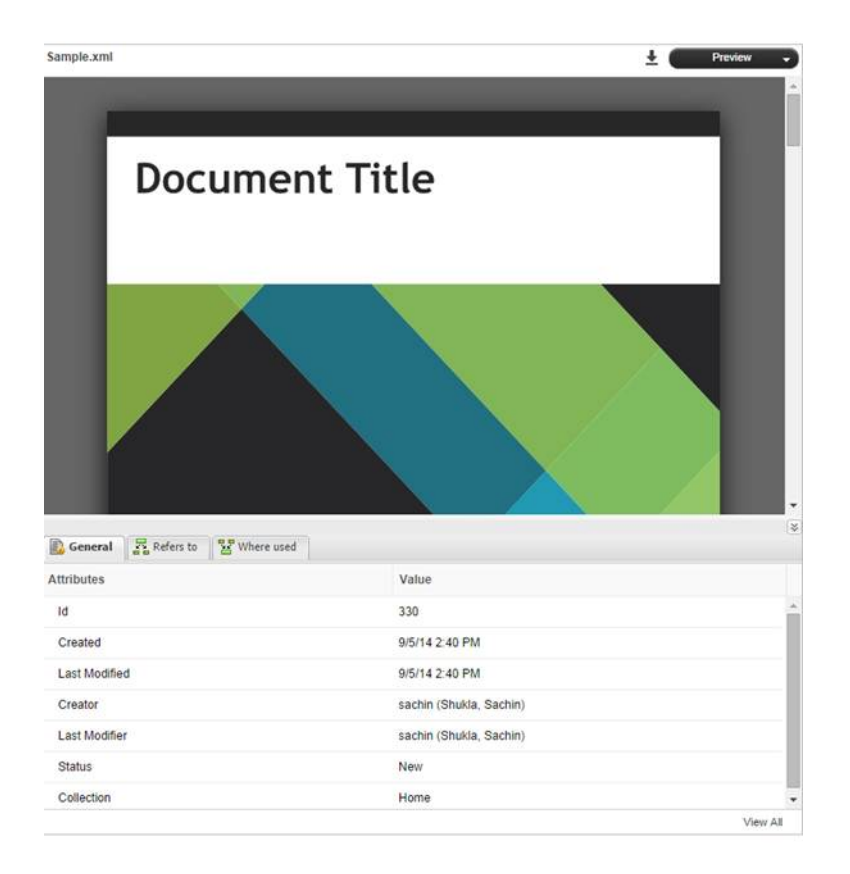

## ロールベースのツールバー設定

ここでは、特定のロール用のツールバーアイテムを定義する方法について説明します。 ツールバーアイテムをロールベースで設定するには、<ToolbarConfig>要素を使用しま す。

- ロールの名前:設定を定義するロールの名前を指定します。
- アイテムID:外見の設定が必要なアイテムのIDを指定します。
- showInToolbar: ツールバーのメニューアイテムを隠すには、この属性をfalseに設定します。
- showInContext:コンテキストメニューのメニューアイテムを隠すには、この属性 をfalseに設定します。
- showInNewMenu:新規アセットメニューのメニューアイテムを隠すには、この 属性をfalseに設定します。
- showInTemplateMenu:メニューアイテムを新規アセットの作成テンプレートに 表示しないようにするには、この属性をfalseに設定します。

ツールバー設定のXML構造は次のとおりです。

<Role name ="[ROLE NAME]"><Item id ="[ITEM ID]" showInToolbar ="[true/false (defaults to true)]" showInContextMenu ="[true/false (defaults to true)]" showInNewMenu ="[true/false (defaults to true)]" showInTemplateMenu ="[true/false (defaults to true)]"/> </Role>

<ToolbarConfig> <Role name ="Guest"> <Item id ="new\_qcd\_menu\_item"/> <Item id ="new-search-btn"/> <Item id ="duplicate-asset" showInToolbar="false"/> <Item id

# QUARK PUBLISHING PLATFORM WEB CLIENT: 手動設定

="delete-asset"/> <Item id ="show-edit-attributes" showInContextMenu="false"/> <Item id ="show-Asset\_preview" showInToolbar="false"/> .......</Role> </ToolbarConfig>

```
ゲストロールのコンテキストメニューは次のようになります。
```

| Name |                                                           |                   |
|------|-----------------------------------------------------------|-------------------|
| 1    | Sample.xml<br>Smart Document                              |                   |
|      | <ul> <li>Duplicate Asset</li> <li>Delete Asset</li> </ul> | on 8/4/14 5.56 PM |
|      | Preview                                                   |                   |

#### ゲストロールのコンテキストメニュー

ゲストロールのツールバーアイテムは次のようになります。

|          |   | 8          | • |
|----------|---|------------|---|
| <u>+</u> | 8 | New Search |   |
|          | 0 | Delete     |   |
|          | _ | E.         |   |

#### ゲストロールのツールバーアイテム

アイテムIDのリストは次のとおりです。

- checkin:アセットのチェックイン
- show-check-out:アセットのチェックアウト
- cancel-checkout:アセットのチェックアウトのキャンセル
- get-asset:アセットの取得
- new-search-btn:新しい検索(コンテキストメニューのアイテムとしては利用できません)
- show-Asset-Preview:アセットのプレビュー
- show-edit-attributes:アセットの属性の編集
- attachment-info: リンク情報の表示
- view-revisions:アセットのリビジョンの表示
- duplicate-asse:アセットの複製
- delete-asset:アセットの削除
- reindex-asset:アセットの索引の再作成(デフォルトではツールバーに表示されません)
- publish-menu-btn:アセットの発行
- deliver-menu-btn : アセットの配信
- restore : アセットの復元
- archive-asset:アセットのアーカイブ

- open-collection:アセットが属するコレクションを開く
- refresh-datadoc : datadocのリフレッシュ
- unlink-datadoc: datadocのリンクの解除
- open-readonly:アセットを編集不可で開く
- new\_qcd\_menu\_item:新しいQuarkCopyDeskアーティクルの作成
- new\_qxp\_menu\_item : テンプレートから新しいQuarkXpressProjectを作成
- ➡ showInToolbarおよびshowInContextMenu属性は、ツールバーおよびコンテキスト メニューに表示されるメニューアイテムにのみ適用可能です。ui-extension.xmlファイ ルに設定されているボタンにはshowInToolbarを適用できません。この設定は、ツール バーのボタン自体を追加することが目的なためです。さらに、ボタンをコンテキストメ ニューに追加できるため、showInContextMenuのみが ui-extension.xmlボタンに適 用可能です。showInNewMenuおよびshowInTemplateMenu属性は、新規アセット ドロップダウンメニューのメニューアイテムにのみ適用可能で、このセクションで ui-extension.xmlメニュー用にロールベースの設定をセットアップするときには適用で きません。
- ➡ "Workspace-config.xml"に指定される他の設定可能な要素は、Quark Author Web Editionとの統合に使用されます。詳細は、『Quark Author Web Edition Configuration Guide』を参照してください。

# Web Client/Adminへのアクセスの制限

ワークスペースや管理ページが自社のネットワーク内からのみアクセス可能になるよう にWebアプリを制限するには、Tomcat Valveを使用し、IPアドレス範囲に基づいてア クセスを制限します。

- 1 {install\_path}/confにある"server.xml"ファイルを開きます。
- 2 RemoteAddrValveに関係する管理およびワークスペースアプリケーションに対応する コンテキストエレメントを編集します。イントラネットトラフィックのみを許容するように、valveを設定する必要があります。最終的な設定は次のようになります。

<Context path="/qxpsm" docBase="qxpsm"> <Manager pathname="" /> </Context> <Context path="/workspace"docBase="workspace"> <Manager pathname="" /> <**Valve** className="org.apache.catalina.valves.RemoteAddrValve" allow=" 10¥.91¥..\*¥..\* "/> </Context> <Context path="/webservices"docBase="webservices"> <Manager pathname="" /> </Context> <Context path="/webservices"docBase="webservices"> <Manager pathname="" /> </Context> <Context path="/webservices"docBase="webservices"> <Manager pathname="" /> </Context> <Context path="/webservices"docBase="messaging"> <Manager pathname="" /> </Context> <Context path="/admin"docBase="messaging"> <Manager pathname="" /> </Context> <Context path="/admin"docBase="messaging"> <Manager pathname="" /> </Context> <Context path="/admin"docBase="admin"> <Manager pathname="" /> </Context> <Context ><Context path="/admin"docBase="admin"> <Manager pathname="" /> </Context> <Context ><Context path="/admin"docBase="admin"> </Context> </Context> </Context> </Context> </Context> admin"docBase="admin"> </Context> </Context> </Context> </Context> </Context> </Context> </Context> admin"docBase="admin"docBase="rest"> </Context> </Context> </Context> </Context> admin"docBase="rest"> </Context</context</context> </Context> </Context> admin"docBase="rest"> </Context</context</context> </Context> </Context> admin"docBase="rest"> </Context</context</context> </Context> </Context> admin"docBase="rest"</context> </context> </

➡ allow属性の値は、一致するIPアドレスの正規表現になります。ここでは、イントラネットのIPが10.91.x.xの範囲であることを想定しています。この値は、お使いのネットワークIPの範囲に応じて変更する必要があります。

# Quark Publishing Platform クライ アント — 手動設定

インストール後に、Quark Publishing PlatformクライアントおよびPlatform XTensions のさまざまな設定オプションを変更できます。 詳細は、下記のトピックを参照してください。

#### ログファイルの作成と管理(Mac OS Xのみ)

ログファイルの作成と管理の設定は、

com.quark.qpp.client.Quark.QPP.Client.config.plist ファイル内にあります。この ファイルは次にあります。<sup>~</sup>/Library/Preferences¥Quark¥QPP¥{version}。

ログファイルの場所を変更するには、LogFileName属性を使用して新しいログファイル の場所を定義します。デフォルトのログファイルの場所は<sup>~</sup>/Library/Logs/Quark Publishing Platform Client.Logです。

ログファイルのサイズを変更するには、LogFileSize属性を使用して新しいサイズを定義 します。

LogException属性を使用して、例外のログ記録を有効または無効にできます。

下記の値がサポートされています。

- (NO)例外のログ記録を無効にします。
- (YES)例外のログ記録を有効にします。

## ログファイルの作成と管理(Windowsのみ)

ログファイルの作成と管理の設定は、Quark.QPP.Client.configファイル内にあります。 このファイルは、アプリケーションがインストールされている場所にあります。 QPSLogIsEnabled属性を使用して、ログの記録を有効または無効にできます。

下記の値がサポートされています。

- •0 (無効)
- •1 (有効)

ログファイルの場所を変更するには、QPSLogFile属性を使用して新しいログファイルの 場所を定義します。 デフォルトのログの場所は次のとおりです。
- Quark Publishing Platform Client用は、AppData¥Quark Inc¥Quark Publishing Platform¥{version}¥Logs
- QuarkXPressでのPlatform Client関連の操作用は、AppData¥Roaming¥Quark Software Inc¥QuarkXPress {version}¥{version}¥Logs

ログファイルのサイズを変更するには、QPSLogFileSize属性を使用して新しいサイズを 定義します。サイズは、バイトで定義します。 初期のconfigファイルのデフォルト値 は、5242880バイトです。

QPSLogFileMode属性を使用して、ログファイルの書き出し方法を指定します。

下記の値を指定できます。

- 1(新規作成)。オペレーティングシステムで新しいファイルを作成するように指定されます。既にファイルがある場合は、System.IO.IOExceptionがスローされます。
- 2 (作成) 。 オペレーティングシステムで新しいファイルを作成するように指定されます。 既にファイルがある場合は、そのファイルが上書きされます。
- 3(開く)。オペレーティングシステムで既存のファイルを開くように指定されます。ファイルがない場合は、System.IO.FileNotFoundExceptionがスローされます。
- 4(開くまたは作成)。ファイルがある場合はオペレーティングシステムでそのファ イルを開き、ファイルがない場合は新規作成するように指定されます。
- 5(破棄)。オペレーティングシステムで既存のファイルを開くように指定されます。ファイルを開くと、サイズが0バイトになるようにファイルの内容が破棄されます。
- 6(追加)。ファイルがある場合は、そのファイルを開いてファイルの終わりの位置に移動します。または、新しいファイルを作成します。
- ➡ FileMode 開くまたは作成(4)では、FileAccess.Read、FileAccess.Write、 FileAccess.ReadWrite、FileAccess.Appendのアクセス権でファイルを開くことができ ます。FileMode - 破棄(5)でファイルを開いてから読み取りを試みると、例外がスロー されます。

QPSLogFileShareには、他のプロセスで作成されたログファイルを制限または共有する オプションがあります。 デフォルト値は1("読み取り")です。

下記の値を指定できます。

- 0(なし)。現在のファイルの共有を拒否します。
- 1(読み取り)。 デフォルト値です。 読み取りのためにファイルを開くことを許可 します。
- •2(書き出し)。書き出しのためにファイルを開くことを許可します。
- 3 (読み取りと書き出し)。 読み取りまたは書き出しのためにファイルを開くこと を許可します。
- •4(削除)。続けてファイルを削除することを許可します。

#### QUARK PUBLISHING PLATFORM クライアント — 手動設定

• 16(継承可能)。ファイルハンドルを子プロセスによって継承できるようにしま す。

バックアップログファイルの最大値を指定するには、QPSLogFileBackupNumber属性 を使用します。

#### ログファイルの作成と管理(Platform用Quark XML Author)

Quark.CMSAdapters.configファイルが下記のように構成されている場合、システムイ ンテグレータやユーザーはログファイルのパスを設定できます。 <!- Defines log file path.-> <add key="LogFilePath" value="%APPDATA%¥Quark¥XML Author¥Logs¥CMS Adapter Log.txt"/>

ログファイルの作成と管理の設定は、Quark.QPP.Client.configファイル内にあります。 このファイルは、アプリケーションフォルダに含まれています。QPSLogIsEnabled属性 を使用して、ログの記録を有効または無効にできます。

下記の値がサポートされています。

- •0 (無効)
- •1 (有効)

ログファイルの場所を変更するには、LogFilePath属性を使用して新しいログファイルの 場所を定義します。ログファイルの場所はAppData¥Quark¥XML Author¥Logs¥CMS Adapter Log.txtです。

ログファイルのサイズを変更するには、QPSLogFileSize属性を使用して新しいサイズを 定義します。サイズは、バイトで定義します。初期のconfigファイルのデフォルト値は、 5242880バイトです。

QPSLogFileMode属性を使用して、ログファイルの書き出し方法を指定します。

下記の値を指定できます。

- 1(新規作成)。オペレーティングシステムで新しいファイルを作成するように指定 されます。既にファイルがある場合は、System.IO.IOExceptionがスローされま す。
- 2 (作成)。オペレーティングシステムで新しいファイルを作成するように指定され ます。既にファイルがある場合は、そのファイルが上書きされます。
- 3(開く)。オペレーティングシステムで既存のファイルを開くように指定されます。ファイルがない場合は、System.IO.FileNotFoundExceptionがスローされます。
- 4(開くまたは作成)。ファイルがある場合はオペレーティングシステムでそのファ イルを開き、ファイルがない場合は新規作成するように指定されます。
- 5(破棄)。オペレーティングシステムで既存のファイルを開くように指定されます。ファイルを開くと、サイズが0バイトになるようにファイルの内容が破棄されます。
- 6(追加)。ファイルがある場合は、そのファイルを開いてファイルの終わりの位置 に移動します。または、新しいファイルを作成します。

➡ FileMode - 開くまたは作成(4)では、FileAccess.Read、FileAccess.Write、 FileAccess.ReadWrite、FileAccess.Appendのアクセス権でファイルを開くことができ ます。FileMode - 破棄(5)でファイルを開いてから読み取りを試みると、例外がスロー されます。

QPSLogFileShareには、他のプロセスで作成されたログファイルを制限または共有する オプションがあります。デフォルト値は1("読み取り")です。

下記の値を指定できます。

- 0(なし)。現在のファイルの共有を拒否します。
- 1(読み取り)。デフォルト値です。読み取りのためにファイルを開くことを許可し ます。
- •2(書き出し)。書き出しのためにファイルを開くことを許可します。
- •3 (読み取りと書き出し)。読み取りまたは書き出しのためにファイルを開くことを 許可します。
- •4(削除)。続けてファイルを削除することを許可します。
- •16(継承可能)。ファイルハンドルを子プロセスによって継承できるようにします。

#### アクセシビリティサービスの警告の非表示

デフォルトでは、Mac OS X用Quark Publishing Platform Clientの起動時に、「アク セシビリティサービスが有効になっていません。」という警告が表示されます。 この警 告が表示されないようにするには、次の手順に従ってください。

- Controlキーを押しながらQuark Publishing Platformt Clientアプリケーションアイコンをクリックし、パッケージのコンテンツを表示を選択します。新しいウィンドウが表示されます。
- 2 "Info.plist"ファイルをテキストエディタで開きます。
- 3 次の行を探します。

<key>QPPDisableAccessibilityWarning</key> <string>0</string>

**4** <string>要素の「0」を「1」に変更します。

#### リビジョンコメントの表示

デフォルトでは、**リビジョンの表示**ダイアログボックスを表示したときにリビジョンコ メントを見るには、リビジョンごとに展開する必要があります。 Mac OS Xでリビジョ ンコメントを自動的に表示するには、下記の手順に従ってください。

- 1 ~/Library/Preferences/Quark/QPP/[QPPフレームワークのバージョン]に移動しま す。
- 2 テキストエディタで、"com.quark.qpp.client.[アプリケーション名].config.plist"ファ イルを開きます。

## QUARK PUBLISHING PLATFORM クライアント — 手動設定

3 次の行を探します。

<key>ExpandAllRevisionComments</key> <false/>

4 要素<false/>を<true/>に変更します。

Windowsの場合、"[アプリケーション名].exe.config"ファイルを開き、次の行を探して、「0」を「1」に変更します。

<add key ="ExpandAllRevisionComments" value="0"/>

#### 姓名の表示

Quark Publishing Platformでは、ユーザー名を以下の3種類のいずれかの方法で表示するように設定できます。

- [ユーザー名]
- •[ユーザー名]([名][姓])
- [ユーザー名] ([姓], [名])

この設定を変更するには、下記の操作を行ってください。

- Mac OS X用Quark Publishing Platform Clientでは、ファイル <sup>~</sup>/Library/Preferences/Quark/QPP/[QPPフレームワークのバージョ ン]/com.quark.qpp.client.{Application}.config.plistを開き、下記のテキストを 探して、<string>の値に、[ユーザー名]の場合は0、[ユーザー名]([名][姓])の場 合は1、[ユーザー名]([姓],[名])の場合は2を設定します。
   <key>UserNameFormattingStyle</key> <string>0</string>
- Windows用Quark Publishing Platform Clientでは、Quark Publishing Platform Clientアプリケーションフォルダ内の"Quark Publishing Platform Client.exe.config"ファイルを開き、下記のテキストを探して、value属性に、[ユー ザー名]の場合はDEFAULT、[ユーザー名]([名][姓])の場合は FIRSTNAME\_LASTNAME、[ユーザー名]([姓],[名])の場合は LASTNAME\_FIRSTNAMEを設定します。
   <add key="UserNameFormattingStyle" value="DEFAULT"/>
- Mac OS X用QuarkXPressでは、ファイル
   <sup>~</sup>/Library/Preferences/Quark/QPP/[QPPフレームワークのバージョ
   <sup>></sup>)/com.quark.qpp.client.{Application}.config.plistを開き、下記のテキストを
   探して、<string>の値に、[ユーザー名]の場合は0、[ユーザー名]([名][姓])の場
   合は1、[ユーザー名]([姓],[名])の場合は2を設定します。
   <key>UserNameFormattingStyle</key> <string>0</string>
- Mac OS X用QuarkCopyDeskでは、ファイル ~/Library/Preferences/Quark/QPP/[QPPフレームワークのバージョ ン]/com.quark.qpp.client.{Application}.config.plistを開き、下記のテキストを 探して、<string>の値に、[ユーザー名]の場合は0、[ユーザー名]([名][姓])の場 合は1、[ユーザー名]([姓],[名])の場合は2を設定します。
   <key>UserNameFormattingStyle</key> <string>0</string>

 Windows用QuarkXPressおよびQuarkCopyDeskでは、アプリケーションフォ ルダ内の"Quark.QPP.client.config"ファイルを開き、下記のテキストを探して、 value属性に、[ユーザー名]の場合はDEFAULT、[ユーザー名]([名][姓])の場合は FIRSTNAME\_LASTNAME、[ユーザー名]([姓],[名])の場合は LASTNAME\_FIRSTNAMEを設定します。
 <add key="UserNameFormattingStyle" value="DEFAULT"/>

## プレビューのフォントとサイズの変更(Windowsのみ)

属性値に使用されるフォントとサイズを、デフォルトの検索結果パレットのフォントと サイズ以外のフォントに変更するには、"Quark Publishing Platform Client.exe.config"ファイルの<appSettings>セクションに下記のキーを追加し て、"value"属性に必要なフォントとサイズを指定します。

<add key="FontName\_Text Preview" value="Arial, 18"/>

## フェッチ可能なアセットの最大数の設定(Windowsのみ)

ユーザーがGet AssetコマンドやGet Collectionコマンドを使用したとき、コレクション ごとにフェッチできるアセットの最大数を変更するには、"Quark Publishing Platform Client.exe.config"ファイルの<appSettings>セクションに下記のキーを追加し、"value"属 性に数を設定します。

<add key="MaximumAssetFetchPerCollection" value="50"/>

ᄥ デフォルト値は50です。

#### チャンクエンコーディングを使用するかどうかの指定(Windowsのみ)

ファイルをHTTPで転送するときに**チャンクエンコーディング**を使用するかどうかを指定 するには、"Quark Publishing Platform Client.exe.config"ファイルの<appSettings> セクションに下記のキーを追加します。 サポートされる値は0と1です。

<add key="UseChunkedEncoding" value="0"/>

ᄥ デフォルト値は0です。

#### 検索時の遅延読み込みサポートの指定(Windowsのみ)

検索時の遅延読み込み方式のサポートを指定するには、"Quark Publishing Platform Client.exe.config"ファイルの<appSettings>セクションに下記のキーを追加し、"value"属 性に方式を指定します。

<add key="LazyLoadingMode" value="LAZY\_LOADING\_SCROLLBAR"/>

ᄥ 下記の値がサポートされています。

• NO\_LAZYLOADING: すべてのアセットは、チャンクサイズによって、ただちに 設定されます。

- LAZY\_LOADING\_HYPERLINK: 指定された結果はチャンクサイズに基づいて取得 され、チャンクサイズによって指定された結果が取得されたとき、結果の次のチャ ンクをフェッチするためのハイパーリンクが表示されます。
- LAZY\_LOADING\_SCROLLBAR: 指定された結果はチャンクサイズに基づいて取 得され、スクロールバーを使用して、結果の次のチャンクをフェッチできます。

➡ デフォルト値はLAZY\_LOADING\_SCROLLBARです。

#### 遅延読み込みのチャンクサイズの設定(Windowsのみ)

遅延読み込みの検索結果をフェッチするチャンクサイズを変更するには、"Quark Publishing Platform Client.exe.config"ファイルの<appSettings>に下記のキーを追 加し、"value"属性にサイズを設定します。

<add key="LazyLoadingChunkSize" value="50"/>

➡ デフォルト値は50です。

# すべてのリモートサービス参照についてサービスのタイムアウト値を設定する(Windowsのみ)

すべてのリモートサービス参照について、サービスのタイムアウト値を変更するに は、"Quark Publishing Platform Client.exe.config"ファイルの<appSettings>セク ションに下記のキーを追加し、"value"属性に時間を秒単位で設定します。

<add key="ServiceTimeoutInSeconds" value="0"/>

➡ デフォルト値は0です。Platform Serverの設定に指定されているデフォルト値が使用されます。

#### パブリッシングサービスのサービスタイムアウト値の設定(Windowsのみ)

パブリッシングサービスについて、サービスのタイムアウト値を変更するには、"Quark Publishing Platform Client.exe.config"ファイルの<appSettings>セクションに下記 のキーを追加し、"value"属性に時間を秒単位で設定します。

<add key="PublishingServiceTimeoutInSeconds" value="600"/>

デフォルト値は600です。値が0の場合、ServiceTimeoutInSecondsで指定された値が 有効になることを示します。

#### コピーテイスティング行のフォントサイズの指定(Windowsのみ)

コピーテイスティング行に使用するフォントサイズを変更するには、"Quark Publishing Platform Client.exe.config"ファイルの<appSettings>セクションに下記のキーを追加し、"value"属性にフォントサイズを設定します。

<add key="CopyTastingRowFontSize" value="25"/>

# ファイル拡張子のアイコンの指定(Windowsのみ)

指定したファイル拡張子とアイコンとを関連付けるには、"Quark Publishing Platform Client.exe.config"の<appSettings>セクションに下記のキーを追加し、"value"属性に 目的のアイコンへのパスを指定します。

<add key="icon\_<file extension>" value="Path of icon"/>

ᄥ キーには"file extension"を指定し、値にはファイルパスを指定します。

#### パスワード保存機能の制御(Mac OSのみ)

前回のログインで使用したユーザー名をQuark Publishing Platformクライアントに記 憶させ、ユーザーパスワードは記憶させないように設定できます。このオプションを設 定するには、下記の操作を行ってください。

- Quark Publishing Platform Clientでは、ファイル
   <sup>~</sup>/Library/Preferences/Quark/QPP/[QPPフレームワークのバージョ
   ン]/com.quark.qpp.client.{Application図.config.plistを開き、下記のテキスト
   を探して、<false/>を<true/>に変更します。
   <key>RememberPassword</key> <false/>
- QuarkXPress for Mac OS Xでは、ファイル
   <sup>~</sup>/Library/Preferences/Quark/QPP/[QPPフレームワークのバージョ
   ン]/com.quark.qpp.client.{Application}.config.plistを開き、下記のテキストを
   探して、<false/>を<true/>に変更します。
   <key>RememberPassword</key> <false/>
- QuarkCopyDesk for Mac OS Xでは、ファイル
   <sup>~</sup>/Library/Preferences/Quark/QPP/[QPPフレームワークのバージョ
   ン]/com.quark.qpp.client.{Application}.config.plistを開き、下記のテキストを
   探して、<false/>を<true/>に変更します。
   <key>RememberPassword</key> <false/>

#### プロキシサーバー経由のMacクライアントの使用

ファイアウォールの外側にあるMac OS Xクライアントから、プロキシサーバー経由で Quark Publishing Platform Serverに接続できるようにするには、下記の操作を行って ください。

- Quark Publishing Platform Clientでは、ファイル<sup>~</sup>/Library/Application Support/Quark/QPP/[QPPフレームワークのバージョ ン]/com.quark.qpp.client.{Application図.config.plistを開き、下記のテキスト を探して、<false/>を<true/>に変更します。
   <key>UseProxy</key> <false/>
- QuarkXPress for Mac OS Xでは、ファイル<sup>~</sup>/Library/Application
  Support/Quark/QPP/[QPPフレームワークのバージョ
  ン]/com.quark.qpp.client.{Application}.config.plistを開き、下記のテキストを
  探して、<false/>を<true/>に変更します。
  <key>UseProxy</key> <false/>

 QuarkCopyDesk for Mac OS Xでは、ファイル<sup>~</sup>/Library/Application Support/Quark/QPP/[QPPフレームワークのバージョ ン]/com.quark.qpp.client.{Application}.config.plistを開き、下記のテキストを 探して、<false/>を<true/>に変更します。
 <key>UseProxy</key> <false/>

## プロキシサーバー経由のWindowsクライアントの使用

プロキシサーバー経由でWindowsクライアントを使用するには、下記の手順に従ってく ださい。

- "[アプリケーション名].exe.config"ファイルを開き、次の行を探します。
  <!- <add key="ProxyAddress" value="http://<プロキシ名>:<ポート番号>"/> ->
- 2 行のコメント化を解除して、適切なプロキシの詳細を挿入します。
- 3 ファイルを保存して閉じます。

#### チェックアウト/取得におけるコレクション階層のミラーリング

デフォルトでは、Quark Publishing Platformクライアントは、アセットのチェックア ウトまたは取得時にローカルドライブのコレクション階層をミラーリングします。ただ し、このオプションは変更できます。

## コレクションミラーリングの停止: Mac OS X

Mac OS Xでコレクションミラーリングを停止するには、下記の手順に従ってください。

Quark Publishing Platform Clientでは、ファイル
 <sup>~</sup>/Library/Preferences/Quark/QPP/[QPPフレームワークのバージョ
 ン]/com.quark.qpp.client.Quark Publishing Platform Client.config.plistを開き、
 下記のテキストを探して、<true/>を<false/>に変更区は。

<key>MirrorCollectionHierarchy</key> <true/>

2 QuarkXPressでは、ファイル<sup>~</sup>/Library/Preferences/Quark/QPP/[QPPフレームワー クのバージョン]/com.quark.qpp.client.QuarkXPress.config.plistを開き、下記のテ キストを探して、<true/>を<false/>に変更します。

<key>MirrorCollectionHierarchy</key> <true/>

3 QuarkCopyDeskでは、ファイル<sup>~</sup>/Library/Preferences/Quark/QPP/[QPPフレーム ワークのバージョン]/com.quark.qpp.client.QuarkCopyDesk.plistを開き、下記のテ キストを探して、<true/>を<false/>に変更します。

<key>MirrorCollectionHierarchy</key> <true/>

## コレクションミラーリングの停止: Windows

Windowsでコレクションミラーリングを停止するには、下記の手順に従ってください。

1 Quark Publishing Platform Clientの場合、"Quark Publishing Platform Client.exe.config"を開き、次のkeyを探して、valueを0に設定します。

<add key="MirrorCollectionHierarchy" value="1"/>

2 QuarkXPressの場合、"Quark.QPP.Client.config"を開き、次のkeyを探して、valueを 0に設定します。

<add key="MirrorCollectionHierarchy" value="1"/>

3 QuarkCopyDeskの場合、"Quark.QPP.Client.config"を開き、次のkeyを探して、value を0に設定します。

<add key="MirrorCollectionHierarchy" value="1"/>

#### 配信チャネルの設定

Quark Publishing Platformでサポートされる配信チャネルを制御できます。

#### 配信チャネルの設定: Mac OS X

MAC OS Xで配信チャンネルを設定するには、下記の手順に従ってください。

1 Mac OSクライアントの場合、次のファイルを開きます。

~/Library/Preferences/Quark/QPP/[QPP Framework Version]/com.quark.qpp.publishing.preferences.v7.plist

- 2 クライアントが優先する配信チャネルのリストを指定する下記のkeyを探し、チャネルを 追加または削除します。
  - <key>EnabledPublishingChannels</key> <array> <string>qxpPdf</string> <string>qxpAppStudio</string> <string>qxpAppStudioPackage</string> <string>busDocPdf</string> <string>busDocCtrnl</string> <string>busDocAppStudioPackage</string> <string>busDocAppStudioPackage</string> <string>ditaDocPdf</string> <string>ditaDocPdf</string> <string>ditaDocHtml</string> <string>collectBusdocForOutput</string> <string>collectBusdocForOutput</string> <string>collectDitaForOutput</string> <string>busDocPdf</string> <string>collectDitaForOutput</string> <string>busDocPdf</string> <string>collectDitaForOutput</string> <string>busDocPdf</string> <string>busDocPdf</string> <string>pvisioDocPdf</string> <string>fetchVisioPage</string> <string>fetchVisioPage</string> </array>
- 3 配信チャネルを追加または削除します。

#### 配信チャネルの設定: Windows

Windowsで配信チャネルを設定するには、下記の手順に従ってください。

 Quark Publishing Platform Clientの場合、"Quark Publishing Platform Client.exe.config"を開き、クライアントが優先する配信チャネルのリストを指定する下 記のkeyを探します。

<add key="EnabledPublishingChannels" value="qxpPdf,qxpEpub,qxpAppStudio,qxpAppStudioPackage,

## QUARK PUBLISHING PLATFORM クライアント — 手動設定

busDocPdf, busDocHtml,busDocQxp,busDocAppStudio, busDocAppStudioPackage, ditaDocPdf,ditaDocWordRTF,ditaDocHtml, qxpAppStudio, collectBusdocForOutput, collectDitaForOutput, smartDocHtml5Publication, busDocHtml5Publication, visioDocPdf, fetchVisioPage, fetchPowerPointSlide"/>

- 2 配信チャネルを追加または削除します。
- **3** QuarkXPressおよびQuarkCopyDeskの場合、"Quark.QPP.Client.config"ファイルを 開き、同様の変更を行います。

#### 配信チャネルの設定

Quark Publishing Platformでサポートされる配信チャネルを制御できます。

#### 配信チャネルの設定: Mac OS X

Mac OS Xで配信チャネルを設定するには、下記の手順に従ってください。

1 Mac OS Xクライアントの場合、次のファイルを開きます。

~/Library/Preferences/Quark/QPP/[QPPフレームワークのバージョ ン]/com.quark.qpp.publishing.preferences.v5.plist

2 次の行を探します。

<key>EnableDeliveryChannels</key> <false/>

- 3 要素<false/>を<true/>に変更します。
- 4 クライアントが優先する配信チャネルのリストを指定する下記のkeyを探します。

<key>EnabledDeliveryChannels</key> <array> <string>checkInToSharepoint</string> <string>checkInToFileNet</string> <string>sendEmail</string> <string>checkInToDocumentum</string> <string>sendToFileSystem</string> <string>sendToFTPServer</string> </array>

5 配信チャネルを追加または削除します。

#### 配信チャネルの設定: Windows

Windowsで配信チャネルを設定するには、下記の手順に従ってください。

1 Windowsクライアントの場合、次のファイルを開きます。

~application name.exe.config

2 次の行を探します。

<add key ="EnableDeliveryChannels" value="0">

- **3** 0を1に変更します。
- 4 クライアントが優先する配信チャネルのリストを指定する下記の行を探します。

<add key="EnabledDeliveryChannels" value="checkInToSharepoint,checkInToFileNet,sendEmail,checkInToDocumentum,sendToFIPServer,sendToFileSystem"/>

5 配信チャネルを追加または削除します。

## Quark XML Author for Platformの環境の設定

#### チェックアウト場所の設定

チェックアウト場所の環境設定を指定するには、"Quark.CMS.Adapters.config"ファイルの<appSettings>セクションの下にあるCheckOutLocationキーを使用します。この キーは、アプリケーションを最初に起動したときの最初の環境設定を指定します。

チェックアウト場所を変更するには、ファイル>環境設定>一般へ移動し、チェックアウト場所として設定する場所へ移動します。

この環境設定は、下記の方法でリセットできます。

 デフォルトにリセット:ユーザーは、"Quark.CMS.Adapters.config"ファイルの appSettingsセクションの下にあるCheckOutLocationキーを変更し、詳細設定 > デフォルトにリセット機能を使用して、環境設定を変更できます。

#### 保存して閉じるのファイル削除の環境設定

ファイル削除の環境設定を指定するには、"Quark.CMS.Adapters.config"ファイルの <appSettings>セクションの下にあるFileDeletionOptionキーを使用します。 このキー は、アプリケーションを最初に起動したときの最初の環境設定を指定します。

ファイル削除の環境設定を変更するには、ファイル > 環境設定 > 一般へ移動し、次のいずれかの値を選択します。

- 1 警告を表示しないで削除する
- 2 削除を許可しない
- 3 削除する前に常に尋ねる

この環境設定は、下記の2つの方法でリセットできます。

- デフォルトにリセット:ユーザーは、"Quark.CMS.Adapters.config"ファイルの appSettingsセクションの下にあるFileDeletionOptionキーを変更し、詳細設定 > デフォルトにリセット機能を使用して、環境設定を変更できます。
- 設定の変更: 管理者は、ファイルを更新してから、更新され た"Quark.CMS.Adapters.config"ファイルを任意の場所で共有し、詳細設定 > 設 定の変更機能を使用して新しい環境設定を読み込むようユーザーに指示できます。

#### クイック検索の環境設定

クイック検索の環境設定を指定するには、"Quark.CMS.Adapters.config"ファイルの <appSettings>セクションの下にあるQuickSearchOptionキーを使用します。このキー は、アプリケーションを最初に起動したときの最初の環境設定を指定します。

ファイル削除の環境設定を変更するには、ファイル > 環境設定 > 検索へ移動し、次のいずれかの値を選択します。

- 1 名前
- 2 内容
- 3 名前とコンテンツ

この環境設定は、下記の方法でリセットできます。

 デフォルトにリセット:ユーザーは、"Quark.CMS.Adapters.config"ファイルの appSettingsセクションの下にあるQuickSearchOptionキーを変更し、詳細設定> デフォルトにリセット機能を使用して、環境設定を変更できます。

#### 保存して閉じるのリビジョンコメントの表示方法の環境設定

リビジョンコメントの表示方法の環境設定を指定するに は、"Quark.CMS.Adapters.config"ファイルの<appSettings>セクションの下にある RevisionCommentsDisplayOptionキーを使用します。 このキーは、アプリケーション を最初に起動したときの最初の環境設定を指定します。

ファイル削除の環境設定を変更するには、ファイル > 環境設定 > 検索へ移動し、次のいずれかの値を選択します。

- 1 常に
- 2 常に表示しない
- 3 新規割り当てのときのみ表示する

この環境設定は、次の2つの方法でリセットできます。

- デフォルトにリセット:ユーザーは、"Quark.CMS.Adapters.config"ファイルの appSettingsセクションの下にあるRevisionCommentsDisplayOptionキーを変更 し、詳細設定>デフォルトにリセット機能を使用して、環境設定を変更できます。
- 設定の変更: 管理者は、ファイルを更新してから、更新され た"Quark.CMS.Adapters.config"ファイルを任意の場所で共有し、詳細設定 > 設 定の変更機能を使用して新しい環境設定を読み込むようユーザーに指示できます。

#### Microsoft Officeコンポーネント用のPlatformアダプタでWeb共有を設定する方法

➡ Web共有の設定は、スタンドアロンのサーバーインストールにのみ使用し、外部Webコンテナの展開や、EARベースの展開には使用しないことをお勧めします。これらのシナリオでWeb共有設定が必要な場合、Quarkテクニカルサポートと協力して作業を行う必要があります。

この章では、次のMicrosoft Officeコンポーネントをインストールする手順について説明します。

- Microsoft Office用のQuark Publishing Platform Adapter Word
- Microsoft Office用のQuark Publishing Platform Adapter Excel
- Microsoft Office用のQuark Publishing Platform Adapter PowerPoint

展開場所は、Platformのサーバーマシンの"Quark Publishing Platform Server" webappsフォルダです。

コンポーネントをインストールする前に、下記の手順を完了する必要があります。

1 アーカイブ"Platform<*version* and *build*>\_Adapter\_for\_Office.zip"をコピーして抽 出します。

- 2 抽出されたアーカイブから、"webapps¥ROOT"フォルダのすべてのファイルを"Quark Publishing Platform Server¥webapps¥ROOT"フォルダへ上書きコピーします。
- 3 "webapps¥clientinstallers"フォルダの内容を、"Quark Publishing Platform Server¥webapps¥clientinstallers"フォルダへコピーします。

その後で、以下のセクションの手順に従い、各コンポーネントをインストールします。

## Microsoft Office用のQuark Publishing Platform Adapterの設定 - Word

Microsoft Word用のPlatform Adapterをインストールするには、下記の手順に従って ください。

- Platformサーバーマシンのwebapps\clientinstallersフォルダから、アーカイブの"Word Adapter.zip"ファイルの内容を、webapps\clientinstallers\Word Adapterフォルダ へ抽出します。
- 2 clientinstallers/Word Adapterフォルダにある"ConfigureAdapter.bat"ファイルを開きます。
- **3** HostName/IPとPortを更新してから、バッチファイルを実行します。

#### Microsoft Office用のQuark Publishing Platform Adapterの設定 - Excel

Microsoft Excel用のPlatform Adapterをインストールするには、下記の手順に従ってください。

- Platformサーバーマシンのwebapps\clientinstallersフォルダから、アーカイブの"Excel Adapter.zip"ファイルの内容を、webapps\clientinstallers\Excel Adapterフォルダ へ抽出します。
- 2 clientinstallers/Excel Adapterフォルダにある"ConfigureAdapter.bat"ファイルを開きます。
- **3** HostName/IPとPortを更新してから、バッチファイルを実行します。

#### Microsoft Office用のQuark Publishing Platform Adapterの設定 - PowerPoint

Microsoft Excel用のPlatform Adapterをインストールするには、下記の手順に従って ください。

- Platformサーバーマシンの"webapps¥clientinstallers"フォルダから、アーカイブの"PowerPoint Adapter.zip"ファイルの内容 を、"webapps¥clientinstallers¥PowerPoint Adapter¥"フォルダへ抽出します。
- 2 "clientinstallers/PowerPoint Adapter"の下にあるバッチファイ ル"ConfigureAdapter.bat"のHostName/IPおよびPortを更新してから、バッチファイ ルを実行します。

## 発行済みのClickOnce展開の更新

発行済みのClickOnce展開パッケージを更新するには、Microsoft Visual Studioととも にインストールされるマニフェスト生成および編集ツール(mage.exe)を使用します。 パッケージとアプリケーションマニフェストの更新

- Application Files¥Quark.CMSAdapters.Office.<component>\_%HighestVersion% へ移動し、"Quark.CMSAdapters.Office.<component>.vsto"ファイルを削除します。 ここで、コンポーネントはWord、Excel、PowePointのいずれかです。
- 2 必要に応じて、設定ファイルに変更を加えます。
- Mageツールを実行します。 Visual Studio ToolsからVisual Studioコマンドプロンプトを使用し、mage.exeと入力します。
- 4 Mageで、¥Application Files¥App\_%HighestVersion%¥フォルダにあるアプリケーションマニフェスト"Quark.CMSAdapters.Office.<component>.dll.manifest"を開きます。

|                                                     | icip              |                                                                                   |                   |                     |               | ¥ C   |
|-----------------------------------------------------|-------------------|-----------------------------------------------------------------------------------|-------------------|---------------------|---------------|-------|
| uark.CMSAdapters.Office.Exc                         | el.dll.manifest   |                                                                                   |                   |                     |               |       |
| Name<br>Description<br>Application Options<br>Files | File Po<br>Locate | pulation<br>the application directory to populate the table v                     | with the applicat | ion files, or add t | nem manually. |       |
| Permissions Required                                | Applica           | ation directory:                                                                  |                   |                     |               |       |
|                                                     | D:\TD             | ata\excel adapter\Application Files\Quark.CMS                                     | Adapters.Office   | .Excel_10_2_26      | 2 Pop         | ulate |
|                                                     | Vł                | en populating add the .deploy extension to any                                    | file that does no | ot have it          |               |       |
|                                                     | Applicat          | ion files:                                                                        |                   |                     |               |       |
|                                                     |                   | File                                                                              | File Type         | Optional            | Group         |       |
|                                                     | •                 | antlr.runtime.dll.deploy                                                          |                   |                     |               |       |
|                                                     |                   | Common.Logging.dll.deploy                                                         |                   |                     |               |       |
|                                                     |                   | DocumentFormat.OpenXml.dll.deploy                                                 |                   |                     |               |       |
|                                                     |                   | es-ES\Quark.CMSAdapters.Core.Office                                               |                   |                     |               |       |
|                                                     |                   | es-ES\Quark.CMSAdapters.Core.resour                                               |                   |                     |               |       |
|                                                     |                   | es-ES\Quark.CMSAdapters.QPP.resour                                                |                   |                     |               |       |
|                                                     |                   | es-ES\Quark.QPP.Client.Resources.res                                              |                   |                     |               |       |
|                                                     |                   |                                                                                   |                   |                     |               |       |
|                                                     |                   | Tr-FR \Quark.CIVISAdapters.Core.Office.r                                          |                   |                     | 2             |       |
|                                                     |                   | fr-FR\Quark.CMSAdapters.Core.org.core.org.core.core.core.core.core.core.core.core |                   |                     |               |       |

5 ファイルを選択し、書き込みのとき、.deploy拡張子がないファイルへ自動的に拡張子を 付加するオプションをチェックします。次に書き込みボタンをクリックし、保存または ファイル > 保存をクリックしてファイルを保存します。

| Files page - N | o entry point specified | ^ |
|----------------|-------------------------|---|
|                |                         |   |
|                |                         |   |
|                |                         |   |
|                |                         |   |
|                |                         | ~ |

6 検証ダイアログではいをクリックします。

| File         | D:\TData\excel ad | lapter\test.pfx |   | New |
|--------------|-------------------|-----------------|---|-----|
| Password     |                   |                 |   |     |
| Sign with sl | ored certificate  |                 |   |     |
|              |                   |                 |   |     |
| 1            |                   |                 | - |     |
|              |                   |                 |   |     |
|              |                   |                 |   |     |
|              |                   |                 |   |     |
| meStamping   |                   |                 |   |     |

7 証明書ファイルで署名するオプションを選択し、証明書ファイルのある場所のパスとパ スワード(使用している場合)を入力します。OKをクリックします。

## VSTOの更新

1 パッケージフォルダに存在する"Quark.CMSAdapters.Office.<component>.vsto"を 更新するには、下記のコマンドを使用してください。

mage -Update "**<path>**¥Quark.CMSAdapters.Office.<component>.vsto" -AppManifest "**<path>**¥Quark.CMSAdapters.Office.<component>.dll.manifest" -CertFile "**<certificate Path>**¥<certificate>.pfx" -Password "<password>"

2 "Quark.CMSAdapters.Office.Word.vsto"ファイルを、パッケージフォルダから
 ¥Application Files¥App\_%HighestVersion%¥ヘコピーします。

#### QuarkXPressおよびQuarkCopyDesk XTensionsの手作業での設定

QuarkXPressおよびQuarkCopyDesk XTensionsにはxmlベースの環境設定があり、ア プリケーション環境設定フォルダのQPPXPressXT.xmlおよびQPPCopyDeskXT.xmlファ イルに格納されています。

- ➡ Windowsでは、QuarkXPress環境設定フォルダはC:¥Users¥<ユーザー名 >¥AppData¥Local¥Quark¥QuarkXPress 2016に、QuarkCopyDesk環境設定フォル ダはC:¥Users¥<ユーザー名>¥AppData¥Local¥Quark¥QuarkCopyDesk 2016にあ ります。
- ➡ Mac OS Xでは、QuarkXPress環境設定フォルダ は/Volume/users/username/Library/Preferences/Quark/QuarkXPress 2016に あります。QuarkCopyDesk環境設定フォルダ は/Volume/users/username/Library/Preferences/Quark/QuarkCopydesk 2016 にあります。

ほとんどの環境設定はユーザーインターフェイスを使用して設定されますが、Platform メニューアイテムの場所は手作業で設定します。

Platformメニューアイテムの場所を設定するには、下記の操作を行ってください。

- "QPPXPressXT.xml"および"QPPCopyDeskXT.xml"ファイルの<Basic>セクションの下で、PlatformMenuItemsLocationノードのlocation属性を設定します。次のいずれかの値に設定します。
- 1 0:ファイルメニュー (デフォルト値)
- 2 1:プラットフォームメニュー
- 3 2:ファイルメニューとPlatformメニューの両方が表示されます。

# バックアップとファイルストレージ の管理

Quark Publishing Platformデータベース、Quark Publishing Platformアセット、およびQuark® Job Jackets®(ジョブジャケット)ファイルやスクリプトファイルなどの 必須ファイルのバックアップソフトウェアを選択し、バックアップ間隔を決定します。 バックアップを復元しなければならない場合の不一致を避けるため、データベース、ア セット、および必須ファイルのバックアップを同期することをお勧めします。また、必 要に応じてバックアップが正常に復元できることを確認するために定期的にテストする こともお勧めします。

アセットリポジトリを移動する場合には、「*Quark Publishing Platform Rendererア* セットリポジトリの移行」の手順に従ってください。

#### Quark Publishing Platform Serverのバックアップ

バックアップを実行する前にQuark Publishing Platform Serverを停止することをお勧めしますが、Quark Publishing Platform Serverの停止は必須ではありません。データベース、アセット、およびFTS索引ファイルなどの必須ファイルを別の保存装置にバックアップします。"Quark Publishing Platform Server"フォルダ全体をバックアップすることもできますが、次のフォルダが特に重要です。

- "conf"フォルダ(インストール後に手動で編集されたものを含め、システム設定ファ イルが保存されています)
- "index"フォルダ(全文検索索引ファイルが保存されています)

#### データベースのバックアップ

データベースには、Quark Publishing Platformアセットのすべてのメタデータが入っています。

Microsoft® SQLデータベースまたはOracleデータベースを使用する場合は、MS-SQL またはOracleで提供されるバックアップツールと手順を使用します。

Quark Publishing Platform Serverで埋め込みHSQLデータベースを使用する場合には、 データベース情報は"Quark Publishing Platform Server"フォルダ内の"database"フォ ルダに専用に保存されます。メタデータを保護し、ワークフロー設定を保存するため に"database"フォルダをバックアップする必要があります。"database"フォルダが復帰 できない場合には、復帰させるためにQuark Publishing Platformアセットを手動で識 別する必要があります。

## バックアップとファイルストレージの管理

## アセットのバックアップ

Quark Publishing Platformアセットリポジトリをバックアップするソフトウェアと間 隔を指定します。

Quark Publishing Platformアセットリポジトリ内では、アセット名は暗号化されています。

#### 索引ファイルのバックアップ(全文検索)

Quark Publishing Platform Serverでは、データベースにチェックインしたすべての ファイルに索引が付けられるため、ユーザーはQuark Publishing Platformアセットの テキストコンテンツ内で検索を実行できます。全文検索操作の索引情報は"index"フォル ダに保存されます。"index"フォルダはQuark Publishing Platform Serverフォルダの ルートレベルにあり、全文索引に必要なファイルのデフォルトの場所です。全文索引の 設定"を編集して全文索引のストレージ場所を変更する方法については、「全文索引の設 定」を参照してください。場所を変更する場合は、新しい場所をバックアップします。

#### Quark Publishing Platform Serverの復元

Quark Publishing Platformアセットリポジトリを復元する必要がない場合には、アセットリポジトリへのストレージパスはQuark Publishing Platformデータベースを復元した後にも有効です。データベースだけでなくQuark Publishing Platformアセットリポジトリを復元する必要がある場合には、「Quark Publishing Platform Rendererアセットリポジトリの移行」の手順に従って、更新されたストレージ場所を指定します。

たとえば、Quark Publishing Platform Serverを実行しているコンピュータ上のハード ドライブが故障した場合、最新のバックアップは別の場所に保存されている必要があり ます。『Quark Publishing Platform ReadMe』の手順に従ってQuark Publishing Platform Serverを再インストールします。Quark Publishing Platform Serverを再イ ンストールした後、データベース、アセット、その他のファイルを復元する前にQuark Publishing Platform Serverを実行しないでください。

#### アセットの修復

なるべく、古いアセットリポジトリに使用したパスと同じものを使用してください。た とえば、Quark Publishing Platform Serverを実行しているコンピュータ上のハードド ライブを交換する場合、アセットリポジトリのバックアップを同じ場所にコピーできま す。新しいコンピュータが必要な場合でも、なるべく同じパス(たとえばC:¥QPP\_Assets など)を使用してください。

Quark Publishing Platformアセットを検索することができ、暗号化されたファイル名 を参照する必要がある場合には、検索が完了したときに「ファイルパス」属性を参照し てください。マスターファイルとすべてのアセットのリビジョンは同じストレージ場所 に保存されます。暗号化されたアセット名は同じパターンに従います。たとえば、 34.1.1.1.JPGとなります。暗号化された名前の最初の数字はアセットIDを示します。2 番目の数字はバージョン番号、3番目の数字はプレビューのレンダリングタイプ、4番目 の数字はプレビューの最初のページを示します。

ハードウェアを復元する必要がある場合には、Quark Publishing Platform Clientを起 動して管理:ストレージ画面のリポジトリタブで定義される1つまたは複数のリポジトリ **へのリンクを回復します。**ストレージリポジトリを削除して別のものを作成することはし ないでください。

#### Quark Publishing Platform Serverデータベースの復元

Microsoft SQLデータベースまたはOracleデータベースを使用する場合は、MS-SQLまたはOracleで提供される復元ツールと手順を使用します。Quark Publishing Platform Serverを再インストールする場合、インストール処理中にMS-SQLまたはOracleの正しい情報を入力できます。

#### 全文索引の復元

"LuceneTextIndexingConfig.properties"ファイルで指定された場所にある"index"フォ ルダを復元します。

#### Quark Publishing Platform Rendererアセットリポジトリの移行

Quark Publishing Platformアセットリポジトリを移動する場合、Quark Publishing Platform Clientでアセットリポジトリパスを更新できます。アセットストレージの指定 についての詳細は、『A Guide to Quark Publishing Platform』の「ストレージオ プションの設定」を参照してください。

アセットリポジトリパスを更新するには、下記の手順に従ってください。

- Webブラウザでhttp://[サーバー]:[ポート]/adminに移動し、管理者権限でログオンします。
- 2 管理画面を表示し、ストレージをクリックします。管理:複製画面が表示されます。
- 3 リポジトリタブを表示します。リポジトリ名列に1つ以上のエントリーが表示されます。
- 4 リポジトリを選択し、**編集 > リポジトリの編集**を選択します。警告メッセージが表示されます。

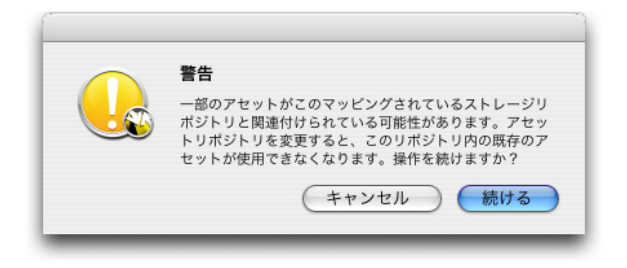

この警告はアセットリポジトリを編集すると表示されます

5 はいをクリックします。リポジトリの編集ダイアログボックスが表示されます。

# バックアップとファイルストレージの管理

| リポジトリの <sup>は</sup><br>さい。 | 易所を参照または検索するか、下にアドレスを入力してくだ                |
|----------------------------|--------------------------------------------|
| 名前                         | Pictures                                   |
| タイプ                        | : fileRepositoryAdapter                    |
| URI                        | .: /Storage/Tek Asset Repository /Pictures |
|                            | りポジトリの18.18 (キャンセル) (OK)                   |

**リポジトリの編集**ダイアログボックス

- 6 場所フィールドに新しい場所を入力します。
- 7 リポジトリタブのリストにあるすべてのリポジトリに対して手順4~6を繰り返します。

# 法律上の注記

©2022 Quark Software Inc. and its licensors.All rights reserved.

次の米国特許によって保護されています。5,541,991、5,907,704、6,005,560、6,052,514、6,081,262、6,633,666 B2、6,947,959 B1、6,940,518 B2、7,116,843、7,463,793およびその他の出願中の特許。

Quark、Quarkロゴ、およびQuark Publishing Platformは、Quark Software Inc.と Quark関連会社の米国およびその他各国における商標または登録商標です。その他のす べての商標は、それぞれの所有者に帰属します。

# 索引

# D

DITA Open Toolkit 53

# F

FileNet 45

# L

ImageMagick 53 IPTC 56

# J

Jaws 53 JVM 11 JVM設定 7

# Κ

Kerberos認証 42

# S

SharePoint 45

# т

Tomcat 11

# W

Web Client 65, 69 WebLogic 10 WebSphere 8

# τ

データベース設定 39

# は

パスワード、保存 79

# ゆ

ユーザー名、表示 31,76